# Nokia 5140 kasutusjuhend

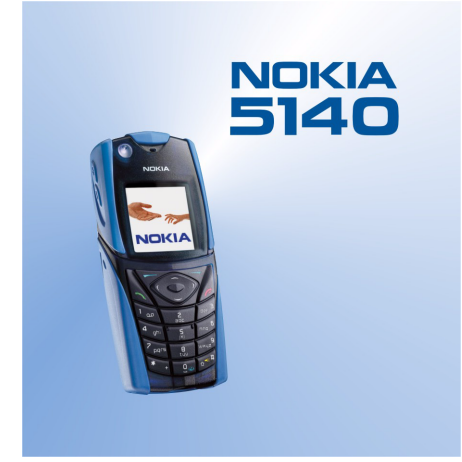

9230316 1. väljaanne

#### KINNITUS

"Meie, NOKIA CORPORATION kinnitame ja kanname ajnuisikulist vastutust selle eest, et meie toode NPL-5 vastab Nõukogu Direktiivi 1999/5/EC nõuetele. Vastavuskinnituse koopja (Declaration of Conformity) leiate aadressilt www.nokia.com/phones/declaration of conformity/".

Copyright © 2004 Nokia. Kõik õigused kaitstud

**CE** 168 Käesoleva dokumendi sisu osaline või täielik kopeerimine, üleandmine, levitamine või salvestamine üksõik millises vormis ilma Nokia kirjaliku loata on keelatud. Nokia, Nokia Connecting People, Xpress-on ja Pop-Port on Nokia Corporation kaubamärgid või registreeritud kaubamärgid. Teised siinmainitud toote- ja firmade nimed võivad olla nende omanike vastavad kaubamärgid või ärinimed.

Nokia tune on Nokia Corporation'i helimärk.

US Patent No 5818437 and other pending patents. T9 text input software Copyright (C) 1997-2004. Tegic Communications, Inc. All rights reserved.

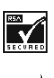

Includes RSA BSAFE cryptographic or security protocol software from RSA Security.

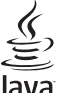

POWERED Java is a trademark of Sun Microsystems, Inc.

KÄESOLEVA TOOTE KASUTAMINE MISTAHES VIISIL, MIS VASTAB MPEG-4 VISUAL STANDARDILE ON KEELATUD, VÄLJA ARVATUD JUHUL, KUI SELLE KASUTAMINE ON OTSESELT SEOTUD (A) ANDMETE VÕI INFORMATSIOONIGA (i) MIS ON TASUTA LOODUD TARBIJA POOLT JA TASUTA OMANDATUD TARBIJALT, KES SEEGA EI TEGUTSE ÄRIÜHINGUS NING (ii) KASUTAMISEKS AINULT ISIKLIKÜL OTSTARBEL NING (B) MUUL OTSTARBEL SPETSIAALSELT SELLEKS PUHUKS VÄLIASTATUD MPEG LA.L.L.C LITSENTSI ALUSEL.

USE OF THIS PRODUCT IN ANY MANNER THAT COMPLIES WITH THE MPEG-4 VISUAL STANDARD IS PROHIBITED. EXCEPT FOR USE DIRECTLY RELATED TO (A) DATA OR INFORMATION (i) GENERATED BY AND OBTAINED WITHOUT CHARGE FROM A CONSUMER NOT THEREBY ENGAGED IN A BUSINESS ENTERPRISE, AND (ii) FOR PERSONAL USE ONLY; AND (B) OTHER USES SPECIFICALLY AND SEPARATELY LICENSED BY MPEG LA, L.L.C.

Nokia ei ole ühelgi juhul vastutav andmete või sissetulekute kaotuse ega eriliste, juhuslike, otseste ega kaudsete kahjude eest, sõltumata nende tekkimise viisist.

Selle dokumendi sisu on ära toodud "nagu on". Kui seadus ei määra teisiti, ei anta mingeid garantiisid, ei otseseid ega kaudseid, sealhulgas, kuid mitte piiratud kaudsete garantiidega seoses kaubandusliku sobivusega või sobivusega teatud otstarbeks, seoses selle dokumendi õigsuse, usaldatavuse või sisuga. Nokia jätab endale õiguse mistahes hetkel muuta käesolevat dokumenti või see tühistada ilma sellest eelnevalt teavitamata.

Mõnede toodete kättesaadavus võib piirkonniti erineda. Küsige oma lähimalt Nokia edasimüüjalt.

9230316/1. väliaanne

# **Sisukord**

| Ohu vältimiseks<br>TEAVE SEADME KOHTA                                                                                                    | <b>5</b>                                                                                                    |
|----------------------------------------------------------------------------------------------------|----------------------------------------------------------------------------------------------------|
| Võrguteenused                                                                                                    | 5                                                                                                    |
| UIISIIalu                                                                                                    | 0                                                                                                    |
| 1. Kuidas alustada                                                                                                    | 7                                                                                                    |
| SIM-Kaardi ja aku paigaidamine<br>Aku laadimine                                                                                                    | <i>ا</i><br>8                                                                                                    |
| Telefoni sisse- ja väljalülitamine                                                                                                    | 8                                                                                                    |
| Klahvid ja ühenduspesad                                                                                                    | 9                                                                                                    |
| Peamised ekraanitanised ootereziimis<br>Kasutuskoodid                                                                                                    | 10                                                                                                    |
| Turvakood                                                                                                    | 10                                                                                                    |
| PIN-kood ja PIN2-kood (4 kuni 8 numbrit), mooduli PIN-                                                                                                    | 10                                                                                                    |
| PUK-kood ja PUK2-kood (8 numbrit)                                                                                                    | 10                                                                                                    |
| Piiranguparool (4 numbrit)                                                                                                    | 10                                                                                                    |
| Rahakotikood (4 kuni 10 numbrit)                                                                                                    | 11                                                                                                    |
| Kanderihma kinnitamine                                                                                                    | 11                                                                                                    |
|                                                                                                    | 17                                                                                                    |
| <b>2. Tele telefon</b><br>Ooterežiim                                                                                                    | 13                                                                                                    |
| Tähtsamad otsevalikud ooterežiimis                                                                                                    | 13                                                                                                    |
| Klaviatuuri lukustus (klahvilukk)                                                                                                    | 13                                                                                                    |
| Seaded vorgu vahendusel                                                                                                    | 14                                                                                                    |
| 3. Helistamisfunktsioonid                                                                                                    | 15                                                                                                    |
| Helistamine                                                                                                    | 15                                                                                                    |
| Kiirvaiimine<br>Kõne vastuvõtmine või kõnest keeldumine                                                                                                    | 15                                                                                                    |
| Kõne ajal                                                                                                    | 15                                                                                                    |
| 4 Manüüfunktrioonid                                                                                                    | 17                                                                                                    |
| 4. Menüüsüsteemi kasutamine                                                                                                    | 17                                                                                                    |
| Menüüde loend                                                                                                    | 18                                                                                                    |
|                                                                                                    |                                                                                                    |
| 5. Teksti kiriutamine                                                                                                    | 19                                                                                                    |
| 5. Teksti kirjutamine<br>Sõnastikupõhise tekstisisestuse sisse- ja väljalülitamine                                                                                                    | <b>19</b><br>19                                                                                                    |
| <b>5. Teksti kirjutamine</b><br>Sõnastikupõhise tekstisisestuse sisse- ja väljalülitamine<br>Kirjutuskeele valimine                                                                                                    | <b>19</b><br>19<br>19                                                                                                    |
| 5. Teksti kirjutamine<br>Sõnastikupõhise tekstisisestuse sisse- ja väljalülitamine<br>Kirjutuskeele valimine<br>Sõnastikupõhise sisestuse kasutamine<br>Tavaline tekstisisestus.                                                                                                    | <b>19</b><br>19<br>19<br>19<br>19                                                                                                    |
| 5. Teksti kirjutamine<br>Sõnastikupõhise tekstisisestuse sisse- ja väljalülitamine<br>Kirjutuskeele valimine<br>Sõnastikupõhise sisestuse kasutamine<br>Tavaline tekstisisestus<br>Näpunäiteid teksti sisestamiseks                                                                                                    | <b>19</b><br>19<br>19<br>19<br>19<br>19                                                                                                    |
| <ul> <li>5. Teksti kirjutamine</li></ul>                                                                                                    | 19<br>19<br>19<br>19<br>19<br>19<br><b>21</b>                                                                                                    |
| 5. Teksti kirjutamine<br>Sõnastikupõhise tekstisisestuse sisse- ja väljalülitamine<br>Kirjutuskeele valimine<br>Sõnastikupõhise sisestuse kasutamine<br>Tavaline tekstisisestus<br>Näpunäiteid teksti sisestamiseks<br>6. Sõnumid<br>Tekstsõnumid                                                                                                    | 19<br>19<br>19<br>19<br>19<br>19<br>19<br>19<br>21                                                                                                    |
| <ul> <li>5. Teksti kirjutamine</li> <li>Sõnastikupõhise tekstisisestuse sisse- ja väljalülitamine</li> <li>Kirjutuskeele valimine</li> <li>Sõnastikupõhise sisestuse kasutamine</li> <li>Tavaline tekstisisestus</li> <li>Näpunäiteid teksti sisestamiseks</li> <li>6. Sõnumid</li> <li>Tekstsõnumi koostamine ja saatmine</li> </ul>                                                                                                    | 19<br>19<br>19<br>19<br>19<br>19<br>19<br>19<br>21                                                                                                    |
| 5. Teksti kirjutamine<br>Sõnastikupõhise tekstisisestuse sisse- ja väljalülitamine<br>Kirjutuskeele valimine<br>Sõnastikupõhise sisestuse kasutamine<br>Tavaline tekstisisestus<br>Näpunäiteid teksti sisestamiseks<br><b>6. Sõnumid</b><br>Tekstsõnumid<br>Tekstsõnumid<br>Saatmisvalikud<br>Saatmisvalikud<br>SMS e-kirja koostamine                                                                                                    | 19<br>19<br>19<br>19<br>19<br>19<br>19<br>19<br>19<br>21<br>21<br>21<br>21                                                                                                    |
| 5. Teksti kirjutamine<br>Sõnastikupõhise tekstisisestuse sisse- ja väljalülitamine<br>Kirjutuskeele valimine<br>Sõnastikupõhise sisestuse kasutamine<br>Tavaline tekstisisestus<br>Näpunäiteid teksti sisestamiseks<br><b>6. Sõnumid</b><br>Tekstsõnumid<br>Tekstsõnumi koostamine ja saatmine<br>Saatmisvalikud<br>SMS e-kirja koostamine<br>SMS-sõnumite lugemine ja vastussõnumi saatmine                                                                                                    | 19<br>19<br>19<br>19<br>19<br>19<br>19<br>21<br>21<br>21<br>21<br>21<br>21                                                                                                    |
| <ul> <li>5. Teksti kirjutamine</li></ul>                                                                                                    | 19<br>19<br>19<br>19<br>19<br>19<br>19<br>21<br>21<br>21<br>21<br>21<br>21<br>21<br>21<br>21                                                                                                    |
| 5. Teksti kirjutamine<br>Sõnastikupõhise tekstisisestuse sisse- ja väljalülitamine<br>Kirjutuskeele valimine<br>Sõnastikupõhise sisestuse kasutamine<br>Tavaline tekstisisestus                                                                                                    | 19<br>19<br>19<br>19<br>19<br>19<br>21<br>21<br>21<br>21<br>21<br>21<br>21<br>22<br>22                                                                                                    |
| <ul> <li>5. Teksti kirjutamine</li></ul>                                                                                                    | 19<br>19<br>19<br>19<br>19<br>21<br>21<br>21<br>21<br>21<br>21<br>21<br>21<br>22<br>22<br>22<br>22                                                                                                    |
| 5. Teksti kirjutamine<br>Sõnastikupõhise tekstisisestuse sisse- ja väljalülitamine<br>Kirjutuskeele valimine<br>Sõnastikupõhise sisestuse kasutamine<br>Tavaline tekstisisestus<br>Näpunäiteid teksti sisestamiseks<br>Näpunäiteid teksti sisestamiseks<br><b>6. Sõnumid</b><br>Tekstsõnumid koostamine ja saatmine<br>Saatmisvalikud<br>SMS e-kirja koostamine<br>SMS-sõnumite lugemine ja vastussõnumi saatmine<br>Tekstsõnumite kaustad<br>Jaotusnimekirjad<br>Jaotusnimekirja valikud<br>Sõnumiloendur | 19<br>19<br>19<br>19<br>19<br>19<br>21<br>21<br>21<br>21<br>21<br>21<br>21<br>22<br>22<br>22<br>22<br>22<br>22                                                                                                    |
| <ul> <li>5. Teksti kirjutamine</li></ul>                                                                                                    | 19191919191921212121222222222222222222222222222222222222222222222222222222222222222222222222222222222222222222222222222222222222222222222222222222222222222222222222222222222222222222222222                                                                                                    |
| <ul> <li>5. Teksti kirjutamine</li></ul>                                                                                                    | 19<br>19<br>19<br>19<br>19<br>21<br>21<br>21<br>21<br>22<br>22<br>22<br>22<br>22<br>22<br>22<br>22<br>22                                                                                                    |
| 5. Teksti kirjutamine                                                                                                    | 19<br>19<br>19<br>19<br>19<br>21<br>21<br>21<br>21<br>22<br>22<br>22<br>22<br>22<br>22<br>22<br>22<br>22<br>22<br>22<br>23<br>23<br>23                                                                                                    |
| 5. Teksti kirjutamine                                                                                                    | 19<br>19<br>                                                                                                    |
| 5. Teksti kirjutamine                                                                                                    | 19<br>19<br>19<br>19<br>19<br>19<br>21<br>21<br>21<br>21<br>22<br>22<br>23<br>23<br>23<br>24<br>24 |
| 5. Teksti kirjutamine<br>Sõnastikupõhise tekstisisestuse sisse- ja väljalülitamine<br>Kirjutuskeele valimine<br>Sõnastikupõhise sisestuse kasutamine<br>Tavaline tekstisisestus                                                                                                    | 19<br>19<br>                                                                                                    |
| 5. Teksti kirjutamine                                                                                                    | 19<br>19<br>                                                                                                    |
| 5. Teksti kirjutamine                                                                                                    | 19<br>19<br>                                                                                                    |
| 5. Teksti kirjutamine                                                                                                    | 19<br>19<br>                                                                                                    |
| 5. Teksti kirjutamine                                                                                                    | 19<br>19<br>                                                                                                    |
| 5. Teksti kirjutamine                                                                                                    | 19<br>19<br>                                                                                                    |
| 5. Teksti kirjutamine                                                                                                    | 19<br>19<br>19<br>19<br>19<br>19<br>21<br>21<br>21<br>22<br>22<br>22<br>22<br>22<br>22<br>22<br>22<br>23<br>23<br>23<br>24<br>24<br>25<br>25<br>25<br>25<br>25<br>25<br>25<br>25<br>25<br>25<br>25<br>25<br>25<br>25<br>25<br>25<br>25<br>25<br>25<br>25<br>25                                                                                                    |
| 5. Teksti kirjutamine                                                                                                    | 19<br>19<br>                                                                                                    |

| Vestluse alustamine                                               | 26              |
|-------------------------------------------------------------------|-----------------|
| Vestluskutse vastuvõtmine või tagasilükkamine                     | 26              |
| Saabunud vestlussõnumi lugemine                                   | 26              |
| Vestluses osalemine                                               | 26              |
| Isiklike andmete muutmine                                         | 27              |
| Vestluskontaktid                                                  | 27              |
| Sõnumite blokeerimine ja blokeeringu lõpetamine                   | 27              |
| Grupid                                                            | 28              |
| Avalikud grupid                                                   | 28              |
| Suletud grupi moodustamine                                        | 28              |
| Konepost                                                          | 28              |
| INTOSONUMIQ                                                       | 28              |
| Tokstsõnumito ja SMS o kirjado soadod                             | 20              |
| Multimoodiacõnumito coadod                                        | 20              |
| Seadete sisestamine käsitsi                                       | 29              |
| F-nosti seaded                                                    | 29              |
| Teenuse juhtimise käsklused                                       |                 |
|                                                                   |                 |
| 7. Kontaktid                                                      | 31              |
| Kontaktide seaded                                                 | 31              |
| Kontaktide lisamine                                               | 31              |
| Mitme numbri ja tekstimärkme salvestamine                         | 31              |
| Foto lisamine                                                     | 31              |
| Kontakti otsing                                                   | 32              |
| Kontaktandmete muutmine või kustutamine                           | 32              |
| Kontaktide kustutamine                                            | 32              |
| Minu olekuinfo                                                    | 32              |
| Tellitud nimed                                                    | 33              |
| Nimede lisamine "tellitud nimede" loendisse                       | 33              |
| l'ellitud nimede vaatamine                                        |                 |
| Nime tellimuse lopetamine<br>Kantaktida kanaarimina               |                 |
| Kontaktiae kopeeninine<br>Visiitkaartida saatmina ja vastuvõtmina | 54              |
| VISITIKAALUUE SAALIIIITE JA VASLUVULIIITE                         |                 |
| Kiii valiitiine<br>Häälvalimine                                   |                 |
| Tunnuccõna calvectamine                                           | 4C              |
| Tunnussõna salvestamine                                           |                 |
| Tunnussõnaga helistamine                                          | 35              |
| Infonumbrid ia teenindusnumbrid                                   | 35              |
| Minu numbrid                                                      |                 |
| Helistajagrupid                                                   | 35              |
|                                                                   |                 |
| 8. Kõneregister                                                   | 36              |
| Viimaste kõnede loetelu                                           | 36              |
| Kõneaja ja -maksumuse loendurid                                   | 36              |
| Asukoha määramine                                                 | 36              |
| 0.0                                                               | ~ 7             |
| 9. Seaded                                                         |                 |
| Profilind                                                         | 31              |
| Helisignaalloe seaded                                             | 37              |
| EKIddIIISedueu<br>Kollaaja ja kuupäova soadod                     | <i>ا</i> 3      |
| Nelidaja ja kuupaeva sedueu<br>Toio otrovalikud                   | 00              |
| Übenduvus                                                         | 28              |
| Infranuna                                                         | 38              |
| GPRS                                                              | 38              |
| GPRS-ühendus                                                      |                 |
| GPRS-modemi seaded                                                |                 |
| Kõneseaded                                                        | 39              |
| Telefoniseaded                                                    | 40              |
| Vestluse ja olekuinfo seaded                                      | 40              |
| Tarvikuseaded                                                     | 40              |
| Turvaseaded                                                       | 40              |
| Algseadete taastamine                                             | 41              |
|                                                                   |                 |
| 10. Galerii                                                       | 42              |
| Galeriikaustad                                                    | 42              |
| Galeriitailide funktsioonid                                       | 42              |
| 11 Maadia                                                         | 12              |
| 11. MCCUIA                                                        | <b>сн</b><br>сл |
| Pildistamine                                                      | 45<br>          |
|                                                                   | +.)             |

#### Sisukord

| Videoklipi salvestamine                                                                                                    | 43                                                                                                    |
|----------------------------------------------------------------------------------------------------|----------------------------------------------------------------------------------------------------|
| Raadio                                                                                                    | 45<br>44                                                                                                    |
| Raadio sisse- ja väljalülitamine                                                                                                    | 44                                                                                                    |
| Raadiojaamade häälestamine                                                                                                    | 44                                                                                                    |
| Raadio kuulamine                                                                                                    | 44                                                                                                    |
| Diktofon                                                                                                    | 45                                                                                                    |
| Helide Salvestamine                                                                                                    | 45<br>15                                                                                                    |
|                                                                                                    | 45                                                                                                    |
| 12. PTT                                                                                                    | .46                                                                                                    |
| PTT-menüü avamine                                                                                                    | 46                                                                                                    |
| PTT-seaded                                                                                                    | 46                                                                                                    |
| Kasutusseaded                                                                                                    | 46                                                                                                    |
| libenduse loomine ja katkestamine PTT-teenusega                                                                                                    | 40<br>16                                                                                                    |
| Väliuvad ja sisenevad PTT-kõned                                                                                                    | 40                                                                                                    |
| Grupikõne                                                                                                    | 47                                                                                                    |
| Üksühese kõne algatamine                                                                                                    | 47                                                                                                    |
| Grupi- või üksühese kõne vastuvõtmine                                                                                                    | 47                                                                                                    |
| Tagasihelistamisparing                                                                                                    | 41                                                                                                    |
| Vastamine tagasihelistamisnäringule                                                                                                    | 47<br>47                                                                                                    |
| Päringu saatia andmete salvestamine                                                                                                    | 48                                                                                                    |
| Üksüheste kontaktide lisamine                                                                                                    | 48                                                                                                    |
| Gruppide koostamine ja häälestamine                                                                                                    | 48                                                                                                    |
| Grupi lisamine                                                                                                    | 48                                                                                                    |
| Kutse vastuvotmine                                                                                                    | 48                                                                                                    |
| 13. Märkmik                                                                                                    | .49                                                                                                    |
| Äratuskell                                                                                                    | 49                                                                                                    |
| Äratuse kellaaja ja äratussignaali määramine                                                                                                    | 49                                                                                                    |
| Kui äratuse kellaaeg on kätte jõudnud                                                                                                    | 49                                                                                                    |
| Kalender                                                                                                    | 49                                                                                                    |
| UleSallueu<br>Märkmod                                                                                                    | 49<br>10                                                                                                    |
| Sünkroonimine                                                                                                    |                                                                                                    |
| Sünkroonimise käivitamine telefonist                                                                                                    | 50                                                                                                    |
|                                                                                                    |                                                                                                    |
| Sünkroonimisseaded                                                                                                    | 50                                                                                                    |
| Sünkroonimisseaded<br>Sünkroonimine ühilduvast arvutist                                                                                                    | 50<br>50                                                                                                    |
| Sünkroonimisseaded<br>Sünkroonimine ühilduvast arvutist<br>Rahakott<br>Pahakottiunktsiooni avamine                                                                                                    | 50<br>50<br>50                                                                                                    |
| Sünkroonimisseaded<br>Sünkroonimine ühilduvast arvutist<br>Rahakott<br>Rahakottfunktsiooni avamine<br>Kaardi andmete salvestamine.                                                                                                    | 50<br>50<br>50<br>51<br>51                                                                                                    |
| Sünkroonimisseaded<br>Sünkroonimine ühilduvast arvutist<br>Rahakott<br>Rahakotifunktsiooni avamine<br>Kaardi andmete salvestamine<br>Isiklikud märkmed.                                                                                                    | 50<br>50<br>51<br>51<br>51<br>51                                                                                                    |
| Sünkroonimisseaded<br>Sünkroonimine ühilduvast arvutist<br>Rahakott<br>Rahakotifunktsiooni avamine<br>Kaardi andmete salvestamine<br>Isiklikud märkmed<br>Rahakotiprofiili koostamine                                                                                                    | 50<br>50<br>51<br>51<br>51<br>51                                                                                                    |
| Sünkroonimisseaded<br>Sünkroonimine ühilduvast arvutist<br>Rahakott<br>Rahakotifunktsiooni avamine<br>Kaardi andmete salvestamine<br>Isiklikud märkmed.<br>Rahakotiprofiili koostamine<br>Rahakotiseaded.                                                                                                    | 50<br>50<br>51<br>51<br>51<br>51<br>51                                                                                                    |
| Sünkroonimisseaded<br>Sünkroonimine ühilduvast arvutist<br>Rahakott<br>Rahakotifunktsiooni avamine<br>Kaardi andmete salvestamine<br>Isiklikud märkmed.<br>Rahakotiprofiili koostamine.<br>Rahakotiseaded.                                                                                                    | 50<br>50<br>51<br>51<br>51<br>51<br>51                                                                                                    |
| Sünkroonimisseaded<br>Sünkroonimine ühilduvast arvutist<br>Rahakott<br>Rahakotifunktsiooni avamine<br>Kaardi andmete salvestamine<br>Isiklikud märkmed.<br>Rahakotiprofiili koostamine.<br>Rahakotiseaded<br><b>14. Rakendused.</b><br>Mängud                                                                                                    | 50<br>50<br>51<br>51<br>51<br>51<br>52<br>52                                                                                                    |
| Sünkroonimisseaded<br>Sünkroonimine ühilduvast arvutist<br>Rahakott<br>Rahakotifunktsiooni avamine<br>Kaardi andmete salvestamine<br>Isiklikud märkmed<br>Rahakotiprofiili koostamine<br>Rahakotiseaded<br><b>14. Rakendused</b><br>Mängud<br>Kogu                                                                                                    | 50<br>50<br>51<br>51<br>51<br>51<br>52<br>53<br>53                                                                                                    |
| Sünkroonimisseaded<br>Sünkroonimine ühilduvast arvutist<br>Rahakott<br>Rahakotifunktsiooni avamine<br>Kaardi andmete salvestamine<br>Isiklikud märkmed<br>Rahakotiprofiili koostamine<br>Rahakotiseaded<br><b>14. Rakendused</b><br>Mängud<br>Kogu<br>Rakenduste haldamine                                                                                                    | 50<br>50<br>51<br>51<br>51<br>51<br>52<br><b>53</b><br>53<br>53                                                                                                    |
| Sünkroonimisseaded<br>Sünkroonimine ühilduvast arvutist<br>Rahakott<br>Rahakottifunktsiooni avamine<br>Kaardi andmete salvestamine<br>Isiklikud märkmed<br>Rahakotiprofiili koostamine<br>Rahakotiseaded<br><b>14. Rakendused</b><br>Mängud<br>Kogu<br>Rakenduste haldamine<br>Rakenduste või rakenduste sarja valikud                                                                                                    | 50<br>50<br>51<br>51<br>51<br>51<br>52<br>53<br>53<br>53<br>53                                                                                                    |
| Sünkroonimisseaded<br>Sünkroonimine ühilduvast arvutist<br>Rahakott<br>Rahakottifunktsiooni avamine<br>Kaardi andmete salvestamine<br>Isiklikud märkmed<br>Rahakotiprofiili koostamine<br>Rahakotiseaded<br><b>14. Rakendused</b><br>Mängud<br>Kogu<br>Rakenduste haldamine<br>Rakenduste haldamine<br>Rakenduse või rakenduste sarja valikud<br>Rakenduse või mängu allalaadimine                                                                                                    | 50<br>50<br>51<br>51<br>51<br>51<br>51<br>53<br>53<br>53                                                                                                    |
| Sünkroonimisseaded<br>Sünkroonimine ühilduvast arvutist<br>Rahakott<br>Rahakottifunktsiooni avamine<br>Kaardi andmete salvestamine<br>Isiklikud märkmed<br>Rahakotiprofiili koostamine<br>Rahakotiseaded<br><b>14. Rakendused</b><br>Mängud<br>Kogu<br>Rakenduste haldamine<br>Rakenduste haldamine<br>Rakenduste või rakenduste sarja valikud<br>Rakenduse või mängu allalaadimine<br>Treener                                                                                                    | 50<br>50<br>51<br>51<br>51<br>51<br>53<br>53<br>53<br>53                                                                                                    |
| Sünkroonimisseaded<br>Sünkroonimine ühilduvast arvutist<br>Rahakott<br>Rahakottifunktsiooni avamine<br>Kaardi andmete salvestamine<br>Isiklikud märkmed<br>Rahakotiprofiili koostamine<br>Rahakotiseaded<br><b>14. Rakendused</b><br>Mängud<br>Kogu<br>Rakenduste haldamine<br>Rakenduste haldamine<br>Rakenduste haldamine<br>Rakenduse või rakenduste sarja valikud<br>Rakenduse või mängu allalaadimine<br>Treener<br>Lisad<br>Kalkulaator                                                                                                    | 50<br>50<br>51<br>51<br>51<br>53<br>53<br>53<br>53<br>53                                                                                                    |
| SünkroonimisseadedSünkroonimine ühilduvast arvutistRahakott<br>Rahakott                                                                                                    | 50<br>50<br>51<br>51<br>51<br>51<br>53<br>53<br>53<br>53                                                                                                    |
| SünkroonimisseadedSünkroonimine ühilduvast arvutistRahakott<br>Rahakott                                                                                                    | 50<br>50<br>51<br>51<br>51<br>51<br>53<br>53<br>53<br>53                                                                                                    |
| SünkroonimisseadedSünkroonimine ühilduvast arvutistRahakott<br>Rahakott                                                                                                    | 50<br>50<br>51<br>51<br>51<br>51<br>52<br><b></b> 53<br>53<br>53<br>53<br>53<br>54<br>54<br>54<br>                                                                  |
| SünkroonimisseadedSünkroonimine ühilduvast arvutistRahakott<br>Rahakott                                                                                                    | 50<br>50<br>51<br>51<br>51<br>53<br>53<br>53<br>53<br>53                                                                                                    |
| SünkroonimisseadedSünkroonimine ühilduvast arvutistRahakott<br>Rahakott                                                                                                    | 50<br>51<br>51<br>51<br>53<br>53<br>53<br>53<br>53                                                                                                    |
| SünkroonimisseadedSünkroonimine ühilduvast arvutistRahakott<br>Rahakott<br>Rahakottifunktsiooni avamine<br>Kaardi andmete salvestamine<br>Isiklikud märkmed<br>Rahakotiprofiili koostamine<br>Rahakotiseaded<br><b>14. Rakendused</b><br>Mängud<br>Kogu<br>Rakenduste haldamine<br>Rakenduste haldamine<br>Rakenduste haldamine<br>Rakenduse või rakenduste sarja valikud<br>Rakenduse või rakenduste sarja valikud<br>Rakenduse või rakenduste sarja valikud<br>Rakenduse või mängu allalaadimine<br>Treener<br>Lisad<br>Kalkulaator<br>Arvutamine<br>Valuuta teisendamine<br>Digitaalne kompass<br>Taimer<br>Stopper<br>Vaheaegade mõõtmine<br>Ringiaegade mõõtmine                                                                                                    | 50<br>50<br>51<br>51<br>51<br>52<br><b></b> 53<br>53<br>53<br>53<br>53<br>53<br>54<br>54<br>                                                                        |
| SünkroonimisseadedSünkroonimine ühilduvast arvutistRahakott<br>Rahakott<br>Rahakottifunktsiooni avamine<br>Kaardi andmete salvestamine<br>Isiklikud märkmed<br>Rahakotiprofiili koostamine<br>Rahakotiseaded<br><b>14. Rakendused.</b><br>Mängud.<br>Kogu<br>Rakenduste haldamine<br>Rakenduste haldamine<br>Rakenduste haldamine<br>Rakenduse või rakenduste sarja valikud<br>Rakenduse või mängu allalaadimine<br>Treener<br>Lisad<br>Kalkulaator<br>Arvutamine<br>Valuuta teisendamine<br>Digitaalne kompass<br>Taimer<br>Stopper<br>Vaheaegade mõõtmine<br>Ringiaegade mõõtmine<br>Näitude vaatamine ja kustutamine                                                                                                    | 50<br>50<br>51<br>51<br>51<br>52<br><b></b> 53<br>53<br>53<br>53<br>53<br>53<br>54<br>54<br>                                                                        |
| SünkroonimisseadedSünkroonimine ühilduvast arvutistRahakott<br>Rahakott<br>Rahakottifunktsiooni avamine<br>Kaardi andmete salvestamine<br>Isiklikud märkmed<br>Rahakotiprofiili koostamine<br>Rahakotiseaded<br><b>14. Rakendused</b><br>Mängud.<br>Kogu<br>Rakenduste haldamine<br>Rakenduste haldamine<br>Rakenduste haldamine<br>Rakenduse või rakenduste sarja valikud<br>Rakenduse või rakenduste sarja valikud<br>Rakenduse või mängu allalaadimine<br>Treener<br>Lisad<br>Kalkulaator<br>Arvutamine<br>Valuuta teisendamine<br>Digitaalne kompass<br>Taimer<br>Stopper<br>Vaheaegade mõõtmine<br>Ringiaegade mõõtmine<br>Näitude vaatamine ja kustutamine<br>Müramõõtur                                                                                                    | 50<br>50<br>51<br>51<br>51<br>51<br>53<br>53<br>53<br>53                                                                                                    |
| SünkroonimisseadedSünkroonimine ühilduvast arvutistRahakott<br>Rahakott<br>Rahakottifunktsiooni avamine<br>Kaardi andmete salvestamine<br>Isiklikud märkmed<br>Rahakotiprofiili koostamine<br>Rahakotiseaded<br><b>14. Rakendused</b><br>Mängud<br>Kogu<br>Rakenduste haldamine<br>Rakenduste haldamine<br>Rakenduse või rakenduste sarja valikud<br>Rakenduse või rakenduste sarja valikud<br>Rakenduse või rakenduste sarja valikud<br>Rakenduse või rakenduste sarja valikud<br>Rakenduse või mängu allalaadimine<br>Treener<br>Lisad<br>Kalkulaator<br>Arvutamine<br>Valuuta teisendamine<br>Digitaalne kompass<br>Taimer<br>Stopper<br>Vaheaegade mõõtmine<br>Ringiaegade mõõtmine<br>Näitude vaatamine ja kustutamine<br>Müramõõtur<br>Termomeeter                                           | 50<br>50<br>51<br>51<br>51<br>52<br>53<br>53<br>53<br>53<br>53<br>53<br>54<br>54                                                                                    |
| SünkroonimisseadedSünkroonimine ühilduvast arvutistRahakott<br>Rahakott                                                                                                    | 50<br>51<br>51<br>51<br>51<br>53<br>53<br>53<br>54<br>54<br>55<br>56<br>56<br>56<br>56<br><b>57</b>                                                                 |
| SünkroonimisseadedSünkroonimine ühilduvast arvutistRahakott<br>Rahakotti                                                                                                    | 50<br>50<br>51<br>51<br>51<br>53<br>53<br>53<br>53<br>53                                                                                                    |
| SünkroonimisseadedSünkroonimine ühilduvast arvutistRahakott<br>Rahakott<br>Rahakottifunktsiooni avamine<br>Kaardi andmete salvestamine<br>Isiklikud märkmed<br>Rahakotiprofiili koostamine<br>Rahakotiseaded<br><b>14. Rakendused</b><br>Mängud<br>Kogu<br>Rakendused haldamine<br>Rakenduse või rakenduste sarja valikud<br>Rakenduse või rakenduste sarja valikud<br>Rakenduse või rakenduste sarja valikud<br>Rakenduse või rakenduste sarja valikud<br>Rakenduse või mängu allalaadimine<br>Treener<br>Lisad<br>Kalkulaator<br>Arvutamine<br>Valuuta teisendamine<br>Digitaalne kompass<br>Taimer<br>Stopper<br>Vaheaegade mõõtmine<br>Ringiaegade mõõtmine<br>Näitude vaatamine ja kustutamine<br>Müramõõtur<br>Termomeeter<br>Juhised teenustele ligipääsemiseks ja teenuste<br>kasutamiseks | 50<br>50<br>51<br>51<br>51<br>51<br>53<br>53<br>53<br>54<br>54<br>54<br>554<br>554<br>556<br>566<br>56<br>56<br>56                                                  |
| SünkroonimisseadedSünkroonimine ühilduvast arvutistRahakott<br>Rahakotti                                                                                                    | 50<br>50<br>51<br>51<br>51<br>51<br>55<br>55                                                                                                    |
| SünkroonimisseadedSünkroonimine ühilduvast arvutistRahakott<br>Rahakotti                                                                                                    | 500<br>500<br>511<br>511<br>513<br>533<br>533<br>533<br>533<br>533<br>533<br>533<br>533<br>533<br>543<br>544<br>545<br>566<br>566<br>566<br><b>57</b><br>577<br>577 |
| SünkroonimisseadedSünkroonimine ühilduvast arvutistRahakott                                                                                                    | 500                                                                                                    |
| SünkroonimisseadedSünkroonimine ühilduvast arvutistRahakott                                                                                                    | 50<br>50<br>51<br>51<br>51<br>51<br>51<br>51                                                                                                    |
| SünkroonimisseadedSünkroonimine ühilduvast arvutistRahakott                                                                                                    | 50<br>50<br>51<br>51<br>51<br>51<br>51<br>51                                                                                                    |
| SünkroonimisseadedSünkroonimine ühilduvast arvutistRahakott                                                                                                    | 50<br>50<br>51<br>51<br>51<br>52<br><b>.</b> 53<br>53<br>53<br>53<br>53<br>53<br>53<br>54<br>54                                                                     |

| Allalaadimine                                                                                                    | 58                         |
|----------------------------------------------------------------------------------------------------|----------------------------|
| Teatesõnumite postkast                                                                                                    | 58                         |
| Vahemälu                                                                                                    | 59                         |
| Präänikud                                                                                                    | 59                         |
| Sirvimise turvalisus                                                                                                    | 59                         |
| Turvamoodul                                                                                                    | 59                         |
| Sertifikaadid                                                                                                    | 59                         |
| Digitaal-allkirjad                                                                                                    | 60                         |
| 16. SIM-teenused                                                                                                    | 61                         |
| 17. Ühendamine PC-arvutiga                                                                                                    | 62                         |
| PC Suite                                                                                                    | 62                         |
| EGPRS, GPRS, HSCSD ja CSD                                                                                                    | 62                         |
| Andmesiderakenduste kasutamine                                                                                                    | 62                         |
|                                                                                                    |                            |
| Akuteave                                                                                                    | 63                         |
| Akuteave<br>HOOLDUS JA KORRASHOID                                                                                                    | 63<br>64                   |
| Akuteave<br>HOOLDUS JA KORRASHOID<br>Täiendavad ohutusnõuded                                                                                                    | 63<br>64<br>65             |
| Akuteave<br>HOOLDUS JA KORRASHOID<br>Täiendavad ohutusnõuded<br>Kasutuskeskkond                                                                                                    | 63<br>64<br>65             |
| Akuteave<br>HOOLDUS JA KORRASHOID<br>Täiendavad ohutusnõuded<br>Kasutuskeskkond<br>Meditsiiniline aparatuur                                                                                                    | 63<br>64<br>               |
| Akuteave<br>HOOLDUS JA KORRASHOID<br>Täiendavad ohutusnõuded<br>Kasutuskeskkond<br>Meditsiiniline aparatuur<br>Südamestimulaatorid                                                                                                    | 63<br>64<br>               |
| Akuteave<br>HOOLDUS JA KORRASHOID<br>Täiendavad ohutusnõuded<br>Kasutuskeskkond<br>Meditsiiniline aparatuur<br>Südamestimulaatorid<br>Kuuldeaparaadid                                                                                                    |                            |
| Akuteave<br>HOOLDUS JA KORRASHOID<br>Täiendavad ohutusnõuded<br>Kasutuskeskkond<br>Meditsiiniline aparatuur<br>Südamestimulaatorid<br>Kuuldeaparaadid<br>Sõidukid                                                                                                    |                            |
| Akuteave<br>HOOLDUS JA KORRASHOID<br>Täiendavad ohutusnõuded<br>Kasutuskeskkond<br>Meditsiiniline aparatuur<br>Südamestimulaatorid<br>Kuuldeaparaadid<br>Sõidukid<br>Plahvatusohtlik piirkond                                                                                                    | 6364656565656565           |
| Akuteave<br>HOOLDUS JA KORRASHOID<br>Täiendavad ohutusnõuded<br>Kasutuskeskkond.<br>Meditsiiniline aparatuur.<br>Südamestimulaatorid.<br>Kuuldeaparaadid.<br>Sõidukid.<br>Plahvatusohtlik piirkond.<br>Hädaabikõned.                                                                                                    | 6363                       |
| Akuteave<br>HOOLDUS JA KORRASHOID<br>Täiendavad ohutusnõuded<br>Kasutuskeskkond.<br>Meditsiiniline aparatuur<br>Südamestimulaatorid<br>Kuuldeaparaadid<br>Sõidukid<br>Plahvatusohtlik piirkond<br>Hädaabikõned<br>Sertifitseerimisinfo (SAR)                                                                               | 63636565656565656565656565 |
| Akuteave<br>HOOLDUS JA KORRASHOID<br>Täiendavad ohutusnõuded<br>Kasutuskeskkond.<br>Meditsiiniline aparatuur<br>Südamestimulaatorid<br>Kuuldeaparaadid<br>Sõidukid<br>Plahvatusohtlik piirkond<br>Hädaabikõned<br>Sertifitseerimisinfo (SAR)<br>KÄESOLEV SEADE VASTAB RAHVUSVAHELISTELE<br>DAADIGAGEDUKUKUKUKUSVAHELISTELE |                            |

## **Ohu vältimiseks**

HÄIRED

Lugege läbi järgnevad lihtsad juhised. Juhiste mittejärgimine võib olla ohtlik või seadusevastane. Täiendavat teavet leiate täielikust kasutusjuhendist.

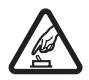

#### SISSELÜLITAMINE

Kui mobiiltelefoni kasutamine on keelatud või kui see võib tekitada häireid või ohtlikke olukordi, ärge telefoni sisse lülitage.

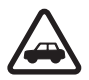

#### **OHUTU LIIKLEMINE**

Järgige kõiki kohalikke seadusi. Mõlemad käed peavad olema vabad auto juhtimise jaoks. Sõiduki juhtimisel tuleb esmaioones mõelda sõiduturvalisusele.

#### HAIGLAS LÜLITAGE SEADE VÄLJA

Pidage kinni kõigist eeskirjadest. Meditsiinilise aparatuuri läheduses lülitage telefon välja.

Kõiki mobiiltelefone võivad mõjutada häired, mis võivad põhjustada tõrkeid telefoni töös.

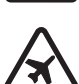

### LENNUKIS LÜLITAGE SEADE VÄLJA

Pidage kinni kõigist eeskirjadest. Mobiilsidevahendid võivad tekitada häireid lennuki juhtimissüsteemides.

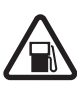

### TANKLAS LÜLITAGE SEADE VÄLJA

Ärge kasutage telefoni tanklas! Ärge kasutage seadet kütuse ega kemikaalide lähedal.

#### LÕHKAMISTÖÖDE PIIRKONNAS LÜLITAGE SEADE VÄLJA

Pidage kinni kõigist eeskirjadest. Ärge kasutage telefoni piirkonnas, kus pannakse toime lõhkamisi.

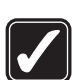

#### **KASUTAGE MÕISTI IKULT**

Kasutage seadet normaalasendis, nagu seda on kirjeldatud toote dokumentatsioonis. Antenni pole soovitatav põhjuseta puudutada.

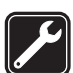

### **PROFESSIONAALNE TEENINDUS**

Toodet võib paigaldada ja remontida üksnes vastava kvalifitsiooniga spetsialist.

## LISASEADMED JA AKUD

Kasutage ainult heakskiidetud lisaseadmeid ja akusid. Ärge ühendage tooteid, mis ei seadmega ei ühildu.

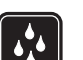

## NIISKUSKINDLUS

Telefon ei ole niiskuskindel. Hoidke seade kuiv.

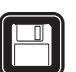

#### VARIIKOOPIAD Ärge unustage tegemast kõikidest telefoni salvestatud olulistest andmetest varukoopiaid või kirjalikke märkmeid.

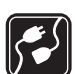

### **TEISTE SEADMETEGA ÜHENDAMINE**

Mobiilsidevahendi ühendamisel teiste seadmetega tutvuge nende seadmete kasutusjuhendeis toodud ohutusnõuetega. Ärge ühendage tooteid, mis ei seadmega ei ühildu.

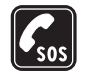

HÄDAABI VÄLJAKUTSE Kontrollige, et telefon oleks sisse lülitatud ja asuks võrgu teeninduspiirkonnas. Ekraani puhastamiseks ja ooterežiimi pöördumiseks vajutage vajalik arv kordi klahvi 🥭 . Sisestage hädaabi telefoninumber ja vajutage 🔊 . Teatage oma asukoht. Ärge katkestage kõnet enne, kui selleks on luba antud.

## TEAVE SEADME KOHTA

Käesolevas juhendis kirjeldatud mobiilsidevahendiga EGSM900, GSM1800, GSM1900 võrgus töötamine on heakskiidetud. Võrkude kohta saate täiendavat teavet oma teenusepakkujalt.

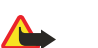

Käesoleva seadme funktsioonide kasutamisel pidage kinni kõigist seadustest ja austage teiste isikute privaatsust ning seaduslikke õigusi.

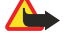

Hoiatus: Kõigi funktsioonide (v.a äratuskell) kasutamiseks peab seade olema sisse lülitatud. Ärge lülitage seadet sisse, kui mobiilsideseadmete kasutamine võib tekitada häireid või ohtlikke olukordi.

## Võrguteenused

Telefoni kasutamiseks peab kasutama mobiilside teenusepakkuja teenust. Paljude käesoleva seadme funktsioonide töötamine sõltub mobiilsidevõrgu võimalustest. Kõik võrgud ei pruugi võrguteenuseid toetada või tuleb enne võrguteenuse kasutamist oma

#### Ohu vältimiseks

teenusepakkujalt eelnevalt tellida. Vajadusel varustab teenusepakkuja teid võrguteenuse kasutamiseks täiendavate juhistega ning annab teada teenuste hinnad. Mõnes võrgus võivad kehtida võrguteenustele piirangud, mis mõjutavad teenuse kasutamist. Näiteks ei pruugi mõni võrk toetada kõiki keeleomaseid märke või teenuseid.

Samuti võib teenusepakkuja teatud teenused seadmes blokeerida või aktiveerimata jätta. Sellisel juhul ei näe te neid seadme menüüs. Täiendavat teavet saate oma teenusepakkujalt.

Käesolev seade toetab TCP/IP-protokolle kasutavaid WAP 2.0 protokolle (HTTP ja SSL). Mõni funktsioon, nagu näiteks *Multim. sõnumid, E-mail, Vestlus, Minu kohalolek, Teenused, Sünkroniseeri, Kohamäärang, Push to talk*, vajab, et võrk toetaks vastavaid tehnoloogiaid..

## Ühismälu

Ühismälu võivad kasutada telefoni järgmised funktsioonid: kontaktid, tekst- ja multimeediasõnumid, vestlus, e-kirjad, tunnussõnad, SMSjaotusnimekirjad, fotod, helinad, video- ja heliklipid, kaamera, kalender, ülesanded, Java-mängud ja -rakendused ning märkmik. Nende funktsioonide kasutamine võib vähendada teistele ühismälu kasutavatele funktsioonidele saadaval olevat mälumahtu. Eriti tuntav on see siis, kui mõnda nimetatud funktsioonidest eriti intensiivselt kasutada (teatud funktsioonidele võib lisaks ühismälule olla eraldatud teatud mäluhulk ainult enda tarbeks). Kui näiteks salvestate hulgaliselt pilte, Java-rakendusi vms, võib telefoni ekraanile ilmuda teade, et mälu on täis. Sel juhul tuleb töö jätkamiseks kustutada ühismälust mõned andmed, kirjed jms.

## 1. Kuidas alustada

## SIM-kaardi ja aku paigaldamine

Hoidke SIM-kaardid väikelaste käeulatusest eemal. SIM-kaardi teenuste ja nende kasutamise kohta saate teavet SIM-kaardi väljastajalt. SIM-kaarte väljastavad teenusepakkujad, võrguoperaatorid ja muud varustajad. Enne aku eemaldamist lülitage seade alati välja ja eraldage laadija.

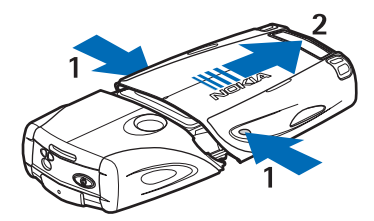

- 1 Pöörake telefoni tagumine pool enda poole ja vajutage paneeli alumise osa külgmistele sälkudele.
- 2 Eemaldage paneel alumisest osast.

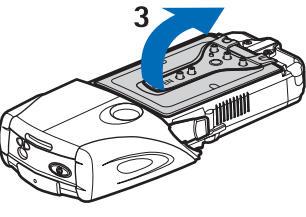

3 — Haarake klapist ja tõmmake see ettevaatlikult üles.

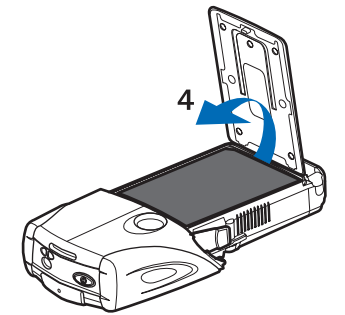

4 — Võtke aku süvendist välja.

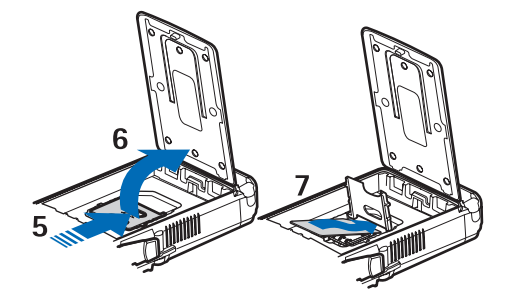

5 — Lükake SIM-kaardi kaant telefoni põhja poole, kuni see vabaneb.

6 — Tõstke SIM-kaardi hoidik üles.

7 — Asetage SIM-kaart hoidkusse. Jälgige, et SIM-kaardi äralõigatud nurk jääks vasakule ja kaardi kullavärvi klemmid allapoole.

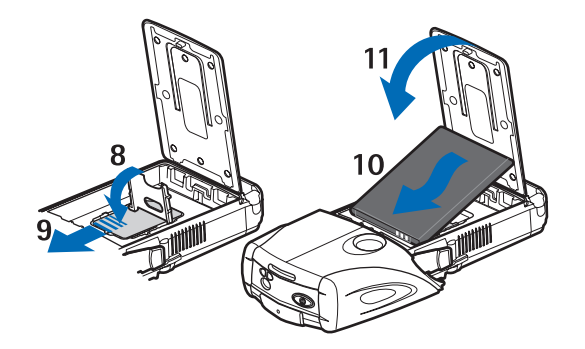

- 8 Sulgege SIM-kaardi hoidik.
- 9 Lükake SIM-kaardi kaant telefoni ülemise osa poole, kuni see lukustub.
- 10 Asetage aku ja telefoni klemmid vastamisi. Paigutage aku süvendisse, klemmidega ots kõigepealt.
- 11 Sulgege akuklapp.

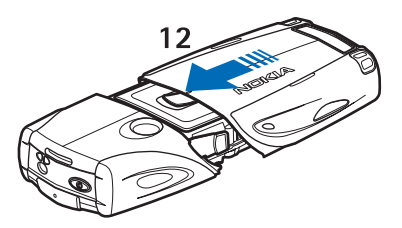

12 — Asetage telefon alumise paneeli sisse ja lükake paneeli ülespoole, kuni see lukustub.

### Aku laadimine

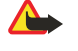

#### Hoiatus:

Kasutage ainult Nokia poolt antud mudeli jaoks heakskiidetud akusid, laadijaid ja lisaseadmeid. Vastasel korral võivad kaotada kehtivuse seadme nõuetelevastavus ja seadmele antud garantii ning võib tekkida ohtlik olukord.

Enne laadija ühendamist seadmega kontrollige laadija mudelinumbrit. Käesoleva seadme toiteallikaks on ACP-12, ACP-7, ACP-8 ja AC-1.

- 1. Avage telefoni põhjal olev klapp.
- 2. Ühendage laadija juhe telefoni põhja all olevasse ühenduspessa.
- 3. Ühendage laadija tavalisse seinakontakti.

Laadimise ajal rullub ekraanil aku laadimisindikaator. Kui telefon on sisse lülitatud, kuvatakse hetkeks teade *Laeb*. Kui aku on täiesti tühi, võib laadimisindikaator ekraanil käivituda alles mõne minuti pärast ning alles siis on võimalik telefoniga helistada.

Telefoni saab kasutada ka laadimise ajal.

Laadimise kestus oleneb kasutatavast laadijast ja akust.

### Telefoni sisse- ja väljalülitamine

Seadmel on sisseehitatud antenn.

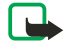

#### Märkus:

Nagu teistegi raadiolaineid edastavate seadmete puhul, ärge puudutage põhjuseta sisselülitatud mobiilsidevahendi antenni. Antenni puudutamine mõjutab kõne kvaliteeti ning võib põhjustada seadme töötamist vajalikust suuremal võimsusel. Sisselülitatud seadme antenniala puutumist vältides optimeerite nii antenni kui ka aku tõhusust.

Hoidke telefoni nagu tavalist telefonitoru, antenn suunatud üles ja selja taha.

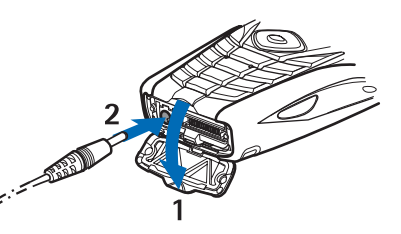

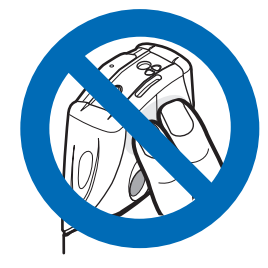

#### Kuidas alustada

Telefoni sisse- ja väljalülitamiseks hoidke all toitenuppu.

Kui ekraanile ilmub teade *Paigalda SIM-kaart* või *SIM-kaarti ei toetata* vaatamata sellele, et SIM-kaart on õigesti paigaldatud, võtke ühendust teenusepakkujaga.

Kui telefon palub sisestada PIN-koodi või turvakoodi, sisestage kood ja vajutage OK.

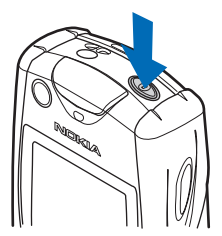

## Klahvid ja ühenduspesad

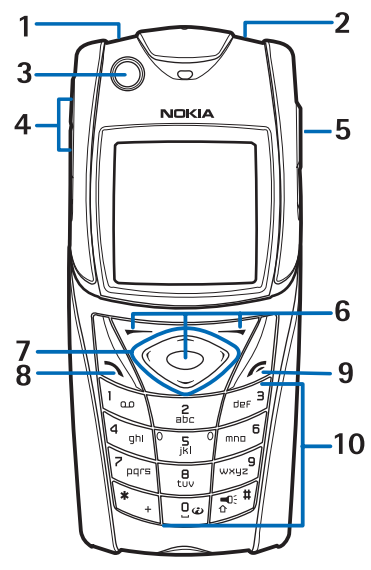

- 1 Taskulamp. Taskulambi sisselülitamiseks hoidke ooterežiimis all 🖅 klahvi.
- 2 Toitenupp telefoni sisse- ja väljalülitamiseks.
- 3 Vesilood veisloodi seadmiseks kompassi kasutamisel.
- 4 helitugevusklahvid kuulari ja valjuhääldi või telefoniga ühendatud peakomplekti helitugevuse seadmiseks.
- 5 PPT-klahv

6 — Vasak valikuklahv, keskmine valikuklahv ja parem valikuklahv. Nende klahvide funktsioon sõltub klahvi kohal olevast tekstist.

- 7 Neljas suunas sirvimise klahv menüüde sirvimiseks või ka näiteks kursori liigutamiseks tekstisisestusel.
- 8 helistamisklahv \infty telefoninumbri valimiseks või kõne vastuvõtmiseks.
- 9 Lõpetusklav 🖉 kõne lõpetamiseks või funktsioonist väljumiseks.
- 10 Klahvid 📭 🔊 numbrite ja sümbolite sisestamiseks.

Klahve 🐑 ja 🔊 kasutatakse erinevates funktsioonides mitmesugustel eesmärkidel.

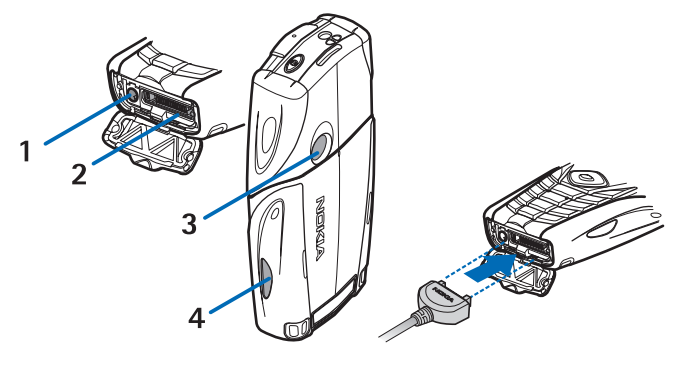

- 1 Laadija pesa
- 2 Pop-Port™ ühenduspesa näiteks peakomplekti ja andmekaabli ühendamiseks.
- 3 Kaameraobjektiiv
- 4 Infrapunaliides (IR)

## Peamised ekraanitähised ooterežiimis

- ☑ Saabus vähemalt üks tekst- või piltsõnum.
- 🖭 või 🖭 🛛 Telefon on ühendatud vestlusteenusega ning teie olete sidus- või autonoomses režiimis.
- (I) Olete vestlusteenusega ühenduses ning teile on saabunud vähemalt üks vestlussõnum.
- 🗝 Telefoni klaviatuur on lukus.

Telefon ei anna kõne ega tekstsõnumi märguannet, kui menüü *Saabuva kõne märguanne* seadeks on *Väljas*,või kui menüüs *Helistajagrupid* ei ole määratud ühtegi helistajagruppi või kui unktsiooni *Sõnumi märguande toon* seadeks on *Hääletu*.

Aratuskella seadeks on Sees.

- Taustal töötab taimer.
- 🕑 Stopper on käivitatud.
- G Valitud on GPRS-i ühendusrežiim *Pidev online* ja (E)GPRS on kasutatav. GPRS-i ja EGPRS-i tähised on samad.
- Loodud on (E)GPRS-ühendus.
- 😰 (E)GPRS-ühendus katkeb (läheb ootele), kui (E)GPRS sissehelistamisühenduse ajal on telefonil aktiivne kõne.
- **b...** Infrapunaühenduse ajal põleb tähis pidevalt.
- 2 Kui teil on kaks abonentnumbrit, kuvatakse teise kõneliini number.
- Kõik sissetulevad kõned suunatakse teisele numbrile.
- **4**) Valjuhääldi on aktiivne või telefoniga on ühendatud lisaseade muusika kuulamiseks.
- **\*** Kasutusel on piiratud kasutajagrupp.
- 🗅, 🚓, 🗿 Telefoniga on ühendatud peakomplekt, vabakäeseade või vaegkuuljate lisaseade.
- Valitud on ajastusega profiil.
- 🛢 või 📜 PTT-ühendus on aktiivne või katkenud.

## Kasutuskoodid

### Turvakood

Turvakood (5 kuni 10 numbrit) kaitseb telefoni lubamatu kasutamise eest. Algne turvakood on 12345. Muutke see kood, hoidke uus kood enda teada ja säilitage seda kindlas kohas ning telefonist eraldi. Te saate valida, kas telefon küsib koodi või mitte. <u>Vt Turvaseaded leheküljel 40</u>.

Kui sisestasite viis korda järjest vale turvakoodi, ei võta telefon koodi järgnevaid sisestusi vastu. Oodake 5 minutit ja sisestage kood uuesti.

### PIN-kood ja PIN2-kood (4 kuni 8 numbrit), mooduli PIN-kood ja allkirja PIN-kood

- PIN-kood (Personal Identification Number) kaitseb teie SIM-kaarti lubamatu kasutamise eest. PIN-koodi saate tavaliselt koos SIM-kaardiga. Aktiveerige PIN-koodi päring telefoni sisselülitamisel. <u>Vt Turvaseaded leheküljel 40.</u>
- Mõned SIM-kaardid on varustatud PIN2-koodiga, mis annab juurdepääsu teatud funktsioonidele.
- Mooduli PIN-kood annab juurdepääsu turvamooduli andmetele.<u>Vt Turvamoodul leheküljel 59.</u> Kui SIM-kaardil on turvamoodul, antakse teile koos SIM-kaardiga mooduli PIN-kood.
- Allkirja PIN-koodi läheb vaja digitaalallkirja funktsioonis. <u>Vt Digitaal-allkirjad leheküljel 60.</u> Kui SIM-kaardil on turvamoodul, antakse teile koos SIM-kaardiga allkirja PIN-kood.

Kui sisestasite kolm korda järjest vale PIN-koodi, võib telefoni ekraanile ilmuda teade *PIN blokeeritud* või *PIN-kood blokeeritud* või *PIN-kood* blokeeritud, seejärel palutakse sisestada PUK-kood.

### PUK-kood ja PUK2-kood (8 numbrit)

PUK-koodi (Personal Unblocking Key) kasutatakse blokeerunud PIN-koodi muutmiseks. PUK2-koodi kasutatakse blokeerunud PIN2-koodi muutmiseks.

Kui teile ei antud vastavaid koode koos SIM-kaardiga, pöörduge võrguoperaatori poole.

### **Piiranguparool (4 numbrit)**

piiranguparool on vajalik menüü *Kõnepiirangu teenus* kasutamiseks. <u>Vt Turvaseaded leheküljel 40.</u> Parooli annab võrguoperaator.

Kuidas alustada

#### Rahakotikood (4 kuni 10 numbrit)

Rahakotifunktsioonide kasutamisel palutakse sisestada rahakotikood. Kui sisestasite kolm korda järjest vale rahakotikoodi, blokeerub rahakotifunktsioon viieks minutiks. Kui ka kolme järgmise katsega ei õnnestu õiget koodi sisestada, kahekordistub blokeeringu kestus. <u>Vt Rahakott leheküljel 50.</u>

## Paneeli ja klaviatuurimati vahetamine

#### Märkus:

Enne korpuse vahetamist lülitage seade alati välja ning eraldage laadija ja muud lisaseadmed. Korpuse vahetamisel vältige elektrooniliste komponentide puudutamist. Hoidke ja kasutage seadet alati koos korpusega.

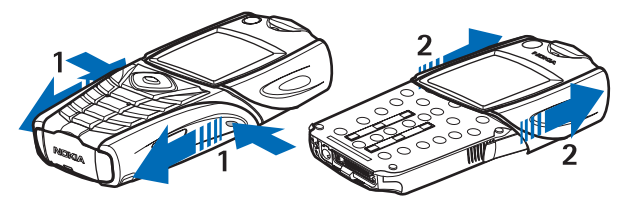

1 — Pöörake telefoni tagumine pool enda poole ja vajutage paneeli alumise osa külgmistele sälkudele. Eemaldage paneel alumisest osast.

2 — Ülemise paneeli eemaldamiseks lükake seda ülespoole

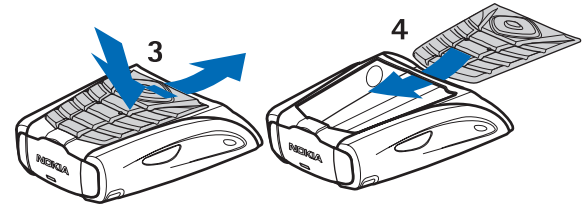

- 3 Klaviatuurimati eemaldamiseks alumisest paneelist suruge seda allapoole ja võtke paneelist välja.
- 4 Klaviatuurimati tagasipaigutamiseks asetage see alumisse paneeli ja suruge kinni.

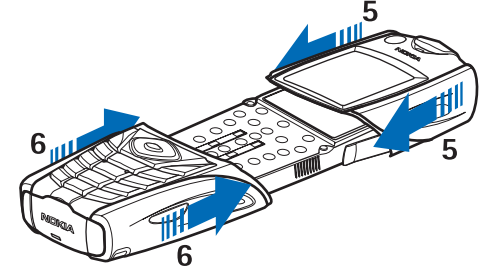

- 5 Asetage ülemine paneel telefoni peale.
- 6 Lükake alumist paneeli telefoni peale, kuni see klõpsatusega kinnitub, olles alumisega kohakuti.

## **Kanderihma kinnitamine**

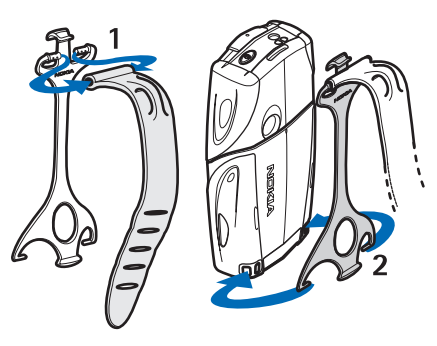

- 1 Kinnitage elastne rihm hoidiku külge.
- 2 Kinnitage hoidik tihvtidega telefoni allosas asuvatesse augukestesse.

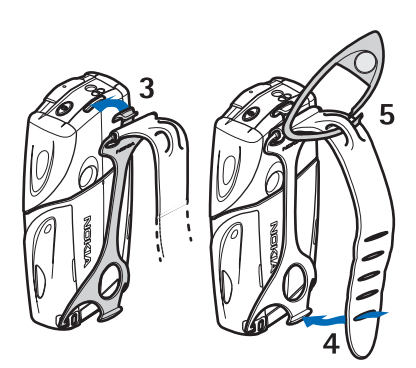

- 3 Kinnitage hoidiku teises otsas olev tihvt telefoni ülaosas asuvasse augukesse.
- 4 Keerake elastne rihm näiteks randme ümber ja ühendage rihm hoidkuga.
- 5 Ühendage kinnitus rihma silmusega. Kinnituse küljes on luup ja vile.

## 2. Teie telefon

## Ooterežiim

Kui telefon on kasutamiseks valmis ning ühtegi sümbolit ei ole ekraanile sisestanud, on telefon ooterežiimis.

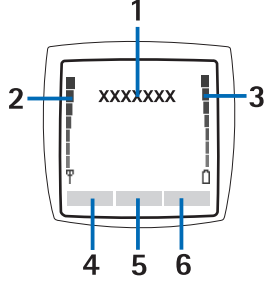

1-Näitab kasutusel oleva operaatorvõrgu nimetust või logo.

2 — Näitab mobiilsidevõrgu signaalitugevust teie praeguses asukohas. Mida kõrgem on tulp, seda tugevam on signaal.

3 — Näitab aku laetuse taset. Mida kõrgem on tulp, seda rohkem on aku laetud.

4 — Vasak valikuklahv 🤛 avab ooterežiimis Ava. Seda klahvi saab kasutada meelisfunktsioonide kiireks avamiseks.

Otsevalikute loendisse lisatud funktsioonide vaatamiseks vajutage Ava. Funktsiooni aktiveerimiseks liikuge sellele ja vajutage Vali.

Uute funktsioonide lisamiseks vajutage **Valikud**, valige *Ava valikud* – avaneb valitavate funktsioonide loend. Funktsiooni lisamiseks otsevalikute loendisse liikuge sellele funktsioonile ja vajutage **Märgi**. Funktsiooni kustutamiseks loendist vajutage **Vabasta**.

Funktsioonide ümberpaigutamiseks loendis vajutage **Valikud** ja valige *Korrasta*. Leidke funktsioon, mille asukohta soovite muuta, vajutage **Teisalda** ja valige uus asukoht.

Kui loend on tühi, vajutage funktsiooni lisamiseks Lisa.

5 — Keskmine valikuklahv 🕤 avab ooterežiimis Menüü.

6 — Parem valikuklahv < võib olla ooterežiimis **Kontak.**, mis avab menüü *Kontaktid*, operaatorvõrgu link, mis avab võrguoperaatori kodulehe, või funktsioon, mille valisite menüüst *Parem valikuklahv*. <u>Vt Teie otsevalikud leheküljel 38.</u>

#### Taustpildid ja pimenduspildid

- Teil on võimalik valida ooterežiimi ekraanile soovikohane taustpilt.
- Kui telefoni funktsioone ei ole teatud aja vältel kasutatud, käivitub ekraanil automaatselt pimenduspilt, milleks on digitaalkell. Kui telefoni kellaaeg on määramata, on ekraanil 00:00.

## ■ Tähtsamad otsevalikud ooterežiimis

- Valitud numbrite loendi avamiseks vajutage 🕥. Leidke vajalik number või nimi ja vajutage helistamiseks 🕥.
- Kõneposti helistamiseks hoidke all 🗔 klahvi.
- Brauseri avamiseks ja ühenduse loomiseks hoidke all 📴 klahvi.
- PTT *Grupiloend* avamiseks vajutage D.
- Kontaktnime leidmiseks vajutage 🤝.
- Tekstsõnumi kirjutamise alustamiseks vajutage 🔇.
- Kaamera kadreerimisfunktsiooni avamiseks tavafoto režiimis vajutage \_\_\_\_\_. Kaamerarežiimi kiireks vahetamiseks, näiteks videorežiimi sisselülitamiseks, hoidke all <</li>
   või 
   klahvi.

## Klaviatuuri lukustus (klahvilukk)

Klahvilukk lukustab telefoni klaviatuuri juhuslike klahvivajutuste ärahoidmiseks.

Lukus klaviatuurilt on võib-olla võimalik helistada seadmesse programmeeritud hädaabinumbrile. Sisestage hädaabi telefoninumber ja vajutage 🔊.

- Klaviatuuri lukustamiseks ooterežiimis vajutage Menüü ja siis 1,5 sekundi jooksul 🐑 .
- Klaviatuuri avamiseks vajutage Ava ja siis 1,5 sekundi jooksul 💽.

## Seaded võrgu vahendusel

Selleks, et kasutada MMS-i, GPRS-i ja muid mobiilsideteenuseid, tuleb salvestada vastavad seaded. Kui teile saadeti ühendusseaded sõnumiga võrgu vahendusel, tuleb need lihtsalt telefoni salvestada. Seadete kohta saate täiendavat infot võrguoperaatorilt, teenusepakkujalt või lähimast Nokia müügiesindusest.

Telefon võib võtta vastu ühendusseadeid GPRS-i, multimeediasõnumite, sünkroonimise, jututoa, olekuteabe, PTT ning brauseri kasutamiseks. Kui teile on saadetud võrgu vahendusel ühendusseaded, kuid neid ei salvestata ega aktiveerita automaatselt, ilmub ekraanile teade Ühendus- seaded vastu võetud.

- Saabunud seadete salvestamiseks vajutageValikud ja valige Salvesta. Kui telefoni ekraanile ilmub Sisesta seadete PIN:, sisestage seadete PIN-kood. PIN-koodi asjus võtke ühendust seaded saatnud teenusepakkujaga. Kui eelnevalt salvestatud seadeid ei ole, salvestatakse need esimesse vabasse seadekomplekti ja aktiveeritakse automaatselt.
- Selleks, et vaadata kodulehte ja rakendust, mis neid seadeid kasutab, vajutage Valikud ja valige Vaata. Seadete salvestamiseks vajutage Salvesta. Salvestatud seadeid ei saa vaadata ega muuta.
- Selleks, et saabunud seadetest loobuda, vajutageValikud ja valige *Loobu*.

Te saate seaded aktiveerida. Vt Ühenduse loomine teenusega leheküljel 57.

Ühendusseadete kustutamiseks telefonist sisestage ooterežiimis \*#335738# (tähtedes \*#delset#), valige kustutatav seadekomplekt ja vajutage Kustuta. Pärast toimingu kinnitamist pöördub telefon ooterežiimi.

## 3. Helistamisfunktsioonid

## Helistamine

1. Sisestage telefoninumber (koos suunakoodiga). Sisestusvea korral vajutage kustutamiseks Kustuta.

Rahvusvahelise kõne puhul vajutage rahvusvahelise kõne eesliite sisestamiseks kaks korda 🐑 klahvile (+ sümbol asendab riigist väljahelistamise koodi), seejärel sisestage riigi kood, suunanumber (numbri ees olev 0 jätke ära) ja telefoninumber.

- 2. Numbrile helistamiseks vajutage 🕥.
- 3. Kõne lõpetamiseks (ka siis, kui kõnet ei ühendatud), vajutage 🕖.
- Helistamine kontaktidest Leidke menüüsse Kontaktid salvestatud nimi või telefoninumber ja vajutage helistamiseks
   .
- Helistamine kõneposti Vajutage ooterežiimis La või vajutage La Ja La Kui telefon küsib kõnepostinumbrit, sisestage see ja vajutage OK.

## ■ Kiirvalimine

Kiirvalimist ei saa kasutada enne, kui olete kiirvalimisklahvide 📰 kuni 📖 alla programmeerinud kiirvalimisnumbrid. <u>Vt</u> Kontaktid leheküljel 31.

Vajutage vastavat kiirvalimisklahvi ja siis 🕥.

või

Kui funktsioon *Kiirvalimine* on sisse lülitatud, hoidke kiirvalimisklahvi all, kuni telefon alustab numbrivalimist. Kiirvalimise saab sisse ja välja lülitada. <u>Vt Kõneseaded leheküljel 39.</u>

## Kõne vastuvõtmine või kõnest keeldumine

- Sissetuleva kõne vastuvõtmiseks vajutage 🔊 .
- Sissetulevast kõnest keeldumiseks vajutage 🖉.

Näpunäide: Kui aktiveeritud on funktsioon *Kui number on kinni* ning kõned suunatakse (näiteks kõneposti), suunatakse ka kõne, millest keeldusite. <u>Vt Kõneseaded leheküljel 39.</u>

- Selleks, et kõne vastuvõtmise asemel telefonihelin vaigistada, vajutage Hääletu või Valikud. Seejärel valige, kas võtate kõne vastu või keeldute sellest.
- Kõne lõpetamiseks vajutage 🖉 . Kui telefoniga on ühendatud nupuga peakomplekt, võite kõne vastuvõtmiseks ja lõpetamiseks peakomplekti nupule vajutada.

Kui teile helistatakse, näitab telefon helistaja nime, telefoninumbrit või teadet *Salastatud number* või *Kõne*. Kui sissehelistaja telefoninumbri seitse viimast numbrit kattuvad menüüsse *Kontaktid* salvestatud numbriga, võib telefon näidata valet infot.

### Koputus

\*\*

- 1. Ootel oleva kõne vastuvõtmiseks vajutage kõne ajal 🕥. Esimene kõne pannakse ootele.
- 2. Aktiivse kõne lõpetamiseks vajutage 🖉. Funktsiooni Koputus saab sisse ja välja lülitada. <u>Vt Kõneseaded leheküljel 39.</u>

## Kõne ajal

Kõne ajal kasutatavad funktsioonid on üldjuhul võrguteenused. Pöörduge võrguoperaatori või teenusepakkuja poole ja tehke kindlaks, kas teil on võimalik neid funktsioone kasutada.

Vajutage kõne ajal **Valikud** ja valige:

Sulge mikrofon võiAva mikrofon, Lõpeta kõne, Lõpeta kõik kõned, Kontaktid, Menüü, Ootele või Jätka, Lukusta klahvid, Lindista, Uus kõne (võrguteenus), Vasta ja Keeldu.

Muud kõne ajal kasutatavad funktsioonid võivad olla järgmised:

- Konverents konverentskõne algatamiseks, millest võib osa võtta kuni viis inimest (võrguteenus). Helistage poolelioleva kõne ajal uuele osalejale (*Uus kõne*). Esimene kõne pannakse ootele. Kui uus kõne ühendati, valige *Konverents*, et lülitada esimene osaleja konverentskõnesse. Eraviisilise kõneluse alustamiseks konkreetse osalejaga valige *Omavaheline kõne*, seejärel valige osaleja. Konverentskõne jätkamiseks valige *Konverents*.
- *Autom. heli sees* või *Autom. heli väljas* helitugevuse automaatseadistuse sisse- ja väljalülitamiseks. <u>Vt Kõneseaded</u> <u>leheküljel 39.</u>
- Saada DTMF DTMF-toonsignaalide (Dual Tone Multi-Frequency), näiteks kasutuskoodide või pangaarve numbri saatmiseks. DTMF-süsteemi kasutavad kõik toonvalimistelefonid. Sisestage DTMF-toonide jada või leidke see menüüst Kontaktid, ja vajutage DTMF. Ootesümboli "w" ja pausisümboli "p" sisestamiseks vajutage korduvalt (\*).
- *Vaheta* ühelt kõnelt teisele lülitumiseks, kui teil on üks aktiivne ja teine ootel kõne (võrguteenus).

#### Helistamisfunktsioonid

- Siirda ootel oleva kõne ja aktiivse kõne ühendamiseks ja enda lahtiühendamiseks mõlemast kõnest vajutage (võrguteenus).
- Kõlar telefoni valjuhääldi kasutamiseks kõne ajal. Valjuhääldit kasutades ärge hoidke telefoni kõrva juures, sest heli võib äärmiselt tugev olla. Valjuhääldi sisse- ja väljalülitamiseks valige Kõlar või Telefon, või vajutage Kõlar või Telefon. Kui kõne lõpetatakse või kui telefoniga ühendatakse vabakäevarustus või peakomplekt, lülitub valjuhääldi automaatselt välja.

## 4. Menüüfunktsioonid

### Menüüsüsteemi kasutamine

Teie telefonis on palju kõikvõimalikke funktsioone, mis on jaotatud menüüdesse. Enamik menüüfunktsioone on varustatud lühikese abitekstiga.

- 1. Abiteksti vaatamiseks leidke vajalik menüüfunktsioon ja oodake 15 sekundit.
- 2. Abitekstist väljumiseks vajutage Tagasi. Vt Telefoniseaded leheküljel 40.

#### Menüüfunktsiooni leidmine sirvimise teel

- 1. Menüüsüsteemi sisenemiseks vajutage Menüü.
- 2. Sirvige \_\_\_\_ või \_\_\_\_ klahviga menüüsid või kui valitud on ruudustikmenüü, kasutage ükskõik kumba sirvimisklahvi. <u>Vt</u> <u>Ekraaniseaded leheküljel 37.</u> Valige näiteks *Seaded* ja vajutage **Vali**.
- 3. Kui menüüs on alammenüüd, valige vajalik alammenüü, näiteks Kõne seaded.
- 4. Kui menüü sisaldab omakorda alammenüüsid, korrake punkti 3.
- 5. Leidke sobiv seade.
- 6. Eelmisele menüütasemele pöördumiseks vajutage Tagasi, menüüst väljumiseks vajutage Välju.

#### Otsevaliku kasutamine

Menüüd, alammenüüd ja seaded on nummerdatud, seetõttu saab neisse siseneda menüü järjekorranumbri järgi.

- 1. Menüüsüsteemi sisenemiseks vajutage Menüü. Sisestage kiiresti, 2 sekundi jooksul, vajaliku menüüfunktsiooni numbrikombinatsioon.
- 2. Eelmisele menüütasemele pöördumiseks vajutage Tagasi, menüüst väljumiseks vajutage Välju.

## Menüüde loend

#### 1. Sõnumid

- 1. Tekstisõnumid
- 2. Multim. sõnumid
- 3. E-mail
- 4. Vestlus
- 5. Kõnepost
- 6. Infosõnumid
- 7. Sõnumi seaded
- 8. Teenuse juhtimine
- 2. Kontaktid
  - 1. Otsi
  - 2. Lisa kontakt
  - 3. Kustuta
  - 4. Minu kohalolek
  - 5. Tellitud nimed
  - 6. Kopeeri
  - 7. Seaded
  - 8. Kiirklahvid
  - 9. Tunnussõnad
  - 10. Infonumbrid
  - 11. Teenuste numbrid
  - 12. Minu numbrid
  - 13. Helistajagrupid

#### 3. Kõneregister

- 1. Vastamata kõned
- 2. Vastuvõetud kõned
- 3. Valitud numbrid
- 4. Viimaste kõnede kustutamine
- 5. Kõnede kestus
- 6. GPRSi andmeloendur
- 7. GPRS-ühenduse taimer
- 8. Kohamäärang

#### 4. Seaded

- 1. Profiilid
- 2. Tooni seaded
- 3. Ekraani seaded
- 4. Kellaaja ja kuupäeva seaded
- 5. Oma otseteed
- 6. Ühenduvus
- 7. Kõne seaded
- 8. Telefoni seaded
- 9. Vestluse ja minu kohalolu seaded
- 10. Lisatarviku seaded
- 11. Turvaseaded
- 12. Algseadete taastamine

#### 5. Galerii

- 6. Meedia
  - 1. Kaamera
  - 2. Raadio
  - 3. Diktofon
- 7. Push to talk
  - 1. Lülita PTT sisse
  - 2. Helista tagasi
  - 3. Grupiloend
  - 4. Kontaktide loend
  - 5. Lisa grupp
  - 6. Seaded
  - 7. Teenused

#### 8. Märkmik

- 1. Äratuskell
- 2. Kalender
- 3. Ülesanded
- 4. Märkmed
- 5. Sünkroniseeri
- 6. Rahakott

#### 9. Rakendused

- 1. Mängud
- 2. Kogu
- 3. *Lisad* 
  - 1. Kalkulaator
  - 2. Kompass
  - 3. Taimer
  - 4. Stopper
  - 5. Müramõõtur
  - 6. Termomeeter
- 10. Teenused
  - 1. Avaleht
    - 2. Järjehoidjad
    - 3. Allalaadimise lingid
  - 4. Vastuv. teenused
  - 5. Seaded
  - 6. Ava aadress
  - 7. Tühjen. vahemälu

#### 11. SIM-menüü

## 5. Teksti kirjutamine

Teksti sisestamiseks (näiteks sõnumite kirjutamisel) saab kasutada sõnastikupõhist või tavalist tekstisisestust.

Teksti kirjutamisel tähistab ekraani ülemises vasakus servas kuvatav 🔊 sõnastikupõhist sisestust ning 🔌 tavalist tekstisisestust. 🕪 a või 📭 sisestusrežiimi tähise kõrval näitab suur- ja väiketähe registrit. Suur- ja väiketähtede vahetamiseks vajutage 🖅. 😰 tähistab numbrirežiimi. Tähe- ja numbrirežiimi vahetamiseks hoidke all 🖅 klahvi ja valige *Numbrirežiim.* Tährežiimile taaslülitumiseks hoidke all 🖉 klahvi.

### Sõnastikupõhise tekstisisestuse sisse- ja väljalülitamine

Kui olete täherežiimis, vajutage **Valikud**. Kui sõnastikupõhist sisestust saab valitud keele puhul kasutada, valige selle sisselülitamiseks *Sõnaraamat lahti*, väljalülitamiseks *Sõnaraamat kinni*.

201

Näpunäide: Sõnastikupõhise sisestuse kiireks sisse- ja väljalülitamiseks vajutage kaks korda 🖅 või hoidke all Valikud klahvi.

## Kirjutuskeele valimine

Vajutage täherežiimis **Valikud** või hoidke all 🖉 klahvi.. Kirjutuskeele ajutiseks muutmiseks valige *Kirjutamiskeel*. Selleks, et valida erinev menüütekstide ja kirjutuskeel, vaadake *Keele seaded* lõigus <u>Vt Telefoniseaded leheküljel 40.</u>

## Sõnastikupõhise sisestuse kasutamine

Sõnastikupõhine sisestusmeetod põhineb telefonisisesel sõnaraamatul, millesse saate ka ise uusi sõnu juurde lisada. Tähtede sisestamiseks vajutage igale klahvile ainult üks kord.

1. Alustage sõna kirjutamist, kasutage klahve 📰 kuni 🔊 līga tähe sisestamisel vajutage klahvile ainult üks kord. Pärast iga klahvivajutust muutub sõna ekraanil.

Numbri sisestamiseks täherežiimis hoidke all vastavat numbriklahvi.

Täiendavad juhised teksti sisestamiseks leiate lõigust Vt Näpunäiteid teksti sisestamiseks leheküljel 19.

2. Kui kõik tähed on sisestatud ning ekraanil on õige sõna, vajutage sõna kinnitamiseks ja tühiku lisamiseks 🖭 klahvile või ükskõik kummale sirvimisklahvile. Kursori liigutamiseks vajutage sirvimisklahvi.

Kui ekraanil on vale sõna, vajutage korduvalt 🐑; või vajutage **Valikud** ja valige *Vasted*. Kui ekraanile ilmub õige sõna, kinnitage see.

Kui sõna järel on küsimärk (?), puudub sõnastikus sõna, mida soovisite kirjutada. Sõna lisamiseks sõnastikku vajutage **Tähth.**, sisestage sõna (kasutage tavalist sisestusmeetodit) ja vajutage **Salvesta**. Kui sõnastikku enam sõnu juurde ei mahu, asendatakse kõige vanem sõna uuega.

#### Liitsõnade kirjutamine

- 1. Sisestage esimene osa liitsõnast ja kinnitage see vajutades  $\triangleright$  klahvile.
- 2. Kirjutage teine osa liitsõnast ja kinnitage sõna.

## Tavaline tekstisisestus

Vajutage korduvalt numbriklahvile 📴 - 📖 , kuni vajalik täht ekraanile ilmub. Iga numbriklahvi all on rohkem sümboleid, kui klahvil näha. Tähtede valik sõltub valitud kirjutuskeelest.

Numbri sisestamiseks täherežiimis hoidke all vastavat numbriklahvi.

- Kui järgmine täht on samal klahvil, oodake kursori ilmumist või vajutage ükskõik kummale sirvimisklahvile ja sisestage täht.
- Enamkasutatavad kirjavahemärgid ja erisümbolid on 证 klahvi all.

Täiendavad juhised teksti sisestamiseks leiate lõigust Vt Näpunäiteid teksti sisestamiseks leheküljel 19.

## Näpunäiteid teksti sisestamiseks

Mõnikord saab teksti sisestamisel kasutada järgmisi funktsioone.

- Tühiku sisestamiseks vajutage 🖭.
- Kursori liigutamiseks vasakule, paremale, üles või alla vajutage sirvimisklahvile 🔇, D, 👝 või 🂬.
- Kursorist vasakule jääva sümboli kustutamiseks vajutage Kustuta. Sümbolite kiireks kustutamiseks hoidke all Kustuta klahvi. Kõigi sümbolite kustutamiseks korraga (ainult sõnumi kirjutamisel) vajutage Valikud ja valige Kustuta tekst.
- Sõna sisestamiseks tähthaaval sõnastikupõhises režiimis vajutage Valikud ja valige Lisa sõna. Sõna sisestamiseks tavalises sisestusrežiimis vajutage Salvesta. Sõna lisatakse sõnastikku.

#### Teksti kirjutamine

Tekstsõnumi redaktoris on kasutusel järgmised funktsioonid.

- Numbri sisestamiseks täherežiimis vajutage Valikud, valige Lisa number, sisestage telefoninumber, või leidke see menüüst Kontaktid ja vajutage OK.
- Nime lisamiseks menüüst *Kontaktid* vajutage **Valikud** ja valige *Lisa kontakt*. Selleks, et sisestada nime juurde salvestatud telefoninumber või tekstimärge, vajutage **Valikud** ja valige *Vaata andmeid*.

## 6. Sõnumid

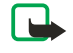

**Märkus:** Sõnumite saatmisel võib seade kuvada teate *Sõnum saadetud*. Selline teade kinnitab, et sõnum on saadetud seadmest telefoni salvestatud sõnumikeskuse numbrile. See ei kinnita sõnumi jõudmist soovitud sihtkohta. Sõnumiteenuste kohta saate üksikasjalikku teavet teenusepakkujalt.

## Tekstsõnumid

Te saate saata mitmest tavalisest tekstsõnumist koosnevaid mitmeosalisi sõnumeid (võrguteenus), mis sisaldavad pilte. Antud seadmega on võimalik saata tavalisest 160 märgist pikemaid tektsõnumeid. Kui teie sõnumis on üle 160 märgi, edastatakse see kahe või enama sõnumina.

Seade loendab navigeerimisribal sõnumis kasutatud märkide arvu 160-st allapoole. Näiteks 10 (2) tähendab, et saate sisestada veel 10 märki, et sõnum edastataks veel kahe sõnumina.

Pidage meeles, et erisümbolid (Unicode-sümbolid), näiteks e, ā, j, ģ, võtavad rohkem ruumi.

### Tekstsõnumi koostamine ja saatmine

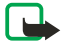

\*\*

## Märkus:

Piltsõnumite funktsioon on kasutatav ainult võrguoperaatori või teenusepakkuja toetuse korral. Piltsõnumeid saavad võtta vastu ja kuvada vaid piltsõnumifunktsiooniga seadmed.

1. Vajutage **Menüü** ja valige *Sõnumid* → *Tekstisõnumid* → *Koosta sõnum*.

Näpunäide: Sõnumiredaktori kiireks avamiseks vajutage ooterežiimis 🔇.

- 2. Kirjutage sõnum ja vajutage Saada või 🕥.
- 3. Sisestage adressaadi telefoninumber või vajutage **Otsi**, et leida number menüüst *Kontaktid*, seejärel vajutage **OK**.

### Saatmisvalikud

Vajutage Valikud, valige Saatmisvalikud ning määrake järgmised seaded:

- *Saada mitmele* sõnumi saatmiseks mitmele adressaadile. Sõnum saadetakse eraldi kõigile adressaatidele ning see võib olla kallim kui ühe sõnumi saatmine.
- Saada nimekirjale sõnumi saatmiseks eelmääratud jaotusnimekirja alusel. Sõnum saadetakse eraldi kõigile adressaatidele ning see võib olla kallim kui ühe sõnumi saatmine.
- Saatmisprofiil sõnumi saatmiseks eelmääratud sõnumiprofiili alusel.

### SMS e-kirja koostamine

E-kirju saab saata tekstsõnumitega (SMS) (võrguteenus).

E-kirja koostamiseks ja tekstsõnumiga saatmiseks tuleb salvestada e-kirja edastusseaded. Teabe saamiseks ja teenuse tellimiseks võtke ühendust teenusepakkuja või võrguoperaatoriga.

- 1. Vajutage **Menüü** ja valige *Sõnumid* → *Tekstisõnumid* → *Koosta SMS meil*.
- 2. Sisestage adressaadi e-posti aadress või leidke see menüüst Kontaktid.
- 3. Sisestage e-kirja teema ja kirjutage kiri. Ekraani ülemisel real kuvatakse sisestatavate sümbolite arvu. Kirja koostamisel võib kasutada tekstimalli.
- 4. E-kirja saatmiseks vajutage Saada.

### SMS-sõnumite lugemine ja vastussõnumi saatmine

Sõnumi või e-kirja saabumisest annab märku ⊡ tähis. Vilkuv ⊡ tähis näitab, et sõnumimälu on täis. Kustutage kaustast *Vastuvõetud* mõned vanad sõnumid.

1. Uue sõnumi vaatamiseks vajutage Näita. Sõnumi hilisemaks vaatamiseks vajutage Välju.

Sõnumi lugemiseks hiljem vajutage **Menüü** ja valige *Sõnumid*  $\rightarrow$  *Tekstisõnumid*  $\rightarrow$  *Vastuvõetud*. Kui teile saabus mitu sõnumit, valige sõnum, mida soovite lugeda. Lugemata sõnumeid tähistab  $\geq$ .

- Vajutage sõnumi lugemise ajal Valikud. Te saate sõnumit kustutada, edasi saata, tekstsõnumi või e-kirjana redigeerida, teise kausta paigutada või eraldada sõnumist andmeid. Samuti saate sõnumi algusteksti meeldetuletusena telefoni kalendrisse salvestada.
- 3. Sõnumile vastamiseks vajutage Vasta. Kui vastate e-kirjale, kinnitage esmalt e-posti aadress ja teema või muutke neid, seejärel kirjutage vastus.
- 4. Sõnumi saatmiseks kuvatavale numbrile vajutage Saada ja OK.

## Tekstsõnumite kaustad

Vajutage **Menüü** ja valige *Sõnumid* → *Tekstisõnumid*.

- Blanketid sisaldab sõnumeis kasutatavaid teksti- ja pildimalle.
- Vastuvõetud sisaldab vastuvõetud tekstsõnumeid ja e-kirju.
- *Saadetud* sisaldab saadetud sõnumeid.
- Salvestatud ja Minu kaustad on mõeldud sõnumite säilitamiseks. Uusi kaustu saab salvestada menüüs Minu kaustad.

### Jaotusnimekirjad

Te saate koostada nende adressaatide jaotusnimekirja, kellele te tihti sõnumeid saadate.

#### Jaotusninekirja koostamine

Kontrollige, et kontaktid, keda soovite jaotusnimekirja lisada, oleksid salvestatud nii telefoni kui SIM-kaardi mällu.

- 1. Vajutage **Menüü** ja valige *Sõnumid* → *Tekstisõnumid* → *Jaotusnimekirjad*.
- 2. Kui teil ei ole eelnevalt ühtegi loendit salvestatud, vajutage Lisa.
  - Muul juhul vajutage **Valikud** ja valige *Lisa nimekiri*.
- 3. Sisestage loendi nimetus ja vajutage OK.
- 4. Nime lisamiseks loendisse vajutage Vaata ja Lisa. Valige kontakt, kelle soovite jaotusnimekirja lisada.
- 5. Järgmiste kontaktide lisamiseks vajutage Lisa.

#### Jaotusnimekirja valikud

- 1. Vajutage **Menüü** ja valige *Sõnumid* → *Tekstisõnumid* → *Jaotusnimekirjad*.
- 2. Kui teil on mitu jaotusnimekirja, leidke vajalik loend, muidu jätkake.
- 3. Vajutage Valikud ja valige valikloendist funktsioon.
  - Lisa nimekiri uue loendi lisamine.
  - *Muuda nimi* loendi nime muutmine.
  - Tühjenda nimekiri loendi tühjendamine.
  - Kustuta nimekiri loendi kustutamine.

### Sõnumiloendur

Selleks, et vaadata saadetud ja vastuvõetud sõnumite arvu, vajutage **Menüü**, valige *Sõnumid* → *Tekstisõnumid* → *Sõnumiloendur* ja *Saadetud sõnumid* või *Vastuvõetud sõnumid*. Loendurite nullimiseks valige *Tühjenda loendurid*.

### Tekstsõnumite kustutamine

- Tekstsõnumite kustutamiseks vajutage Menüü ja valige Sõnumid → Tekstisõnumid → Kustuta sõnumeid.
- Kõigi sõnumite kustutamiseks kaustast valige kaust, millest soovite sõnumeid kustutada, ja vajutage kinnitamiseks Jah.

## Multimeediasõnumid

#### Märkus:

Multimeediasõnumeid saavad võtta vastu ja kuvada vaid need seadmed, millel on ühilduv multimeediasõnumite või e-posti funktsioon.

MMS on võrguteenus. Multimeediasõnum võib sisaldada teksti, heli, pilti, kalendrikirjet, visiitkaarti või videoklippi. Kui sõnumi maht ületab 100 kB, ei pruugi telefon seda vastu võtta. Mõnes võrgus saadetakse sel juhul tekstsõnum Internetiaadressiga, kus seda multimeediasõnumit vaadata saab.

Telefon kahandab pildi ekraanisuuruseks.

Multimeediasõnumite funktsioon võib toetada järgmisi vorminguid:

- Pildifailid: JPEG, GIF, WBMP, BMP, OTA-BMP ja PNG
- Helifailid: polüfoonilised (SP-MIDI), AMR-audio ja monofoonilised helinad
- Videolõigud: 3GP-vorming (H.263 baseline ja MPEG-4 simple profile)

Pidage meeles, et telefon ei pruugi toetada nende failivormingute kõiki teisendeid. Kui teile saadetud sõnumis on objekt, mida ei toetata, võib telefon kuvada failinime ja teate *Objekti vormingut ei toetata*.

Kõne, mängude mängimise, Java-rakenduse kasutamise ja veebilehtede sirvimise ajal ei saa multimeediasõnumit vastu võtta. Kuna multimeediasõnumite edastus võib mitmel põhjusel ebaõnnestuda, ärge olulistes küsimustes ainuüksi multimeediasõnumile lootma jääge.

#### Multimeediasõnumi koostamine ja saatmine

Vastuvõttev seade võib multimeediasõnumit algselt saadetuga võrreldes erinevalt kuvada.

Multimeediasõnumite tellimisinfo saamiseks ja muudes küsimustes pöörduge võrguoperaatori või teenusepakkuja poole. Saate määrata multimeediasõnumite funktsiooni seaded. <u>Vt Multimeediasõnumite seaded leheküljel 29.</u>

Autoriõigustega kaitstud piltide, helinate ja muude failide kopeerimine, muutmine ja edasisaatmine võib olla takistatud. Multimeediasõnumi koostamine ja saatmine

- 1. Vajutage **Menüü** ja valige *Sõnumid* → *Multim. sõnumid* → *Koosta sõnum.*
- 2. Kirjutage sõnum. <u>Vt Teksti kirjutamine leheküljel 19.</u>
- 3. Manuse lisamiseks vajutage Valikud.
  - Faili sisestamiseks sõnumisse vajutage Valikud, valige *Lisa* ja leidke sobiv funktsioon. Valida saab ainult markeeritud valikuid. Avaneb *Galerii* kaustade loend. Avage kaust ja leidke sellest sobiv fail, vajutage Valikud ja valige *Lisa*. Kui fail on lisatud, näete sõnumis selle faili nime.
  - Telefon toetab mitmest slaidist koosnevaid multimeediasõnumeid. Iga slaid võib sisaldada teksti, ühte pilti, kalendrikirjet, visiitkaarti ja ühte heliklippi. Slaidi lisamiseks vajutage Valikud ja valige *Lisa* → *Slaid*. Kui sõnumis on mitu slaidi, vajutage konkreetse slaidi avamiseks Valikud ja valige *Eelmine slaid*, *Järgmine slaid* või *Slaidide nimekiri*. Slaidide kuvamisintervalli määramiseks valige *Slaidide ajastus*. Tekstiosa liigutamiseks sõnumi algusesse või lõppu valige *Tekst üleval* või *Tekst all*.
  - Nime lisamiseks menüüst Kontaktid vajutage Valikud ja valige Lisavalikud → Lisa kontakt. Valige sobiv nimi ja vajutage Vali. Telefoninumbri lisamiseks menüüst vajutage Valikud ja valige Lisavalikud → Lisa number. Sisestage telefoninumber või leidke see menüüst Kontaktid ja vajutage OK.
- 4. Sõnumi vaatamiseks enne saatmist vajutage Valikud ja valige *Eelvaade*.
- 5. Sõnumi saatmiseks vajutage **Saada** või 🔍, või vajutage **Valikud** ja valige *Saada e-mailile* või *Saada mitmele*.
- 6. Sisestage adressaadi telefoninumber (või e-posti aadress) või leidke see menüüst *Kontaktid*. Vajutage **OK** sõnum salvestatakse kausta *Koostatud*, kus asuvad kõik saatmist ootavad sõnumid.

Pange tähele, et multimeediasõnumi saatmine võtab rohkem aega kui tekstsõnumi saatmine.

Multimeediaõnumi saatmisel on ekraanil animeeritud < tähis. Sel ajal on võimalik kasutada telefoni teisi funktsioone. Kui saatmise ajal tekib tõrge, üritab telefon sõnumit paar korda uuesti edastada. Kui see ebaõnnestub, jääb sõnum kausta *Koostatud*. Te saate seda hiljem saata.

Saadetud sõnum salvestatakse kausta *Saadetud*, kui funktsiooni *Salvesta saadetud sõnumid* seadeks on *Jah*. <u>Vt</u> <u>Multimeediasõnumite seaded leheküljel 29</u>. Pidage meeles, et sõnumi edukas saatmine ei tähenda veel selle jõudmist adressaadini.

#### Multimeediasõnumi lugemine ja sõnumile vastamine

## 

Multimeediasõnumite manused võivad sisaldada viirusi või kahjustada mõnel muul moel teie seadet või arvutit. Kui te ei pea kirja või sõnumi saatjat usaldusväärseks, ärge avage ühtki lisatud manust.

Kui telefon võtab vastu multimeediasõnumi, näete ekraanil animeeritud ( tähist ja teadet *Multimeedia sõnum vastu võetud*. Vilkuv ( tähis näitab, et multimeediasõnumite mälu on täis. <u>Vt Kui multimeediasõnumite mälu on täis leheküljel 24.</u>

Saabunud multimeediasõnumi lugemiseks vajutage Näita, kui soovite sõnumit hiljem vaadata, vajutage Välju.

Kirja lugemiseks hiljem vajutage **Menüü** ja valige *Sõnumid* → *Multim. sõnumid* → *Vastuvõetud*. Sõnumite loendis tähistab lugemata sõnumit <sup>¬</sup>. Leidke sõnum, mida soovite vaadata, ja vajutage **Vali**.

- 2. Keskmise valikuklahvi funktsioon sõltub hetkel kuvatavast manusest.
  - Kirjale vastamiseks vajutage Vasta.

NB!

- Kui sõnum sisaldab esitlust, vajutage kogu sõnumi vaatamiseks Esita. Muidu vajutage Esita, et kuulata sõnumisse lisatud heliklippi või vaadata videoklippi. Pildi suurendamiseks vajutage Suurend.. Visiitkaardi või kalendrikirje vaatamiseks vajutage Vaata.
- 3. Vajutage Valikud, et kasutada mõningaid allolevaid valikuid:
  - Näita esitlust sõnumisse lisatud esitluse vaatamiseks.
  - Vaata teksti sõnumi vaatamiseks.
  - Ava pilt, Ava heliklipp või Ava videoklipp vastava faili avamiseks. Vajutage Valikud ja te saate näiteks faili menüüsse Galerii salvestada.
  - Ava kalendrimärge või Ava visiitkaart kalendrikirje või visiitkaardi vaatamiseks.
  - Salvesta pilt, Salvesta helilõik või Salvesta videolõik faili salvestamiseks menüüss Galerii.
  - *Andmed* lisatud faili andmete vaatamiseks.
  - Kustuta sõnum salvestatud sõnumi kustutamiseks.

- Vasta kõigile sõnumile vastamiseks. Vastussõnumi saatmiseks vajutage Saada.
- Kasuta andmeid telefoninumbrite, e-posti aadresside ja veebiaadresside eraldamiseks sõnumist.
- Edasta numbrile, Edasta e-mailile või Edasta mitmele sõnumi edasisaatmiseks.
- *Muuda* sõnumi redigeerimiseks. Redigeerida saab ainult teie enda koostatud sõnumeid. <u>Vt Multimeediasõnumi</u> koostamine ja saatmine leheküljel 23.
- Sõnumi andmed sõnumi pealkirja, suuruse ja tüübi vaatamiseks.

Vaadake ka funktsiooni Galerii valikuid. Vt Galerii leheküljel 42.

#### Multimeediasõnumite kaustad

Vajutage **Menüü** ja valige *Sõnumid* → *Multim. sõnumid*.

- Kaust Vastuvõetud sisaldab saabunud multimeediasõnumeid.
- Kaust Koostatud sisaldab saatmist ootavaid multimeediasõnumeid.
- Kaust Saadetud sisaldab saadetud multimeediasõnumeid.
- Kaust Salvestatud sisaldab salvestatud multimeediasõnumeid.

#### Kui multimeediasõnumite mälu on täis

Kui teile saadeti multimeediasõnum, kuid sõnumimälu on täis, vilgub ekraanil ( tähis ning kuvatakse teade *Multim.mälu täis, vaata saabunud sõn.*. Ootel oleva sõnumi vaatamiseks vajutage **Näita**. Sõnumi salvestamiseks vajutage **Salvesta**, seejärel valige mõned vanemad sõnumid ja kustutage need.

Selleks, et ootel olevast sõnumist loobuda, vajutage Välju ja Jah. Kui vajutate Ei, saate sõnumit vaadata.

#### Multimeediasõnumite kustutamine

- Multimeediasõnumite kustutamiseks vajutage Menüü ja valige Sõnumid → Multim. sõnumid → Kustuta sõnumeid.
- Kõigi sõnumite kustutamiseks kaustast valige kaust, millest soovite sõnumeid kustutada, ja vajutage kinnitamiseks Jah.

## E-kirjad

Telefoni e-posti rakendus võimaldab teil pääseda ligi oma e-posti kontole. E-posti kasutamiseks peab teil olema ühilduv eposti süsteem.

Telefoniga saab kirjutada, saata ja lugeda e-kirju. Samuti saate salvestada e-kirju ühilduvasse PC-arvutisse ning neid sealt kustutada. Telefon toetab POP3- ja IMAP4-protokolle kasutavaid e-posti servereid. Enne e-kirjade saatmist ja vastuvõtmist:

- tellige uus e-posti konto või kasutage olemasolevat kontot. E-posti konto saamiseks võtke ühendust e-posti teenusepakkujaga.
- võtke ühendust e-posti teenusepakkujaga ja kontrollige e-posti seadeid. E-posti seadeid saab võtta vastu võrgu vahendusel. <u>Vt Seaded võrgu vahendusel leheküljel 14.</u>
- sisestage telefoni e-posti seaded. Seadete vaatamiseks vajutage Menüü ja valige Sõnumid → Sõnumi seaded → E-mailid. Vt E-posti seaded leheküljel 29.

Pange tähele, et see rakendus ei toeta klahvihelisid.

#### E-kirja kirjutamine ja saatmine

- E-kirja võib valmis kirjutada enne või pärast e-posti teenusega ühenduse võtmist.
- 1. Vajutage **Menüü** ja valige *Sõnumid* → *E-mail* → *Koosta meil*.
- 2. Sisestage adressaadi e-posti aadress ja vajutage OK, või vajutage Muuda, sisestage e-posti aadress ja vajutage OK. Soovi korral sisestage e-kirja teema.
- 3. Kirjutage kiri. <u>Vt Teksti kirjutamine leheküljel 19.</u> Ekraani ülemises parempoolses servas näete sisestatavate sümbolite arvu.
- 4. E-kirja saatmiseks vajutage **Saada**. E-kirja koheseks saatmiseks valige *Saada kohe*. Kui valite *Saada hiljem*, salvestatakse kiri menüüsse *Saatmiseks*.

Selleks, et e-kirja hiljem redigeerida või jätkata selle kirjutamist, võite salvestada kirja menüüsse *Mustandid*, milleks valige *Salvesta mustand* 

E-kirja hilisemaks saatmiseks vajutage **Menüü**, valige *Sõnumid* → *E-mail*, vajutage **Valikud** ja valige *Saada kohe* või *Kontrolli ja saada*.

#### E-kirjade allalaadimine

Te saate e-kirjad oma e-posti kontolt alla laadida.

1. Vajutage **Menüü**, valige *Sõnumid* → *E-mail*, vajutage **Valikud** ja valige *Võta vastu*.

Teine võimalus: vajutage **Menüü** ja valige *Sõnumid*  $\rightarrow$  *E-mail*  $\rightarrow$  *Kontrolli ja saada*, et uued e-kirjad alla laadida ja kaustas*Saatmiseks* olevad kirjad ära saata.

Kui mälu on täis, kustutage enne allalaadimist mõned vanemad kirjad.

Telefon loob ühenduse e-posti teenusega. E-kirjade allalaadimisel kuvatakse ekraanil olekuriba.

2. Vajutage Vali, et vaadata uut kirja kaustas *Vastuvõetud*, kirja hilisemaks vaatamiseks vajutage Tagasi.

Kui teile saabus mitu kirja, valige kiri, mille soovite avada. Lugemata tekstisõnumit tähistab 🖃.

#### Kirja lugemine ja vastuse saatmine

- 1. Vajutage **Menüü** ja valige *Sõnumid* → *E-mail* → *Vastuvõetud*.
- 2. Vajutage kirja lugemisel Valikud, et vaadata valitud kirja andmeid, märkida see mitteloetuks, kustutada, vastata, vastata kõigile, edasi saata või teise kausta teisaldada.
- 3. Kirjale vastamiseks vajutage Vasta. Võite saadetud kirja oma vastusesse kaasata. Kinnitage e-posti aadress ja pealkiri või muutke neid, seejärel kirjutage vastus.
- 4. Kirja saatmiseks vajutage **Saada** ja valige *Saada kohe*.

#### Kirja kustutamine

- E-kirja kustutamiseks vajutage Menüü, valige Sõnumid → E-mail, vajutage Valikud ja valige Kustuta meile.
- Kõigi kirjade kustutamiseks kaustast valige kaust, millest soovite sõnumeid kustutada, ja vajutage Jah.

Pidage meeles, et telefonist kustutatud e-kiri jääb serverisse alles.

#### Saabunud kirjade kaust ja muud kaustad

Telefoni menüüs E-mail on järgmised kaustad:

- Vastuvõetud e-posti kontolt alla laetud e-kirjade salvestamiseks.
- Muud kaustad sisaldab kausta Mustandid lõpetamata kirjade salvestamiseks.
- Arhiiv kirjade haldamiseks.
- Saatmiseks saatmata kirjade ja valikuga Saada hiljem märgitud kirjade salvestamiseks.
- Saadetud saadetud kirjade salvestamiseks. Vt E-kirja kirjutamine ja saatmine leheküljel 24.

## Vestlus

Vestlus (võrguteenus) kujutab endast lühikeste tekstsõnumite vahetamist võrgus olevate inimeste vahel TCP/IP-protokolli kaudu. Seda, kas teine inimene on sidusrežiimis ning valmis jututoavestluses osalema, näitab kontaktide loend. Kirjutatud ja saadetud sõnum jääb telefoni ekraanile. Vastussõnum ilmub teie sõnumi alla.

Enne vestlusteenuse kasutamist tuleb see teenus tellida. Teenuse kasutatavuse, hinna- ja tellimisinfo asjus võtke ühendust võrguoperaatori või teenusepakkujaga, kes annab teile ainuomase kasutajanime ja parooli ning kõik vajalikud seaded.

Vestlusteenuse kasutamiseks tuleb eelnevalt häälestada vastavad seaded. Vt Vestluse ja olekuinfo seaded leheküljel 40.

Vestlemise ajal saab kasutada telefoni teisi funktsioone, vestlus jääb taustal aktiivseks. Vestlusseansil võib telefoni aku tühjeneda kiiremini kui tavaliselt (oleneb võrgust) ning telefon tuleks laadijaga ühendada.

#### Juhised vestluse kasutamiseks

- Avage menüü Vestlus (autonoomne režiim).
- Looge vestlusteenusega ühendus (sidusrežiim).
- Alustage kontaktiga vestlust valides Vestl. kontaktid.
- Koostage enda vestluskontaktide loend.
- Ühinege avaliku jututoaga valides *Grupid*.
- Ühinege vestlusgrupiga võttes vastu vestluskutse.
- Koostage isiklikke vestlusgruppe, ühinege avalike gruppidega või kustutage neid.
- Muutke enda andmeid
- Otsige kasutajaid ja gruppe valides Otsi.
- Lugege uut saabunud vestlussõnumit, mis ei ole aktiivse vestlusseansi sõnum.
- Kirjutage aktiivse vestlusseansi sõnum ja saatke see ära.
- Salvestatud vestlusseansside vaatamiseks, ümber nimetamiseks või kustutamiseks avage Vestlus ja valige Salvestatud vestl..
- Blokeerige kontakte ning tühistage blokeering.
- Katkestage vestlusteenusega ühendus.

## Vestlusmenüü avamine

Menüü *Vestlus* avamiseks autonoomses režiimis vajutage Menüü ja valige *Sõnumid* → *Vestlus*. Kui olete häälestanud vestlusteenuste kasutamiseks mitu ühendusseadete komplekti, valige sobiv seadekomplekt.

- Ühenduse loomiseks vestlusteenusega valige *Logi sisse*. Te saate valida, et telefon astuks menüü *Vestlus* avamisel automaatselt vestlusteenusega ühendusse.
- Vestlusseansside ajal salvestatud vestluste vaatamiseks, kustutamiseks või ümber nimetamiseks valige *Salvestatud vestl.*. Valikut *Salvestatud vestl.* saate kasutada ka siis, kui olete jututoaga ühenduses.
- Vestluse ja olekuinfo ühendusseadete muutmiseks valige Ühenduse seaded. Valiku Ühenduse seaded saate avada ka vestlusteenusega ühenduses olles.

#### Ühenduse loomine vestlusteenusega ja selle katkestamine

Vestlusteenusega ühendumiseks avage menüü *Vestlus*, kui vaja, valige vastav teenus, ja vajutage *Logi sisse*. Ühenduse katkestamiseks valige *Välju*.

**Näpunäide:** Selleks, et telefon looks menüü *Vestlus* avamisel vestlusteenusega automaatselt sideühenduse, ühenduge vestlusteenusega ja valige *Minu seaded*  $\rightarrow$  *Automaatne sisselogimine*  $\rightarrow$  *Vestl. käivitamisel.* 

### **Vestluse alustamine**

Avage menüü Vestlus, looge vestlusteenusega ühendus ja alustage vestlust (selleks on mitu moodust).

- Valige Vestlused. Avaneb aktiivse vestlusseansi uute ja loetud vestlussõnumite või vestluskutsete loend. Leidke sõnum või kutse ja vajutage Ava. (I) tähistab uut lugemata sõnumit. (I) tähistab loetud sõnumit. (I) tähistab uut grupisõnumit. (I) tähistab loetud grupisõnumit. (I) tähistab vestluskutset. Ekraanil olevad tähised ja tekstid võivad erineda, kuna need sõltuvad konkreetsest vestlusteenusest.
- Valige Vestl. kontaktid. Kuvatakse teie salvestatud kontaktid. Leidke kontakt, kellega soovite vestelda, ja vajutage
   Vestlus. (In näitab, et sellelt kontaktilt on saabunud uus sõnum. It tähistab sidusrežiimis olevat kontakti. It tähistab telefoni kontaktide mällu salvestatud kontakti, kes on hetkel autonoomses režiimis. % tähistab blokeeritud kontakti. Tähised sõltuvad vestlusteenusest. Te saate loendisse kontakte lisada.
- Valige *Grupid* → *Avalikud grupid* (kui võrk guppi ei toeta, on valik tuhm). Avaneb võrguoperaatori või teenusepakkuja koostatud avalike gruppide järjehoidjate loend. Vestluse alustamiseks liikuge grupile ja vajutage Ühine. Sisestage nimi, mille all soovite vestluses osaleda. Kui vestlusgrupiga on loodud ühendus, ilmub ekraanile teade *Liitusid grupiga*: ja grupi nimi ning te saate alustada selle grupiga vestlemist. Te saate moodustada ka suletud vestlusgruppe.
- Valige *Otsi* → *Kasutajad*, et otsida võrgust vestlejaid telefoninumbri, varjunime, e-posti aadressi või pärisnime järgi.
- Valige *Grupid* ja otsige võrgust avalikke gruppe, kui võrk toetab vestlusgruppide funktiooni. Otsida saab grupiliikme, grupinime, -teema või -tunnuse järgi. Vestluse alustamiseks leitud kasutaja või grupiga vajutage Valikud ning valige Vestlus või Liitu grupiga.
- Vestlust saab alustada ka menüüst Kontaktid.

#### Vestluskutse vastuvõtmine või tagasilükkamine

Kui vestlusseansi aja saabub teile uus vestluskutse, ilmub ooterežiimi ekraanile teade *Saabus uus kutse*. Lugemiseks vajutage **Loe**. Kui teile saabus mitu kutset, leidke vajalik ja vajutage **Ava**.

- Suletud vestlusgrupiga ühinemiseks vajutage **Nõustu**. Sisestage nimi, mille all soovite vestluses osaleda. Kui grupiga on loodud ühendus, ilmub ekraanile teade *Liitusid grupiga:* ja grupinimi.
- Kutse tagasilükkamiseks või kustutamiseks vajutage Valikud ja valige Keeldu or Kustuta. Soovi korral kirjutage põhjendus.

### Saabunud vestlussõnumi lugemine

Kui olete vestlusteenusega ühenduses ja teile saabub uus sõnum, mis ei ole aktiivse vestlusseansi sõnum, ilmub ooterežiimi ekraanile *Uus kiirsõnum*. Lugemiseks vajutage **Loe**.

Kui uusi sõnumeid on mitu, kuvatakse ekraanil sõnumite arvu ja selle järel teadet *uut kiirsõnumit*. Vajutage **Loe**, leidke sõnum ja vajutage **Ava**.

Aktiivse vestlusseansi ajal saabunud sõnumeid hoitakse menüü *Vestlus* kaustas *Vestlused*. Kui sõnumi saatis inimene, kes ei ole salvestatud menüüsse *Vestl. kontaktid*, kuvatakse saatja tunnust. Kui sõnumi saatja on menüüsse *Vestl. kontaktid* salvestatud, kuvatakse selle inimese nime. Kui kontakt ei ole telefonimällu salvestatud, vajutage uue kontakti salvestamiseks **Valikud**.

- Salvesta kontakt Sisestage inimese nimi ja kinnitage. Kontaktandmed salvestatakse telefoni mällu.
- *Lisa kontaktile* Valige kontakt, kellele soovite andmeid lisada, ja vajutage Lisa.

#### Vestluses osalemine

Kui olete vestlusega ühinenid või vestlust alustanud, vajutage sõnumi kirjutamiseks Kirjuta, või alustage kirjutamist.

\*\*

Näpunäide: Kui vestlusseansi ajal saabub sõnum inimeselt, kes ei osale aktiivses vestlusseansis, kuvatakse teade (
) ja kostab helisignaal.

Sisestage sõnum ja vajutage selle saatmiseks **Saada** või 🕥. Sõnum jääb ekraanile ning selle kohale ilmub vastussõnum. Vajutage **Valikud** ja valige:

- Vaata vestlust kuvab poolelioleva vestluse. Sõnumite salvestamiseks vajutage Salvesta ning sisestage vestlusseansi nimetus.
- Salvesta kontakt kontakti salvestamine. <u>Vt Saabunud vestlussõnumi lugemine leheküljel 26.</u>
- Lisa kontaktile <u>Vt Saabunud vestlussõnumi lugemine leheküljel 26.</u>
- *Grupi liikmed* kuvab teie koostatud suletud grupi liikmed.
- *Blokeeri kontakt* blokeerib selle inimese sõnumid, kellega hetkel vestlete.
- Lõpeta vestlus sulgeb poolelioleva vestluse.
- Sõnaraamat lahti <u>Vt Teksti kirjutamine leheküljel 19.</u>

### Isiklike andmete muutmine

- 1. Avage menüü *Vestlus* ja looge vestlusteenusega ühendus.
- 2. Enda olekuinfo või varjunime vaatamiseks või muutmiseks valige *Minu seaded*.
  - Kui soovit näidata kõigile vestlejaile, et olete sidusrežiimis, valige *Kättesaadavus* → *Kättes. kõigile*.
  - Selleks, et näidata enda sidusrežiimis olekut ainult enda vestluskontaktidele, valige *Kättesaadavus* → *Kätt. kontaktidele*.
  - Kui soovite näidata, et olete autonoomses režiimis, valige *Kättesaadavus* → *Näita, et offlain*.

Kui vestlusteenusega on ühendus loodud, näitab 🖭, et olete sidusrežiimis ning 🛄, et olete teiste jaoks autonoomses režiimis.

### Vestluskontaktid

Te saate lisada vestluskontaktide loendisse uusi kontakte.

- 1. Looge vestlusteenusega ühendus ja valige Vestl. kontaktid.
- 2. Vajutage Valikud ja valige *Lisa kontakt*. Valige valikloendist vajalik funktsioon.
  - *Sisesta käsitsi* kasutajatunnuse sisestamiseks.
  - Otsi serverist teiste vestlejate otsimiseks.
  - Kontaktidest kontaktide lisamiseks telefoni kontaktide mälust.
  - *Kopeeri serverist* kontakti kopeerimiseks kontaktide loendist teenusepakkuja serverisse. Telefoni ekraanile ilmub *Kontrollin kont. nimekir..*

Kontaktide loendi avamiseks vajutage Ava. Markeerige lisatav kontakt või tühistage markeering ja vajutage Valmis.

Kui kontaktid puuduvad, ilmub ekraanile küsimus *Kontaktide nime- kiri tühi. Kopeerin kontaktid serverist?* ja te saate võrgust kontakte valida ja lisada. Kui kontaktid on lisatud ja telefon kuvab vastava infoteate, vajutage **OK**.

- 3. Vestluse alustamiseks vajutage Vestlus või, kui kontakt on saatnud teile uue sõnumi, vajutage Ava.
- 4. Vajutage Valikud ja valige valikloendist funktsioon.
  - *Kontakti andmed* valitud kontakti andmete vaatamiseks. Andmete muutmiseks <u>Vt Kontaktandmete muutmine või kustutamine leheküljel 32.</u>
  - Muuda nimi kontaktnime muutmiseks.
  - Blokeeri kontakt (või Aktiveeri kontakt) valitud kontakti sõnumite blokeerimiseks (või blokeeringu tühistamiseks).
  - Lisa kontakt uue kontakti lisamiseks.
  - Kustuta kontakt kontakti kustutamiseks vestluskontaktide loendist.
  - Kopeeri serverisse kontaktide kopeerimiseks kontaktide loendist teenusepakkuja serverisse.
  - Kättesaadavused et valida vestluskontaktide loendist kontakt, kelle oleku kohta soovite teateid saada.

## Sõnumite blokeerimine ja blokeeringu lõpetamine

Sõnumite blokeerimiseks:

- 1. Looge vestlusteenusega ühendus ja valige *Vestlused*, valige *Vestl. kontaktid*, või ühinege vestlusega või alustage vestlusseanssi.
- 2. Valige vestluskontaktide loendist isik, kelle sõnumeid te ei soovi vastu võtta, ja vajutage Valikud.
- 3. Valige *Blokeeri kontakt* ja vajutage **OK**.
- Blokeeringu lõpetamiseks:
- 1. Looge vestlusteenusega ühendus ja valige *Blokeeritud*.
- 2. Leidke kontakt, kelle sõnumite blokeeringu soovite lõpetada, ja vajutage **Aktiveeri**. Blokeeringu saatb lõpetada ka kontaktide loendist.

### Grupid

Kui võrk toetab vestlusgruppe, saate koostada ise suletud gruppe, mis eksisteerivad ainult vestlusseansi ajal, või ühineda teenusepakkuja avalike gruppidega. Suletud gruppi saab lisada vestluskontaktide loendi ning seega ka telefoni kontaktide loendi kontakte. <u>Vt Kontaktide lisamine leheküljel 31.</u>

#### Avalikud grupid

Võite salvestada teenusepakkuja avalike gruppide järjehoidjaid. Looge vestlusteenusega ühendus ja valige *Grupid* → *Avalikud grupid*. Vajutage **Ühine** ning, kui te ei ole grupi liige, sisestage oma varjunimi.

Vajutage Valikud ja valige üks allolevatest funktsioonidest:

- Kustuta grupp kustutab grupi gruppide loendist.
- Otsi gruppe gruppide otsimine grupiliikme, grupinime, -teema või -tunnuse järgi.

#### Suletud grupi moodustamine

- 1. Looge vestlusteenusega ühendus ja valige *Grupid* → *Moodusta grupp*.
- 2. Sisestage grupinimi ja enda varjunimi selles grupis. Erinevates gruppides võib kasutada erinevaid nimesid.
- 3. Avaneb kontaktide loend. Markeerige loendis nimed, mida te soovite oma suletud gruppi lisada ning tühistage nimed, mida te ei soovi lisada.

Uutele grupiliikmetele tuleb saata vestluskutse. Kui telefoni ekraanile ilmub *Kutse:*, sisestage kutse tekst.

Sidusrežiimis olevaid kontakte tähistab 🖫, autonoomseid kontakte tähistab 📅 ning blokeeritud kontakte tähistab %. Loendis tuhmi kirjaga toodud kontakte ei saa lisada.

Tähised sõltuvad vestlusteenusest.

## Kõnepost

Kõnepost on võrguteenus. Teavet teenuse kohta ja ka oma kõneposti numbri saate võrguoperaatorilt.

Vajutage Menüü ja valige Sõnumid → Kõnepost ning siis üks allolevatest funktsioonidest:

- *Kõneposti kuulamine* kõneposti helistamiseks. Kui teil on kaks abonentnumbrit (võrguteenus), võib ka kõneposti numbreid olla mitu.
- *Kõneposti number* kõnepostinumbri salvestamiseks. Sisestage kõnepostinumber, leidke see mälust või muutke numbrit ja vajutage numbri salvestamiseks **OK**.

≥`;

Näpunäide: Selleks, et kiirsti kõneposti helistada, hoidke all 🚛 klahvi.

## Infosõnumid

Funktsioon *Infosõnumid* (võrguteenus) võimaldab vastu võtta operaatorvõrgu teateid erinevatel teemadel. Võrk võib anda teavet näiteks ilma- või liiklusolude kohta. Võrguteate teemad ja nendele vastavad numbrid saate võrguoperaatorilt.

## Sõnumiseaded

### Tekstsõnumite ja SMS e-kirjade seaded

- 1. Vajutage Menüü ja valige Sõnumid → Sõnumi seaded → Saatmisprofiil.
- 2. Kui SIM-kaart toetab mitut sõnumiprofiili, valige profiil, mida soovite muuta, ja määrake järgmised seaded:
  - *Sõnumikeskuse number* et salvestada sõnumikeskuse telefoninumber, mis on vajalik tekstsõnumite saatmiseks. Numbri annab võrguoperaator.
  - Sõnumite saatmisviis sõnumitüübi määramiseks: Tekst, E-mail, Piipar või Faks.
  - *Sõnumi kehtivus* et määrata, kui kaua peaks võrk sõnumit adressaadile edastada üritama, kui see seni ei ole õnnestunud.
  - Vaikimisi saaja number või E-maili server Aktiivse profiili jaoks vaikimisi valitava adressaadi telefoninumbri salvestamiseks, kui sõnumitüübiks on valitud *Tekst*, või e-posti serverinumbri salvestamiseks, kui sõnumitüübiks on valitud *E-mail*.
  - Saateraportid et võrk saadaks teie sõnumile saateraporti (võrguteenus).
  - Kasuta GPRSi Valige Jah, et valida SMS-i edastuskanaliks GPRS. Samuti valige funktsiooni GPRS-ühendus seadeks Pidev online. <u>Vt GPRS-ühendus leheküljel 39.</u>
  - Vastus sama keskuse kaudu et võimaldada sõnumi saajal vastussõnumi saatmine teie sõnumikeskuse vahendusel (võrguteenus).
  - Muuda saatmisprofiili nimi valitud sõnumiprofiili nime muutmiseks. Sõnumiprofiile saab kasutada vaid siis, kui SIMkaart toetab mitut seadekogumit.

#### Ülekirjutuse seaded

Kui tekstsõnumite mälu on täis, ei saa telefon uusi sõnumeid saata ega vastu võtta. Te saate aga valida, et telefon asendaks vanad tekstsõnumid kaustades *Vastuvõetud* ja *Saadetud* automaatselt uutega.

- 1. Vajutage **Menüü** ja valige Sõnumid → Sõnumi seaded → Tekstisõnumid → Saadetud kausta ülekirjutaminevõi Vastuv. sõnumite ülekirjutamine.
- 2. Kui soovite, et telefon asendaks vanad tekstsõnumid kaustades Saadetud või Vastuvõetud uutega, valige Lubatud.

### Multimeediasõnumite seaded

Mõnikord saadavad võrguoperaatorid või teenusepakkujad multimeediaühenduse seaded võrgu vahendusel. <u>Vt Seaded võrgu vahendusel leheküljel 14.</u>

#### Seadete sisestamine käsitsi

Vajutage **Menüü** ja valige *Sõnumid* → *Sõnumi seaded* → *Multim. sõnumid*.

- Kui soovite, et telefon salvestaks saadetud multimeediasõnumid kausta Saadetud, valige Salvesta saadetud sõnumid → Jah. Kui valite Ei, siis ei salvestata saadetud sõnumeid.
- Kui soovite, et võrk saadaks teie sõnumile saateraporti (võrguteenus), valige *Saateraportid*.
- Multimeediasõnumile lisatava foto suuruse määramiseks valige Vähenda pilti.
- Et valida slaidide vaikimisi valitav kuvamisaeg, valige Slaidide ajastus vaikimisi.
- Sõnumite vastuvõtmiseks või blokeerimiseks valige *Multimeedia vastuvõtmine* ja siis vastavalt *Jah* või*Ei*.
   Kui soovite multimeediasõnumeid vastu võtta ainult oma koduvõrgus, valige *Koduvõrgus* (vaikeseade).
- Kui soovite, et telefon laeks uued multimeediasõnumid automaatselt telefoni, valige *Saabuvad multi- meedia sõnumid*, *Võta vastu*, kui te seda ei soovi, valige *Keeldu*. See valik ei ole kasutatav, kui funktsiooni *Multimeedia vastuvõtmine* seadeks on valitud *Ei*.
- Multimeediasõnumite allalaadimise ühendusseadete määramiseks valige *Ühenduse seaded* → *Aktiivsed multi- meedia seaded* ja aktiveerige seadekomplekt, kuhu soovite seaded salvestada.
- Aktiivsete seadete muutmiseks valige *Muuda aktiivseid multim. seadeid*.

Valige ja sisestage ükshaaval kõik vajalikud seaded. Seaded annab võrguoperaator või teenusepakkuja.

- Seadekomplektile uue nimetuse sisestamiseks valige *Seadete nimi*, sisestage nimetus ja vajutage **OK**.
- Teenusepakkuja veebiaadressi sisestamiseks valige *Avaleht*, sisestage aadress. Punkti sisestamiseks vajutage *L*<sub>w</sub>, seejärel vajutage **OK**.
- Prokside kasutamiseks või blokeerimiseks valige *Proksid* → *Aktiveeri* või *Blokeeri*.
- Kui prokside kasutamine on aktiveeritud, valige prokside muutmiseks Põhiproksi ja Lisaproksi.
- GPRS-andmekandja seadete häälestamiseks valigeAndmekandja → GPRS.
- Valitud andmekandja seadete häälestamiseks valigeAndmekandja seaded.
  - Selleks, et sisestada GPRS-võrguga ühenduse loomiseks vajalikud pöörduspunkti seaded, valige *GPRSi pöörduspunkt*, sisestage pöörduspunkti nimetus ja vajutage **OK**.
  - Autentimistüübi valimiseks valige Autentimise tüüp → Turvaline või Tavaline.
  - Kasutajanime määramiseks valige *Kasutajanimi*, sisestage kasutajanimi ja vajutage **OK**.
  - Parooli määramiseks valige Parool, sisestage parool ja vajutage OK.
- Reklaamide vastuvõtu lubamiseks või keelamiseks valige *Reklaamide vastuvõtmine* → *Jah* või *Ei*. See valik ei ole kasutatav, kui funktsiooni *Multimeedia vastuvõtmine* seadeks on valitud *Ei*.

### E-posti seaded

Mõnikord saadab võrguoperaator või teenusepakkuja e-posti seaded sõnumina võrgu vahendusel. <u>Vt Seaded võrgu vahendusel leheküljel 14.</u>

- 1. Vajutage **Menüü** ja valige *Sõnumid* → *Sõnumi seaded* → *E-mailid*.
- 2. Valige Aktiivsed e-maili seaded ja aktiveerige seadekomplekt, kuhu soovite seaded salvestada.
- 3. Valige *Muuda aktiivseid e-maili seadeid* ja muutke aktiivseid seadeid. Valige ja sisestage ükshaaval kõik vajalikud seaded.
  - Postkasti nimi Sisestage postkastile vabalt valitav nimi.
  - E-maili aadress Sisestage oma e-posti aadress.
  - *Minu nimi* Sisestage enda nimi või varjunimi.
  - Väljuva meili (SMTP) server Sisestage e-posti serveri aadress.
  - *Saabuva meili serveri tüüp* Sõltuvalt kasutatavast e-posti süsteemist valige *POP3* või *IMAP4*. Kui mõlemad on kasutusel, valige *IMAP4*. Serveri tüübi muutmine muudab sissetuleva meili pordinumbrit.

Kui valite *POP3*, kuvatakse valikud *Saabuva meili (POP3) server*, *POP3 kasutajanimi* ja *POP3 parool*. Kui valite *IMAP4*, kuvatakse valikud *Saabuva meili (IMAP4) server*, *IMAP4 kasutajanimi* ja *IMAP4 parool*. Sisestage sissetulevate e-kirjade serveri aadress, seejärel sisestage e-posti konto kasutajanimi ja parool. Kui *SMTP kasutajanimi* ja *SMTP parool* on määramata, kasutab e-posti server POP3/IMAP4 kasutahanime ja parooli.

Valige funktsioonis *Muud seaded*:

- Lisa signatuur Teil on võimalik koostada signatuur, mis lisatakse automaatselt kirjutatud e-kirja lõppu.
- *Kasuta SMTP autoriseerimist* Kui e-posti teenusepakkuja nõuab väljuvate e-kirjade autoriseerimist, valige **Jah**. Sel juhul tuleb määrata ka *SMTP kasutajanimi* ja *SMTP parool*.
- SMTP kasutajanimi Sisestage e-posti teenusepakkujalt saadud kasutajanimi.
- SMTP parool Sisestage väljuvate e-kirjade parool.
- Väljuva meili (SMTP) port Sisestage väljuvate kirjade e-posti serveri pordinumber. Üldjuhul on see 25. Kui valisite funktsioonis Saabuva meili serveri tüüp valiku POP3, kuvatakse järgmised valikud:
- *Saabuva meili (POP3) port* Sisestage e-posti teenusepakkujalt saadud pordinumber.
- Vastuse aadress Sisestage vastussõnumite aadress.
- *Turvaline sisselogimine* Kui krüpteeritud sisselogimine on nõutav, valige *Turvaline sisselogimine sees*, muul juhul valige *Turvaline sisselogimine väljas*. Lisateavet saate teenusepakkujalt. Krüpteeritud logimine pakub kindlamaid turvameetmeid kasutajanimede ja paroolide kaitseks. Ühenduse turvalisust see ei mõjuta.
- Laadi meilid alla Sisestage korraga allaetavate e-kirjade maksimaalne arv.
- SMTP ühenduse seaded Määrake ühendusseaded e-kirjade saatmiseks.
- *POP3 ühenduse seaded* Määrake ühendusseaded e-kirjade vastuvõtmiseks. Seadete saamiseks pöörduge e-posti teenusepakkuja poole.

Kui valisite funktsioonis Saabuva meili serveri tüüp valiku IMAP4, kuvatakse järgmised valikud:

- Saabuva meili (IMAP4) port Sisestage e-posti teenusepakkujalt saadud pordinumber.
- Vastuse aadress Sisestage vastussõnumite aadress.
- Laadi meilid alla Sisestage korraga allaetavate e-kirjade arv.
- *Allalaadimisviis* Kui soovite kõik uued kirjad alla laadida, valige *Viimane*, kui soovite alla laadida ainult lugemata kirjad, valige *Viimane lugemata*.
- SMTP ühenduse seaded Määrake ühendusseaded e-kirjade saatmiseks.
- *IMAP4 ühenduse seaded* Määrake ühendusseaded e-kirjade vastuvõtmiseks. <u>Vt Seadete sisestamine käsitsi leheküljel 29.</u>

## Teenuse juhtimise käsklused

Teil on võimalik saate operaatorvõrku päringuid (nimetatakse ka USSD käsklusteks), kasutatakse näiteks võrguteenuste sisselülitamiseks.

- 1. Vajutage Menüü ja valige *Teenuse juhtimine*.
- 2. Sisestage päring ja saatke võrku.

## 7. Kontaktid

Teil on võimalik salvestada nimesid ja telefoninumbreid (kontakte) telefoni mällu või SIM-kaardile.

Telefoni mälus saab kirjetele lisada nimesid, telefoninumbreid ja tekstimärkmeid. Nime juurde võib salvestada ka pildi. Salvestatavate nimede arv sõltub nimede juurde salvestatud infomahust.

SIM-kaardi mälus saab iga nime juurde salvestada ühe telefoninumbri.

Telefon toetab kontaktide olekuinfoteenust (võrguteenus), mis hõlmab funktsioone *Minu kohalolek* ja *Tellitud nimed*. Menüüs *Minu kohalolek* võite näidata oma olekuinfot vastava teenuse tellinud kasutajaile. Menüüs *Tellitud nimed* saate nende koostada kontaktide loendi, kelle olekuinfot te soovite näha, samuti saate sellest loendist kiiresti vaadata nende kontaktide kättesaadavust.

## Kontaktide seaded

Järgmiste valikute kasutamiseks vajutage **Menüü** ja valige *Kontaktid* → *Seaded*:

- *Mälu valik* et valida kontaktide jaoks kasutatav mälu. Kui valite *Telefon ja SIM*, saate oma kontakte vaadata mõlemas mälus, kuid nimed ja telefoninumbrid salvestatakse telefoni mällu.
- Kontaktide esitusviis et valida kontaktide esitusviis.
- Mälu olek et vaadata mõlema mälu olekut.

## Kontaktide lisamine

Nimed ja numbrid salvestatakse kasutusel olevasse mällu. <u>Vt Kontaktide seaded leheküljel 31.</u>

- 1. Vajutage **Menüü** ja valige *Kontaktid* → *Lisa kontakt*.
- 2. Sisestage nimi ja vajutage OK. Vt Tavaline tekstisisestus leheküljel 19.
- 3. Sisestage telefoninumber ja vajutage OK.
- 4. Kui nimi ja number on salvestatud, vajutage **OK**.

Näpunäide: Nime ja numbri kiirsalvestamiseks sisestage ooterežiimis telefoninumber ja vajutage Salvesta. Sisestage nimi ja vajutage OK.

### Mitme numbri ja tekstimärkme salvestamine

Telefoni mälu kontaktidesse saab salvestada erinevat tüüpi telefoninumbreid ja lühikesi tekstimärkmeid. Tekstimärge võib olla näiteks kontaktaadress.

Esimesena salvestatud telefoninumber saab automaatselt põhinumbriks, mida näitab numbritüübi tähist ümbritsev raam, näiteks 🖻. Kui valite kontaktidest nime, näiteks selleks, et inimesele helistada, kasutab telefon alati põhinumbrit (kui eelnevalt ei ole valitud teist numbrit).

- 1. Kontrolloge, et kasutatavaks mäluks oleks valitud Telefon või Telefon ja SIM. Vt Kontaktide seaded leheküljel 31.
- 2. Nimede ja telefoninumbrite avamiseks ooterežiimis vajutage 🤝.
- 3. Leidke nimi, mille soovite lisada uue numbri või tekstimärkme.
- 4. Vajutage **Andmed** ja **Valikud** ning valige *Lisa number* või *Lisa andmed*.
- 5. Numbri või muude andmete lisamiseks määrake numbri- või tekstitüüp.

Kui olekuinfoteenusega on loodud ühendus ning tekstitüübiks on valitud *Kasutajanimi*, valige *Otsi*, et otsida operaatorvõrgu või teenusepakkuja serverist inimese tunnust kas siis mobiiltelefoninumbri või e-posti aadressi järgi. <u>Vt</u> <u>Minu olekuinfo leheküljel 32.</u> Kui leiti ainult üks kasutajatunnus, salvestatakse see automaatselt. Muul juhul vajutage tunnuse salvestamiseks **Valikud** ja valige *Salvesta*. Valige *Sisesta kösitsi* ja sisestage tunnus.

Numbri- või tekstitüübi muutmiseks vajutage **Valikud** ja valige *Muuda tüüp*. Tunnuse tüüpi ei saa muuta loenditest *Vestl. kontaktid* ja *Tellitud nimed*.

Kui soovite valitud numbri põhinumbriks määrata, vajutage Valikud ja valige Vaikimisi numbriks.

6. Sisestage number või tekstimärge ja vajutage salvestamiseks OK.

Ooterežiimi pöördumiseks vajutage Tagasi ja Välju.

## Foto lisamine

Telefoni mällu salvestatud kontaktandmetele saab lisada sobivas vormingus pildi. Kõikidele kontaktidele ei saa pilte lisada.

Vajutage ooterežiimis , leidke kontakt, kellele soovite lisada foto, ja vajutage **Andmed**. Vajutage **Valikud** ja valige *Lisa pilt*. Avaneb *Galerii* kaustade loend. Avage vastav kaust, leidke lisatav foto, vajutage **Valikud** ja valige *Kontaktidesse*. Kontaktile lisatakse pildi koopia.

## Kontakti otsing

- 1. Vajutage Menüü ja valige *Kontaktid* → *Otsi*. Nime kiirotsinguks vajutage ooterežiimis —.
- Valige kontaktnimi ja vajutage Andmed. Sirvige kirje juurde salvestatud andmeid. Tellitud nimesid kuvatakse erinevalt (sõltub valiku *Kontaktide esitusviis* seadest). <u>Vt Kontaktide seaded leheküljel 31.</u> Näidatakse olekutähist, isiklikku logo ja olekuteadet või siis ainult olekutähist. Kõikide dünaamiliste andmete vaatamiseks vajutage Andmed.

```

**Näpunäide:** Selleks, et vaadata kiiresti nime ja selle põhinumbrit, hoidke kontaktide loendis selle nime juures all or klahvi.

Täieliku olekuinfo vaatamiseks vajutage **Andmed** ning hoidke kontaktide loendis dünaamilise kontakti juures all 🐑 klahvi.

## Kontaktandmete muutmine või kustutamine

Leidke kontakt ja vajutage **Andmed**. Leidke nimi, telefoninumber, tekstimärge või pilt, mida soovite muuta või kustutada.

- Muutmiseks vajutage **Muuda** või **Muuda**, või vajutage **Valikud** ja valige, sõltuvalt funktsiooni *Kontaktide esitusviis* valikust, *Muuda nimi*, *Muuda number*, *Muuda andmeid* või *Muuda pilt*. <u>Vt Kontaktide seaded leheküljel 31.</u> Kasutajatunnust ei saa muuta loenditest *Vestl. kontaktid* ja *Tellitud nimed*.
- Numbri või tekstimärkme kustutamiseks vajutage Valikud ja valige Kustuta number või Kustuta info.
   Kontaktile lisatud foto kustutamiseks vajutage Valikud ja valige Kustuta pilt. Pilt kustutatakse kontaktidest, kuid säilib menüüs Galerii.

## Kontaktide kustutamine

Vajutage Menüü ja valige kontaktide ja kõigi kontaktandmete kustutamiseks *Kontaktid* → *Kustuta*.

• Kontaktide kustutamiseks ühekaupa valige *Ükshaaval*, seejärel leidke kustutamisele kuuluv nimi. Vajutage **Kustuta** ja kinnitamiseks **Jah**.

Kui kontaktil on menüüs *Vestl. kontaktid* või loendis *Tellitud nimed* salvestatud kasutajatunnus, kuvatakse enne kontakti kustutamist teade *Kohaloleku info kustutatakse*.

 Kõigi kontaktide kustutamiseks korraga vajutage Kustuta kõik, leidke Telefonimälust või SIM-kaardilt ja vajutage Kustuta. VajutageJah ning sisestage toimingu kinnitamiseks turvakood.

## Minu olekuinfo

Olekuinfoteenuse (võrguteenus) abil saate sõpradele, pereliikmetele ja töökaaslastele näidata enda olekuinfot. Olekuinfo kätkeb teie kättesaadavust, olekuteadet ja isiklikku logot. Teie olekuandmeid näidatakse teistele teenusekasutajaile, kes on pärinud teie kohta infot. Päringule vastavaid andmeid kuvatakse menüü *Tellitud nimed* funktsioonis *Kontaktid*. Teil on võimalik oma olekuinfot isikupärastada ning valida isikud, kellele infot näidatakse ja kellele mitte.

Enne olekuinfo kasutamist tuleb see teenus tellida. Teenuse olemasolu, hinna- ja tellimisinfo asjus võtke ühendust võrguoperaatori või teenusepakkujaga, kes annab teile ainuomase kasutajatunnuse, parooli ning kõik vajalikud seaded. <u>Vt</u> <u>Vestluse ja olekuinfo seaded leheküljel 40.</u>

Olekuinfo kasutamiseks looge teenusega ühendus. Olekuinfoteenusega ühenduses olles saab kasutada telefoni teisi funktsioone, olekuinfo jääb taustal aktiivseks. Kui ühendus katkeb, näidatakse vaatajaile teatud aja vältel siiski veel teie olekuinfot, aeg sõltub operaatorvõrgust.

Vajutage **Menüü** ja valige *Kontaktid* → *Minu kohalolek*.

Valige järgmised seaded:

- Aktiveeri teenus Minu kohalolek või Katkesta ühendus ühenduse loomiseks teenusega või ühenduse katkestamiseks.
- Minu kohalolek hetkel Selleks, et vaadata enda privaatset või avalikku olekuinfot, valige Vaata kohalolekut hetkel → Privaatne või Avalik.

Valige *Minu kättesaadavus*, et seada enda olekuks *Olemas* (tähis □); *Hõivatud* (tähis □) või*Kättesaamatu* (tähis □). Valige *Minu kohaloleku teade* ja sisestage tekst, mida soovite teistele näidata; või vajutage **Valikud** ja valige *Eelmised teated* ning eelmine olekuteade.

Valige *Minu kohaoleku logo* ja valige menüü *Galerii* kaustast *Graafika* enda logo. Kui valite vaikelogo, siis logo ei avaldata. Valige *Vali, kellele näidata*, et valida grupid, kellele to soovite enda olekuinfot näidata.

Valige *Priv. ja avalikele*, et teie privaatse loendi inimestele näidataks kogu olekuinfot (kättesaadavust, olekuteadet ja logo). Teistele inimestele näidatakse ainult teie kättesaadavust.

#### Kontaktid

Valige *Privaatsetele*, et teie privaatse loendi inimestele näidataks kogu olekuinfot (kättesaadavust, olekuteadet ja logo). Teistele ei näidata mingeid andmeid.

Valides *Ära näita kellelegi*, ei näidata teie olekuinfot mitte kellelegi.

- Vaatajad Valige Vaatajatele, et vaadata kõiki isikuid, kes on teie olekuinfo tellinud.
   Valige Privatne, et vaadata isikuid, kellele teie olekuinfot näidatakse (hõlmab teie kättesaadavust, olekuinfot näidatakse)
- Valige *Privaatne*, et vaadata isikuid, kellele teie olekuinfot näidatakse (hõlmab teie kättesaadavust, olekuteadet ja logo). Privaatloendit saate ise hallata. Isikud, kes teie privaatloendisse ei kuulu, näevad ainult teie kättesaadavust. Valige *Blokeeritud*, et vaadata isikuid, kelle jaoks teie olekuinfo näitamine on blokeeritud.

Seaded — Valige Näita kohaloleku infot ooterežiimil, et ooterežiimi ekraanil kuvataks teie olekutähis.

Valige *Sünkroniseeri profiilidega*, et määrata, kas teie olekuinfo (*Minu kohaloleku teade* ja *Minu kättesaadavus*) uuendamine toimub käsitsi või automaatselt, viimasel juhul liitke need aktiivse profiiliga. <u>Vt Profiilid leheküljel 37.</u> Pidage meeles, et isikupäraseks muudetud olekulogo ei saa profiiliga siduda.

Valige *Ühenduse tüüp*, et valida, kas sisselülitatud telefon loob olekuinfoteenusega automaatselt ühenduse või mitte. Valige *Vestluse ja minu kohalolu seaded*. <u>Vt Vestluse ja olekuinfo seaded leheküljel 40.</u>

## Tellitud nimed

Võite koostada inimeste nimekirja, kelle olekuinfot soovite vaadata. Neid andmeid saate vaadata ainult sel juhul, kui kontakt ja võrk seda lubavad.

Kontrolloge, et kasutatavaks mäluks oleks valitud Telefon või Telefon ja SIM. Vt Kontaktide seaded leheküljel 31.

Olekuinfoteenusega ühendumiseks vajutage **Menüü** ja valige *Kontaktid* → *Minu kohalolek* → *Aktiveeri teenus Minu kohalolek*. Tellitud nimesid saate vaadata ka siis, kui te ei ole olekuinfoteenusega ühenduses, olekuinfot aga sel juhul paraku ei näidata.

## Nimede lisamine "tellitud nimede" loendisse

- 1. Vajutage **Menüü** ja valige *Kontaktid* → *Tellitud nimed*.
  - Kui te ei ole olekuinfoteenusega ühendust loonud, küsib telefon, kas soovite seda teha.
- 2. Kui kontaktide loend on tühi, vajutage Lisa.

Muul juhul vajutage **Valikud** ja valige *Telli uus*. Avaneb kontaktide loend.

- 3. Valige loendist kontakt. Kui kontaktile on salvestatud tunnus, lisatakse see kontakt tellitud nimede loendisse.
- Kui kontakt on tellitud nimede loendisse lisatud, kuvatakse teade Tellimine aktiveeritud.

\*\*

Näpunäide: Nime tellimiseks menüüst *Kontaktid* leidke vajalik kontakt, vajutage Andmed ja siis Valikud. Valige *Küsi kohalolekut* → *Tellimusena*.

Ainult olekuinfo vaatamiseks valige *Küsi kohalolekut* → *Ühekordselt*.

### Tellitud nimede vaatamine

### <u>Vt Kontakti otsing leheküljel 32.</u> olekuinfo vaatamiseks.

1. Vajutage **Menüü** ja valige *Kontaktid* → *Tellitud nimed*.

Näidatakse tellitud nimede loendi esimese kontaktnime olekuinfot. Andmed, mida inimene teistele soovib näidata, võivad sisaldada tekstimärget ja olekutähist. 🗐, 🗟 või 🔳 näitab, et inimene on võrgus, ei saa vabalt suhelda või pole võrgus. 📓 näitab, et inimese kohta puudub olekuinfo.

- 2. Vajutage Valikud ja valige:
  - Telli uus uue kontakti lisamiseks tellitud nimede loendisse.
  - Vestlus vestluse alustamiseks
  - Saada sõnum tekstsõnumi saatmiseks valitud kontaktile.
  - Saada meil SMSiga e-kirja saatmiseks valitud kontaktile.
  - Saada visiitkaart visiitkaardi saatmiseks valitud kontaktile.
  - *Lõpeta tellimine* valitud kontakti kustutamiseks tellitud nimede loendist.

### Nime tellimuse lõpetamine

Nime tellimuse lõpetamiseks leidke see kontakt menüüst *Kontaktid* ja vajutage **Andmed**. Valige kasutajatunnus, vajutage **Valikud**, valiget *Lõpeta tellimine* ning vajutage **OK**.

Näpunäide: Tellimuse lõpetamiseks funktsioonist *Tellitud nimed*, <u>Vt Tellitud nimede vaatamine leheküljel</u> 33.

## ■ Kontaktide kopeerimine

Nimesid ja telefoninumbreid võib kopeerida telefonimälust SIM-kaardi mällu ja vastupidi. Pidage meeles, et telefonimällu salvestatud tekstimärkmeid, näiteks e-posti aadresse, SIM-kaardile ei kopeerita.

- 1. Vajutage **Menüü** ja valige *Kontaktid* → *Kopeeri*.
- 2. Valige Telefonimälust SIM-kaardile või SIM-kaardilt telefonimällu.
- 3. Valige Ükshaaval, Kõik või Vaikimisi numbrid.

Kui valisite Ükshaaval, leidke kopeeritav nimi ja vajutage Kopeeri.

kui kopeerite telefonist SIM-kaardile, ilmub ekraanile Vaikimisi numbrid. Kopeeritakse ainult põhinumbrid.

4. Selleks, et valida, kas algsed nimed ja numbrid säilitatakse või kustutatakse, valige vastavalt *Säilita algne* või *Teisalda algne*. Kui valisite *Kõik* või *Vaikimisi numbrid* ning ekraanile ilmub *Kopeerin kontaktid*? või *Teisaldan kontaktid*?, vajutage **Jah**.

### Visiitkaartide saatmine ja vastuvõtmine

Omavahel ühilduvatelt ning vCard-standardit toetavatelt seadmetelt saab vastu võtta inimeste visiitkaarte.

Kui teile saadeti visiitkaart, vajutage visiitkaardi salvestamiseks Näita ja Salvesta. Kui te ei soovi visiitkaarti salvestada, vajutage Välju ja siis Jah.

Visiitkaardi saatmiseks leidke kontaktidest saadetav nimi ja telefoninumber. Vajutage **Andmed**, vajutage **Valikud** ning valige *Saada visiitkaart*.

- Visiitkaardi saatmiseks infrapunaga valige Infrapunasega.
- Visiitkaardi saatmiseks võrgu vahendusel (OTA) (kui võrk seda võimaldab) valige Tekstisõnumiga.
- Visiitkaardi saatmiseks multimeediasõnumis (kui võrk seda võimaldab) valige Multimeedia abil.

## ■ Kiirvalimine

Numbri salvestamiseks kiirvalimisklahvi alla vajutage Menüü ja valige *Kontaktid* → *Kiirklahvid*, seejärel leidke vajalik kiirvalimisklahv.

Vajutage Määra, või kui selle klahvi alla on juba number määratud, vajutage Valikud ja valige Muuda. Vajutage Otsi, valige nimi ja siis number. Kui funktsioon *Kiirvalimine* on välja lülitatud, küsib telefon, kas soovite selle aktiveerida.<u>Vt Kõneseaded leheküljel 39.</u>

Helistada saab ka kiirvalimisklahvidega. Vt Kiirvalimine leheküljel 15.

## Häälvalimine

Teil on võimalik helistada telefoninumbri juurde salvestatud tunnussõna abil. Tunnussõnaga helistamisel ei ole vaja sisestada telefoninumbrit. Tunnussõna võib olla ükskõik milline sõna, näiteks inimese nimi.

Salvestatavate tunnussõnade arv on piiratud.

Häälvalimise juures pidage silmas järgmist:

Märkus:

- tunnussõnad ei sõltu keelest. Need on seotud konkreetse inimese häälega.
- lausuge tunnussõna täpselt nii, nagu selle salvestamisel.
- tunnussõnad on müratundlikud. Salvestage tunnussõnad müravabas keskkonnas; sama kehtib ka nende kasutamise kohta.
- liiga lühikesed sõnad ei sobi. Kasutage pikemaid sõnu ning vältige sarnaseid tunnussõnu erinevate numbrite puhul.

Tunnussõnade kasutamine võib olla raskendatud mürarohkes keskkonnas või hädaolukorras, seetõttu ärge lootke igas olukorras ainuüksi häälvalimisele.

#### Tunnussõna salvestamine

Tunnussõna saab salvestada telefoni mälus olevatele kontaktidele. Nimed, mille juurde soovite tunnussõna salvestada, salvestage või kopeerige telefoni mällu. Tunnussõnu saab salvestada ka SIM-kaardi telefoniraamatu kontaktidele. Kui vahetate telefonis SIM-kaardi, tuleb eelmised tunnussõnad kustutada, alles siis saab salvestada uued tunnussõnad.

- 1. Vajutage ooterežiimis 🤝 ja leidke nimi, mille juurde soovite tunnussõna salvestada.
- 2. Vajutage Andmed, leidke vajalik telefoninumber, vajutage Valikud ja valige Lisa tunnussõna.
- 3. Vajutage **Alusta** ja öelge selge häälega tunnussõnaks salvestatavad sõnad. Telefon mängib salvestatud tunnussõna ette. Kui tunnussõna salvestati, kostab piiks ja ekraanile ilmub *Tunnussõna salvestatud*. Menüüs *Kontaktid* ilmub tunnussõnaga telefoninumbri taha ⊕ tähis.

### Tunnussõnade haldamine

Salvestatud tunnussõnu saab kuulata, muuta ja kustutada.

#### Kontaktid

Vajutage Menüü ja valige *Kontaktid* → *Tunnussõnad*. Valige kontakt, kelle tunnussõna te soovite kuulata, muuta või kustutada.

#### Tunnussõnaga helistamine

Kui mõni rakendus on hõivatud andmete saatmise või vastuvõtmisega (E)GPRS-ühenduse kaudu, tuleb see rakendus enne tunnussõnaga helistamist sulgeda.

- 1. Hoidke ooterežiimis all alumist helitugevusklahvi või 🤝 klahvi. Pärast helisignaali ilmub ekraanile *Palun räägi*.
- 2. Öelge selgelt tunnussõna. Kui telefon tundis tunnussõna ära, mängitakse see ette ning valitakse 1,5 sekundi pärast tunnussõnaga seotud telefoninumber.

Kui kasutate nupuga peakomplekti, hoidke häälvalimise aktiveerimiseks all peakomplekti nuppu.

### Infonumbrid ja teenindusnumbrid

Mõnikord salvestavad teenusepakkujad SIM-kaardile info- või teenindusnumbreid.

Vajutage **Menüü** ja valige *Kontaktid*, *Infonumbrid* või *Teenuste numbrid*. Leidke vastavast kategooriast vajalik info- või teenindusnumber ja vajutage helistamiseks 🕥.

### Minu numbrid

Kui SIM-kaart seda võimaldab, on teie numbrid salvestatud menüüsse *Minu numbrid*. Numbrite vaatamiseks vajutage **Menüü** ja valige *Kontaktid* → *Minu numbrid*. Leidke vajalik nimi või telefoninumber ja vajutage **Vaata**.

## Helistajagrupid

Menüüsse *Kontaktid* salvestatud nimede ja telefoninumbrite baasil saab koostada helistajagruppe. Te saate näiteks määrata erinevatelt helistajagruppidelt saabunud kõnedele erineva telefonihelina ja ekraanile ilmuva logo. <u>Vt Helisignaalide seaded</u> <u>leheküljel 37.</u>

Vajutage **Menüü**, valige *Kontaktid* → *Helistajagrupid* ja siis vajalik helistajagrupp.

Teie käsutuses on järgmised valikud:

- Grupi nimi Sisestage helistajagrupile uus nimi ja vajutage OK.
- Grupi helin Valige grupihelin. Vaikimisi on aktiivse profiili jaoks valitud helin.
- *Grupi logo* Valige *Sees*, et telefon näitaks grupi logo, *Väljas*, et logo ei näidataks või *Vaata* logo vaatamiseks.
- Grupi liikmed Vajutage Lisa, et lisada gruppi liikmeid. Leidke nimi, mille soovite gruppi lisada, ja vajutage Lisa.
   Selleks, et kustutada grupist nimi, leidke kustutatav nimi, vajutage Valikud ja valige Kustuta kontakt.

## 8. Kõneregister

Te saate vaadata vastamata, vastuvõetud ja valitud kõnede telefoninumbreid ning kõnede ligilähedast kestust.

Telefon registreerib vastamata ja vastuvõetud kõned ainult siis, kui kasutatav võrk seda funktsiooni toetab ning kui telefon on sisse lülitatud ja asub võrgu teeninduspiirkonnas.

## Viimaste kõnede loetelu

Vajutage **Menüü** ja valige *Kõneregister*.

- Selleks, et vaadata viimast 20 telefoninumbrit, millelt teile on üritatud helistada (võrguteenus), valige *Vastamata kõned*. Nime või telefoninumbri ees olev number näitab, mitu korda sellelt numbrilt on üritatud helistada.
  - >@<

**Näpunäide:** Kui ekraanil on teade vastamata kõnedest, vajutage telefoninumbrite vaatamiseks **Loetelu**. Leidke telefoninumber, millele soovite tagasi helistada, ja vajutage 🕥.

- Selleks, et vaadata viimast 20 telefoninumbrit, millelt olete kõne vastu võtnud (võrguteenus), valige Vastuvõetud kõned.
- Selleks, et vaadata 20 viimast telefoninumbrit, millele helistasite või üritasite helistada, valige Valitud numbrid.
- \*\*
- **Näpunäide:** Valitud numbrite loendi avamiseks ooterežiimist vajutage üks kord *Solution*. Leidke vajalik number või nimi ja vajutage helistamiseks *Solution*.
- Numbrite kustutamiseks viimaste kõnede loendist valige Viimaste kõnede kustutamine. Valige, kas kustutate kõik telefoninumbrid või ainult vastamata, vastatud või valitud kõnede numbrid. Telefoninumbrite taastamine ei ole võimalik.

Liikudes neis numbriloendites mõne nime või numbri peale ja vajutades **Valikud**, saate vaadata kõne kuupäeva ja kellaaega, muuta või kustutada loendi telefoninumbreid, menüüsse *Kontaktid* salvestada või sõnumeid saata.

## Kõneaja ja -maksumuse loendurid

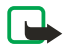

### Märkus:

Teenusepakkuja arvel näidatud kõnede ja teenuste maksumus sõltub võrgu omadustest, arvete ümardamisest, maksudest jne.

- Selleks, et vaadata sissetulnud ja väljunud kõnede ligilähedast kestust tundides, minutites ja sekundites, valige *Kõnede kestus*. Loendurite nullimiseks tuleb sisestada turvakood. Kui teil on kaks abonentnumbrit (võrguteenus), arvestatakse kõnede kestust iga abonentnumbri kohta eraldi. Telefon näitab valitud kõneliini loendureid.
- Selleks, et vaadata viimasel seansil saadetud ja vastuvõetud andmemahtu, saadetud ja vastuvõetud andmete kogumahtu
  ja nullida loendureid, valige *GPRSi andmeloendur*. Arvestusühikuks on bait. Loendurite nullimiseks tuleb sisestada
  turvakood.
- Viimase GPRS-ühenduse ligilähedase kestuse ja GPRS-ühenduste kogukestuse vaatamiseks ning loendurite nullimiseks valige GPRS-ühenduse taimer. Loendurite nullimiseks tuleb sisestada turvakood.

## Asukoha määramine

Võrk võib edastada teile päringu teie asukoha kohta.

Te saate valida, et võrk edastaks teie telefoni asukohaandmed ainult siis, kui te sellega nõustute (võrguteenus). Võtke ühendust võrguoperaatori või teenusepakkujaga, et teenus tellida ning leppida kokku teie asukohaandmete edastamise suhtes.

- Asukohapäringu aktsepteerimiseks või tagasilükkamiseks vajutage Nõustu või Keeldu. Kui te päringule ei reageeri, aktsepteerib telefon selle automaatselt või lükkab tagasi, sõltuvalt sellest, kuidas te teenuse tellimisel võrguoperaatori või teenusepakkujaga kokku leppisite. Telefoni ekraanile ilmub 1 vastuvõtmata asukohapäring. Vastamata päringu vaatamiseks vajutage Näita.
- Selleks, et vaadata kümmet viimast teadet või päringut, vajutage Menüü ja valige Kõneregister → Kohamäärang → Asukoha register.

## 9. Seaded

## Profiilid

Eelhäälestatud profiilid võimaldavad valida erinevate kasutuskeskkondada ja helistajagruppide jaoks erinevaid toonide seadeid.

Vajutage **Menüü** ja valige *Seaded* → *Profiilid*. Leidke vajalik profiil ja vajutage **Vali**.

- Valitud profiili aktiveerimiseks valige Aktiveeri.
- Selleks, et lülitada profiil sisse määratud ajaperioodiks, maksimaalselt 24 tunniks, valige *Ajastatud* ning määrake lõpuaeg. Kui määratud ajaperiood lõpeb, aktiveerub eelmine profiil, mis ei olnud ajastatud.
- Seadete muutmiseks profiilis valige *Muuda*. Leidke seade, mida soovite muuta, ja tehke muudatused. Seadeid saab muuta ka menüüst *Tooni seaded*. Enda olekuinfo muutmiseks valige *Minu kohalolek*. Menüü on kasutatav, kui funktsiooni *Sünkroniseeri profiilidega* seadeks on valitud *Sees*. Profiili nimetuse muutmiseks valige *Profiili nimi*. Profiili *Tavaline* ei saa ümber nimetada.

≥₩<

>6<

Näpunäide: Selleks, et vahetada kiirelt profiile, kui telefon on ooterežiimis ning selle klaviatuur ei ole lukus, avage profiilide loend ja leidke vajalik profiil, vajutades korraks toitenuppu. Profiili aktiveerimiseks vajutage Vali.

## Helisignaalide seaded

Te saate valida helinaid, märguande- ja hoiatustoone ning klahvitoone.

Vajutage Menüü ja valige *Seaded* → *Tooni seaded*. Samad seaded leiate ka menüüst *Profiilid*. Pidage meeles, et muudatused kehtivad hetkel aktiveeritud profiilis.

- Saabuva kõne märguanne valige, kuidas telefon kõnest märku annab: Helin, Valjenev, Üks helin, Üks piiks või Väljas.
- Helin valige sissetuleva kõne helin. Et valida menüüsse Galerii salvestatud helinat, valige helinate loendist Ava Galerii.

**Näpunäide:** Infrapunaühenduse vahendusel vastuvõetud või allalaetud helinad salvestage menüüsse *Galerii*.

- Helina tugevus määrake signaalide helitugevus.
- *Vibroalarm* kõne või sõnumi saabumisel hakkab telefon vibreerima. Vibroalarm ei tööta, kui telefon on ühendatud laadijaga, asetatud hoidikusse või ühendatud autovarustusega.
- Sõnumi märguande toon valige sissetuleva sõnumi märguanne.
- *PTT-seaded* valige PTT jaoks vaikimisi valitav valjuhääldi ja olek *Mitte häirida* ning märguanne ja tagasihelistamistoon.
- *Vestluse märguanne* valige sissetuleva vestlussõnumi märguanne.
- Klahvitoonid määrake klahvihelide tugevus.
- Hoiatustoonid telefoni märguandesignaalide, näiteks aku tühjenemise signaali sisselülitamiseks.
- Helistajagrupid telefon heliseb vaid siis, kui kõne saabub valitud grupi telefoninumbrilt. Leidke vajalik grupp, või valige Kõik kõned, ja vajutage Märgi.

## Ekraaniseaded

Vajutage Menüü ja valige Seaded → Ekraani seaded.

Te saate muuta järgmisi ekraaniseadeid:

• *Taust* — taustpildi valimiseks ooterežiimi ekraanile. Eelsalvestatud pildid leiate menüüst *Galerii*. Pilte saab vastu võtta ka multimeediasõnumis ning kanda programmiga "PC Suite" üle arvutist ja salvestada menüüsse *Galerii*. Telefon toetab vorminguid JPEG, GIF, WBMP, BMP, OTA-BMP ja PNG. Telefon ei pruugi toetada nende vormingute kõiki teisendeid.

Taustpildi valimiseks leidke Vali taustapilt. Liikuge sobivale pildile, vajutage Valikud ja valige Vali taustaks.

Taustpildi aktiveerimiseks ja deaktiveerimiseks valige vastavalt Sees või Väljas.

Kui telefoni ekraanil käivitub pimenduspilt, ei ole taustpilti näha.

- *Värvilahendused* mõnede ekraanielementide, näiteks menüüde tasuta ja signaalitugevus- ning akumõõdiku värvitooni muutmiseks.
- *Operaatori logo* operaatori logo kuvamiseks või varjamiseks. Kui operaatori logo ei ole salvestatud, on menüü tuhm. Kui ekraanisäästja on aktiivne, siis operaatori logo ei kuvata.
- Operaatori logo saamiseks pöörduge võrguoperaatori või teenusepakkuja või võrguoperaatori poole.
- *Pimenduspildi taimaut* pimenduspildi aktiveerimise ooteaja valimiseks.
- Pimenduspildi deaktiveerimiseks vajutage suvalist klahvi.
- *Displei kontrastsus* ekraani kontrastsuse seadmiseks (heledamaks või tumedamaks) vajutage juhtnuppu vasakule või paremale.
- Menüü esitus telefoni põhimenüü kuvapildi valimiseks. Valige Loetelu või Ruudustik.

## Kellaaja ja kuupäeva seaded

Vajutage Menüü ja valige Seaded → Kellaaja ja kuupäeva seaded.

• *Kell* — Kellaaja kuvamiseks (või varjamiseks) ooterežiimi ekraanil valige *Näita kella* (või *Peida kell*). Kellaaja seadmiseks valige *Määra kellaaeg*, ajavööndi valimiseks valige *Ajavöönd* ning 12- või 24-tunnise kella valimiseks valige *Kellaaja esitusviis*.

Kell teenindab järgmisi funktsioone: *Sõnumid*, *Kõneregister*, *Äratuskell*, ajastatud *Profiilid*, *Kalender*, *Märkmed* ning pimenduspilt.

Kui telefon on ilma akuta olnud või kui aku on täiesti tühi, tuleb võib-olla kellaaeg õigeks seada.

- Kuupäev Valige Näita kuupäeva (või Peida kuupäev), et valida, kas telefon kuvab ooterežiimi ekraanil kuupäeva või mitte. Kuupäeva seadmiseks valige Määra kuupäev. Saate valida ka kuupäeva esitusviisi ja kuupäeva eraldajad.
- Kuupäeva ja kella autom. uuendus (võrguteenus) Selleks, et telefon korrigeeriks automaatselt kellaaega ja kuupäeva ühest ajavööndist teise minekul, valige Sees. Kui soovite, et telefon küsiks enne korrigeerimist teie kinnitust, valige Esmalt küsi.

Kellaaja ja kuupäeva automaatne korrigeerimine ei uuenda äratuskella, kalendrikirjete ja meeldetuletuste kellaaegu. Uue kellaaja tõttu võib mõni meeldetuletus oma ajakohasuse kaotada. Pöörduge võrguoperaatori või teenusepakkuja poole ja tehke kindlaks, kas teil on võimalik seda funktsiooni kasutada.

## Teie otsevalikud

Selleks, et pääseda kiiresti juurde funktsioonidele, mida tihti vajate, võite kasutada parempoolset valikuklahvi ja häälkäsklusi. Funktsioonide määramiseks parempoolsele valikuklahvile ja häälkäskluste lisamiseks vajutage **Menüü** ja valige *Seaded*  $\rightarrow$  *Oma otseteed*.

- Funktsiooni valimiseks parempoolsele valikuklahvile valige *Parem valikuklahv*. Liikuge funktsioonile ja valige see.
- Häälkäskluse lisamiseks valige Häälkäsklused ja käskluse kaust. Leidke funktsioon, millele soovite käskluse lisada, ja vajutage Lisa. Häälkäskluse saab lisada telefoni kümnele funktsioonile. Kui valitud funktsioonil on juba häälkäsklus, näete <a>D</a> tähist. Häälkäskluse aktiveerimiseks vaadake Pange tähele, et häälkäsklusi ei saa aktiveerida ega lisada kõne ajal ega aktiivse (E)GPRS-andmeedastuse ajal.

## Ühenduvus

### Infrapuna

Antud menüüs toimub telefoni infrapunaliidese ettevalmistamine andmete saatmiseks ja vastuvõtmiseks. Telefoni infrapunaliides võimalddab andmeedastust (nt visiitkaartide saatmist ja vastuvõtmist) ühilduvate telefonide ja seadmete (nt arvuti) vahel.

Ärge suunake infrapunakiirt kellelegi silma ning veenduge, et see ei häiriks muid infrapunakiirega töötavaid seadmeid. Seade on 1. klassi lasertoode.

Infrapunaühenduse loomiseks peab ka teine seade olema IrDA-ühilduv.

#### Andmete saatmine ja vastuvõtmine infrapunaliidese vahendusel

- 1. Veenduge, et mõlema seadme infrapunaliidesed asetseksid vastamisi ning et seadmete vahel poleks takistusi. Infrapunaühenduse ajal ei tohiks seadmetevaheline kaugus ei ületada 1 meetrit.
- 2. Telefoni infrapunaliidese aktiveerimiseks ja andmete vastuvõtmiseks vajutage Menüü ja valige Seaded  $\rightarrow$  Infrapunane.
- 3. Saatva seadme omanik valib andmeedastuse käivitamiseks sobiva IR-funktsiooni.

Kui andmeedastus 2 minuti jooksul pärast IR-pordi aktiveerimist ei käivitu, ühendus katkeb ning see tuleb uuesti luua.

#### Infrapunaühenduse tähis

- Kui **p**... tähis ekraanil pidevalt põleb, on IR-ühendus aktiveeritud ning telefon on andmete edastamiseks ja vastuvõtmiseks valmis.
- Kui **þ**--- tähis vilgub, üritab telefon teise seadmega ühendust saada või on ühendus katkenud.

#### GPRS

GPRS (General Packet Radio Service) on võrguteenus, mis võimaldab mobiiltelefoniga IP-põhise võrgu vahendusel andmeid saata ja vastu võtta. GPRS annab traadita ligipääsu andmesidevõrkudele, näiteks Internetile.

EGPRS (Enhanced GPRS ) kasutab kiirendatud andmesidet (EDGE), st modulatsioonitehnikat raadiosides, mille abil on võimalik suurendada GPRS-i andmesidekiirust.

Teie telefonis saavad (E)GPRS-i kasutada järgmised funktsioonid: sõnumid, veebibrauser, e-post, kaugsünkroonimine, rakenduste allalaadimine ja PC-sissehelistamisrakendus (nt Internet ja e-post).

Enne (E)GPRS-i kasutamist:

- 1. võtke ühendust võrguoperaatori või teenusepakkujaga ning tehke kindlaks, kas teil on võimalik (E)GPRS-teenust tellida, küsige infot ka sidekiiruse ja hindade kohta.
- 2. salvestage eraldi iga (E)GPRS-i kasutava rakenduse (E)GPRS-i seaded.

Pidage meeles, et kui andmekandjaks on valitud GPRS, kasutab telefon võimaluse korral GPRS-i asemel EGPRS-i. Te ei saa määrata, et telefon kasutaks ainult EGPRS-i või siis ainult GPRS-i, kuid mõni rakendus võimaldab valida GPRS-i või *GSM andmeside* (circuit-switched data, CSD).

#### **GPRS-ühendus**

Selleks, et määrata (E)GPRS-i ühendusseaded, vajutage Menüü ja valige Seaded  $\rightarrow$  Ühenduvus  $\rightarrow$  GPRS  $\rightarrow$  GPRS-ühendus.

- Selleks, et telefon registreeriks ennast sisselülitamisel automaatselt (E)GPRS-võrku, valige *Pidev online*. Kui (E)GPRS-võrk on kasutatav, ilmub ekraani ülemisse vasakusse serva G tähis. Kui käivitate rakenduse, mis kasutab (E)GPRS-i, luuakse telefoni ja võrgu vahel sideühendus. Ekraanile ilmub G tähis ja andmneedastu on võimaldatud. Kui rakendus sulgeda, siis (E)GPRS-ühendus katkeb, kuid telefon on ikkagi (E)GPRS-võrku regsitreeritud. Kui teile saabub (E)GPRS-ühenduse ajal kõne või tekstsõnum, või kui helistate ise telefonilt välja, ilmub ekraani ülemisse paremasse serva G tähis, mis näitab, et (E) GPRS-ühendus on ootel. Pidage meeles, et GPRS-i ja EGPRS-i tähised on sarnased.
- Selleks, et telefon registreeriks ennast (E)GPRS-võrku ja looks (E)GPRS-ühenduse vaid siis, kui (E)GPRS-i kasutav rakendus seda nõuab, valige*Vajadusel*. (E)GPRS-ühendus katkeb, kui te rakenduse sulgete.

Pidage meeles, et telefon toetab kolme üheaegselt toimivat (E)GPRS- ühendust. Näiteks saab samaaegselt sirvida XHTMLlehti, võtta vastu multimeediasõnumit ja kasutada PC-sissehelistamisteenust.

#### GPRS-modemi seaded

Te võite ühendada oma telefoni infrapunaliidese või kaabelühenduse varal arvutiga ning kasutada telefoni modemit (E)GPRSühenduse saamiseks arvutilt.

Selleks, et määrata (E)GPRS-i seaded ühenduse loomiseks arvutist, vajutage Menüü ja valige Seaded  $\rightarrow$  Ühenduvus  $\rightarrow$  GPRS

- → GPRS-modemi seaded.
- Soovikohase pöördupunkti aktiveerimiseks valige Aktiivne pöörduspunkt.
- Pöörduspunkti seadete muutmiseks valige Muuda aktiivset pöörduspunkti. Määrake järgmised seaded: Pöörduspunkti pseudonüüm aktiivse pöörduspunkti vabalt valitava nimetuse sisestamiseks. GPRSi pöörduspunkt (E)GPRS-ühenduse loomiseks kasutatava pöörduspunkti nimetuse sisestamiseks. Pöörduspunkti nime annab võrguoperaator või teenusepakkuja.

(E)GPRS-i sissehelistamisteenuse seaded (pöörduspunkti nime) võite sisestada ka arvutisse, kasutades "Nokia Modem Options" programmi. Kui salvestate seaded nii PC-arvutisse kui telefoni, kasutatakse arvuti seadeid.

## Kõneseaded

Vajutage **Menüü** ja valige *Seaded* → *Kõne seaded*. Valige järgmised seaded:

 Kõnede suunamine — (võrguteenus) võimaldab suunata teile saabuvad kõned teisele telefoninumbrile, näiteks kõneposti (võrguteenus).

Lisateavet saate võrguoperaatorilt. Menüü ei pruugi näidata suunamisfunktsioone, mida teie SIM-kaart või operaatorvõrk ei toeta.

Valige sobiv suunamisviis, näiteks *Kui number on kinni*, et sissetulev kõne suunataks, kui teil on kõne pooleli või kui keeldute kõnest.

Suunamisfunktsiooni sisselülitamiseks valige *Aktiveeri* ja määrake aeg, mille möödudes kõne suunatakse (kui see valik on olemas). Suunamisvaliku väljalülitamiseks valige *Lõpeta*, suunamisvaliku oleku kontrollimiseks, valige *Kontrolli olekut* (kui see valik on olemas). Üheaegselt võib aktiveerida mitu suunamisfunktsiooni.

Suunamisfunktsiooni tähiseid kuvatakse ooterežiimi ekraanil. <u>Vt Ooterežiim leheküljel 13.</u>

- Helitugevuse autom. regulaator Selleks, et seada kuulari helitugevus automaatselt nivoole, mille määrasite ise helitugevusklahvidega, valige Sees. Näiteks suurendab telefon mürarohkes keskkonnas kuulari helitugevust. Kui aga teises otsas räägib inimene väga kõvasti, siis kahandab seda.
- Suvaklahviga vastamine Valige Sees ning te võite sissetulnud kõne vastu võtta kerge vajutusega suvalisele klahvile, välja arvatud toitenupp, PTT-nupp, valikuklahvid >>> ja <>>> ning @ klahv.
- Automaatne kordusvalimine Valige Sees, et telefon valiks veel maksimaalselt kümme korda telefoninumbrit, millega ei önnestunud ühendust saada.
- *Kiirvalimine* Valige *Sees* ning teil on võimalik kiirvalimisklahve 🚉 kuni 📖 all hoides helistada nende klahvide alla programmeeritud kiirvalimisnumbritele.
- Koputus Valige Aktiveeri, et võrk teavitaks teid poolelioleva kõne ajal uuest sissetulnud kõnest (võrguteenus).
- *Kokkuvõte pärast kõnet* Valige *Sees*, et telefon näitaks pärast kõnet hetkeks viimase kõne kestust ja maksumust (võrguteenus).
- *Minu helistaja ID näitamine* Valige *Jah*, et inimene, kellele helistate, näeks oma telefoni ekraanil teie telefoninumbrit (võrguteenus). Valige *Vaikimisi* ning telefon aktiveerib seade, mille suhtes olete kokku leppinud oma teenusepakkujaga.

 Väljuvate kõnede liin — (võrguteenus) 1. või 2. kõneliini valimiseks. Erinevate abonentnubritega võib eraldada näiteks eraja ärikõned. Pöörduge võrguoperaatori või teenusepakkuja poole ja tehke kindlaks, kas teil on võimalik seda funktsiooni kasutada.

Kui valisite *Liin 2*, kuid ei ole kõnealust võrguteenust tellinud, ei saa te helistada. Vastu saab võtta kõik kõned, olenemata valitud liinist.

Näpunäide: Selleks. et ooterežiimis ühelt liinilt teisele lülituda. hoidke all 🕬 klahvi.

Kui teie SIM-kaart seda võimaldab, vajutage liini valimise lukustamiseks Valikud ja valige Lukusta.

≥₩<

## Telefoniseaded

Vajutage **Menüü** ja valige *Seaded* → *Telefoni seaded*. Valige järgmised seaded:

• *Keele seaded* — Ekraanitekstide keele valimiseks valige *Telefoni keel*. Kui valite *SIM-kaardilt*, valib telefon keele SIM-kaardile salvestatud informatsiooni alusel.

Kui soovite kirjutada teises keeles, valige Kirjutamiskeel.

- Mälu olek et vaadata telefoni mälumahtu funktsioonide lõikes.
- *Automaatne klahvilukustus* et lukustada juhuslike klahvivajutuste ärahoidmiseks telefoni klahvid. Kõne ajal saate telefoni tavaliselt kasutada. Kui te kõne lõpetate või keeldute sellest, jääb klaviatuur lukustatuks.
- Klahvide turvalukustus et telefon küsiks klahvilukustuse lõpetamiseks turvakoodi.
- *Kärjeinfo kuvamine* et telefon teavitaks teid, kui kasutate Micro Cellular Network (MCN) tehnoloogial põhinevat võrku (võrguteenus).
- Tervitustekst et koostada tekst, mis ilmub telefoni sisselülitamisel hetkeks ekraanile.
- Operaatori valik et telefon valiks piirkonnas toimivate võrkude seast ise teid teenindava võrgu.
   Kui valite Käsitsi, võite valida teise operaatorvõrgu, millel on rändlus- ehk roaming-leping teie koduvõrguga.
- SIM-rakenduste kinnitamine et vaadata telefoni ja võrgu vahelist infovahetust.

Pidage meeles, et nende teenuste kasutamiseks tuleb mõnikord saata tekstisõnum või teha kõne. Need teenused võivad olla tasulised.

- *Abitekstide aktiveerimine* telefoni abitekstide sisselülitamiseks. Abitekstid juhendavad teid telefoni funktsioonide kasutamisel.
- Tervitusmuusika tunnusmuusika kuulamiseks telefoni sisselülitamisel.

## Vestluse ja olekuinfo seaded

Funktsioonide *Vestlus* ja *Minu kohalolek* seadete saamiseks pöörduge võrguoperaatori või teenusepakkuja poole. Vestluse ja olekuinfo seaded võite saada ka võrgu vahendusel. <u>Vt Seaded võrgu vahendusel leheküljel 14.</u>

#### Seadete muutmine ja aktiveerimine

- 1. Vajutage **Menüü** ja valige *Seaded* → *Vestluse ja minu kohalolu seaded*.
- 2. Seadete sisestamiseks valige *Aktiiv. vestluse ja kohalolu seaded*, leidke seadekomplekt, mille soovite aktiveerida, ja vajutage **Aktiveeri**.
- 3. Valige *Muuda akt. vestl. ja kohalol. seadeid* Valige ükshaaval seadevalikuid ja sisestage võrguoperaatorilt või teenusepakkujalt saadud seaded. Pidage meeles, et ühendusseaded asuvad menüüs *Ühenduse seaded*.

## Tarvikuseaded

Tarvikuseadete menüü on menüüsüsteemis vaid siis, kui telefon on ühendatud lisatarvikuga, näiteks vabakäeseadmega (või on seda kunagi olnud).

Vajutage Menüü ja valige Seaded → Lisatarviku seaded. Kui lisaseade on hetkel telefoniga ühendatud (või on seda kunagi olnud), võite valida vastava lisaseadme. Teatud lisaseadmete puhul saab valida seaded, mis aktiveeritakse seadme ühendamisel automaatselt.

- *Vaikimisi profiil* et valida profiil, mis tarviku ühendamisel automaatselt aktiveerub. See, et lisatarvik on ühendatud, ei keela mõne teise profiili valimist.
- Automaatne vastuvõtt et telefon võtaks sissetulnud kõne 5 sekundi jooksul ise vastu. Kui funktsiooni Saabuva kõne märguanne seadeks on Üks piiks või Väljas, siis ei saa automaatset vastuvõttu kasutada.
- Valgustus et valida pidevalt sisselülitatud valgustus (Sees). et valgustus jääks põlema 15 sekundiks pärast viimast klahvivajutust, valige Automaatne.

### Turvaseaded

Turvaseaded hõlmavad pääsukoode ja muid turvafunktsioone.

Kui kasutusel on kõnesid piiravad turvameetmed (nt kõnepiirang, suletud grupid (rühmad), lubatud valiknumbrid), võib siiski olla võimalik helistada seadmesse programmeeritud hädaabinumbrile.

Vajutage **Menüü** ja valige *Seaded* → *Turvaseaded*.

Valige järgmised seaded:

- PIN-koodi küsimine PIN-koodi päringu aktiveerimiseks, st telefoni küsib sisselülitamisel alati PIN-koodi.
- Kõnepiirangu teenus (võrguteenus) kõnede piiramiseks.
- *Määratud numbrid* väljahelistamise ja tekstsõnumite saatmise piiramiseks kindlate valiknumbrite kehtestamise teel, kui SIM-kaart seda võimaldab.
- Kui valiknumbrite funktsioon on aktiveeritud, ei saa (E)GPRS-ühendust kasutada muuks kui tekstsõnumite saatmiseks (E) GPRS-ühendusega; lubatud numbrite loend peab sisaldama adressaadi telefoninumbrit ja sõnumikeskuse numbrit.
- *Piiratud kasutajagrupp* (võrguteenus) saate moodustada inimeste grupid, kes saavad telefonile sisse helistada ning kellele teie saate välja helistada.
- *Turvatase* selleks, et tlefon küsiks turvakoodi uue SIM-kaardi paigaldamisel, valige *Telefon*.
   Selleks, et telefon küsiks turvakoodi SIM-kaardi mälu valimisel, kasutatavat mälu muutmisel või ühest mälust teise kopeerimisel, valige *Mälu*.
- Pääsukoodid pääsukoodide muutmiseks.

## Algseadete taastamine

Te saate taastada mõningate menüüfunktsioonide algseaded.

- 1. Vajutage **Menüü** ja valige *Seaded* → *Algseadete taastamine*.
- 2. Sisestage turvakood ja vajutage **OK**.

Pange tähele, et teie enda sisestatud või alla laetud andmeid, näiteks menüüsse *Kontaktid* salvestatud nimesid ja telefoninumbreid, ei kustutata.

## **10.** Galerii

Multimeediasõnumiga saadetud helinad ja pildid võite salvestada galerii kaustadesse.

Telefon toetab autoriõigustega kaitstud sisude kasutusõigussüsteemi (DRM). Veebilehe sisu, näiteks helin, võib olla autoriõigustega kaitstud ning sellele rakenduvad teatud kasutusõigused, näiteks kindel kasutuskordade arv või kindlaksmääratud kasutusperiood. Veebilehe sisu kasutusreeglid on määratud kasutusvõtmes, mis laetakse alla kas koos sisuga või eraldi, sõltuvalt teenusepakkujast. Mõnikord on võimalik kasutusvõtmeid uuendada. Enne sisu tellimist tutvuge alati sisu kasutustingimuste ja kasutusvõtmega, kuna veebilehe sisud on tihti tasulised. Galerii kasutab ühismälu. <u>Vt</u> <u>Ühismälu leheküljel 6.</u>

## Galeriikaustad

- 1. Vajutage **Menüü** ja valige *Galerii*. Avaneb kaustade loend. Telefoni algsed kaustad on *Fotod*, *Videolõigud*, *Graafika*, *Toonid* ja *Lindistused*.
- 2. Leidke vajalik kaust ja vajutage kausta failide vaatamiseks Ava, või vajutage Valikud ja vaadake olemasolevaid valikuid.
  - Valige *Lisa kaust, Kustuta kaust, Teisalda, Muuda kausta nimi, Andmed, Esitusviis* või *Järjesta*. Tehases salvestatud kaustu ei ole võimalik kustutada, ümber nimetada ega teisaldada.
  - Valige *Mälu seis* et vaadata telefoni mälukasutust.
  - Kõigi kasutusvõtmete vaatamiseks valige Aktiveer.võtmed. Kehtivuse kaotanud kasutusvõtmed võite kustutada.
  - Piltide ja helinate allalaadimiseks valige *Lingid*. Valige *Pildilingid*, *Helinalingid* või *Videolingid* avaneb järjehoidjate loend. Järjehoidjate avamiseks menüüst *Teenused* valige *Veel järjehoidjaid*. <u>Vt Järjehoidjad leheküljel 58.</u>

Valige vastava lehe järjehoidja. Kui ühenduse saamine ebaõnnestub, võib põhjus olla selles, et hetkel telefoni jaoks aktiveeritud ühendusseadetega ei ole võimalik antud lehele ligi pääseda. Sel juhul avage menüü *Teenused* ja aktiveeroge mõni teine seadekomplekt. <u>Vt Ühenduse loomine teenusega leheküljel 57.</u> Proovige uuesti lehega ühendust saada.

Pöörduge võrguoperaatori ja/või teenuse pakkuja poole ja küsige informatsiooni teenuste kasutatavuse, hindade ja tariifide kohta. Laadige faile alla ainult usaldusväärsetelt lehekülgedelt.

3. Kui kaust on avatud, liikuge vajalikule failile. Faili vaatamiseks vajutage **Ava**. Faili saatmiseks näiteks MMS-iga vajutage 🔊. Telefon toetab 3GP-vormingus videoklippe (H.263 Baseline ja MPEG-4 Simple Profile).

Vajutage Valikud ja valige loendist sobiv funktsioon.

## Galeriifailide funktsioonid

Menüüsse *Galerii* salvestatud failidele saab rakendada mõningaid alltoodud valikuid. Valige fail ja vajutage Valikud.

- Kustuta valitud failide kustutamiseks.
- *Saada* valitud faili saatmiseks MMS-i või infrapunaga.
- Muuda pilti valitud pildifaili kujundamiseks.
- Teisalda faili viimiseks teise kausta. Leidke kaust, millesse soovite faili paigutada, vajutage Valikud ja valige Teisalda siia.
- Muuda nimi faili nime muutmiseks.
- Vali taustaks et valitud pildifaili taustpildiks seada.
- Vali helinaks et valitud helin telefonihelinaks seada.
- Mälu seis et vaadata telefoni mälukasutust.
- Aktiveeri sisu valitud faili kasutusvõtme uuendamiseks. Funktsioon on kasutatav vaid siis, kui fail võimaldab kasutusvõtme uuendamist.
- Andmed et vaadata faili andmeid, näiteks salvestuskuupäeva.
- Esitusviis failide kuvamislaadi valimiseks.
- Järjesta et järjestada failid ja kaustad kuupäeva, tüübi, nime või suuruse järgi.
- Kustuta kõik et kustutada valitud kaustast kõik failid.
- Ava järjest et vaadata kausta faile järjestikku.
- *Lisa kaust* uue kausta lisamiseks.
- Aktiveer.võtmed kõigi kasutusvõtmete vaatamiseks. Kehtivuse kaotanud kasutusvõtmed võite kustutada.

## 11. Meedia

#### Kaamera

Telefoni sisemise kaameraga saab teha fotosid.

Kaamera objektiiv asub telefoni taga, kaadrit näete telefoni põhiekraanil. Kaameraga tehtud fotod on JPEG-vormingus ning videoklipid H.263-vormingus (SubQCIF).

#### Pildistamine

- 1. Vajutage **Menüü** ja valige *Meedia* → *Kaamera*.
- 2. Tavafoto tegemiseks valige *Tavafoto*, kontaktkirjele lisatava foto tegemiseks valige *Portreefoto*. Kui valgust on vähe, valige *Öörežiim*.

>0<

Näpunäide: Tavafoto kadreerimisekraani kiireks avamiseks vajutage ooterežiimis 🦳.

Kaamerarežiimi kiireks vahetamiseks, näiteks videorežiimi sisselülitamiseks, hoidke all 🗹 või D klahvi.

3. Kujutis ilmub ekraanile.

Võite vajutada Valikud ja valida:

- Muuda režiimi kaamerarežiimi vahetamiseks.
- Aegvõte viitpäästiku aktiveerimiseks.
- Pildiseeria et pildistada üksteise järel kiiresti viis kaadrit järjest.
- Vaata eelmist viimase foto vaatamiseks, kui pärast kadreerimisfunktsiooni aktiveerimist on tehtud vähemalt üks foto.
- Ava Galerii galerii avamiseks.
- 4. Pildistamiseks ja foto salvestamiseks vajutage *Pildista*. Foto salvestatakse menüü *Galerii* kausta *Fotod*.

Kui foto on salvestatud, vajutage Valikud ja kasutage soovi korral järgmiseid valikuid.

- Suurenda foto suumimiseks.
- *Saada* foto saatmiseks multimeediasõnumis või infrapunaga.
- Lisa kontaktile portreefoto lisamiseks kontaktile.
- *Muuda nimi* salvestatud foto nimetuse muutmiseks.
- Ava Galerii menüü Galerii avamiseks.
- Vali kontrastsus fotode kontrastsuse muutmiseks.
- Vali taustaks foto valimiseks ekraani taustpildiks.
- Andmed foto andmete vaatamiseks.

5. Järgmise foto tegemiseks vajutage Tagasi, pildistatud foto kustutamiseks vajutage Kustuta.

Näpunäide: Pildistamisel võib kasutada kaamera viitpäästikut (üks foto korraga). Vajutage Valikud ja valige *Aegvõte*. Vajutage Alusta, kindla aja möödudes teeb kaamera pildi ja salvestab selle menüüsse *Galerii*. Viitpäästiku taimeri töötamisel kostavad piiksud.

#### Videoklipi salvestamine

- 1. Vajutage **Menüü** ja valige *Meedia* → *Kaamera* → *Video*.
- 2. Videoklipi salvestamiseks vajutage Filmi. Videoklipi filmimise ajal näete ekraani ülaservas animeeritud 🚳 tähist ning allesjäänud salvestusaega.
  - Filmimise peatamiseks vajutage Paus, taaskäivitamiseks vajutage Jätka.
- 3. Salvestuse lõpetamiseks vajutage Stopp. Videolõik salvestatakse menüü Galerii kausta Videolõigud.
- 4. Salvestise vaatamiseks vajutage Esita, järgmise klipi salvestamiseks vajutage Tagasi ning valikloedi avamiseks vajutage Valikud.
  - *Kustuta* salvestise kustutamiseks.
  - Saada salvestise saatmiseks multimeediasõnumis või infrapunaga.
  - *Muuda nimi* salvestise nimetuse muutmiseks.
  - Ava Galerii menüü Galerii avamiseks.
  - Lülita heli välja heli vaigistamiseks salvestise vaatamisel.
  - Vali kontrastsus salvestise kontrastsuse muutmiseks.
  - Andmed salvestise andmete vaatamiseks.

#### **Kaamera seaded**

Kaamera seadete muutmiseks menüüs *Kaamera* valige *Seaded* ja leidke loendist sobiv valik.

#### Meedia

- *Pildi kvaliteet* et määrata fotofaili tihendusmäär salvestamisel. Valige *Väga hea*, *Hea* või *Rahuldav*. *Väga hea* tagab kvaliteetse foto, kuid võtab rohkem mälu.
- *Videolõigu pikkus* et valida salvestatavate videoklippide pikkus.
- Kaamera heliefektid et valida katiku heli ning aegvõtte heli seadeks Sees või Väljas.
- *Vaikimisi pealkiri* et valida foto salvestamisel vaikimisi valitav nimi. Kui valite *Automaatne*, kasutab telefon vaikenime. Kui valite *Minu pealkiri*, saate sisestada uue nime või muuta olemasolevat.

## Raadio

FM-raadio kasutab antennina peakomplekti juhet. Selleks, et FM-raadio korralikult töötaks, tuleb seadmega ühendada ühilduv peakomplekt.

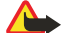

#### **Hoiatus**:

Kuulake muusikat mõõduka helitugevusega. Pidev valju muusika kuulamine võib kahjustada kuulmist. Võtke arvesse, et vastuvõtu kvaliteet sõltub raadiojaamade levialast antud piirkonnas.

### Raadio sisse- ja väljalülitamine

- 1. Raadio sisselülitamiseks vajutage Menüü ja valige Meedia → Raadio.
  - Kuvatakse järgmised andmed:
  - Raadiojaama kohanumber ja nimi, kui see jaam on salvestatud.
  - Raadiojaama sagedus
- 2. Kui raadiojaamad on salvestatud, leidke jaam, mida soovite kuulata või valige jaama kohanumber 1 kuni 9, vajutades vastavat numbriklahvi.

Kui kasutate nupuga varustatud peakomplekti, leidke salvestatud raadiojaam peakomplekti nupuga.

3. Raadio väljalülitamiseks vajutage Valikud ja valige *Lülita välja*.

\*\*

Näpunäide: Raadio väljalülitamiseks kiirmeetodil hoidke all 🖉 klahvi.

## Raadiojaamade häälestamine

Kui raadio on sisse lülitatud, hoidke otsingu käivitamiseks all <u>või</u> või <u>v</u>klahvi. Otsing katkeb, kui jaam leiti. Jaama salvestamiseks valige *Salvesta jaam*. Sisestage raadiojaama nimetus ja vajutage **OK**. Valige jaama kohanumber.

\*\*

**Näpunäide:** Jaama salvestamiseks kiirmeetodil kohale 1 kuni 9, hoidke vastavat numbriklahvi all, seejärel sisestage jaama nimetus ja vajutage OK.

## Raadio kuulamine

## 

>₩<

>₩<

Kui kasutate valjuhääldit, ärge hoidke seadet kõrva ääres, kuna sellest võib kosta väga tugev heli.

Kui raadio on sisselülitatud, vajutage Valikud ja valige:

• Lülita välja — raadio väljalülitamiseks.

**Hoiatus:** 

- Salvesta jaam leitud raadiojaama salvestamiseks. Saate salvestada kuni 20 raadiojaama.
- Automaatotsing Jaamade automaatseks otsimiseks kõrgematelt või madalamatelt sagedustelt vajutage lühiajaliselt
   või sklahvi. Kui jaam leiti, siis otsing katkeb. Leitud jaama salvestamiseks vajutageOK ja valige Salvesta jaam.
- Käsitsi otsing Vajutage lühiajaliselt või klahvi, et otsida jaamu 0,1 MHz sammuga suurematelt või väiksematelt sagedustelt, kiirotsinguks hoidke või väi klahvi all. Leitud jaama salvestamiseks vajutageOK ja valige Salvesta jaam.

Näpunäide: Funktsiooni *Käsitsi otsing* kiirvalimiseks vajutage menüüs *Raadio 🗺* klahvi.

• *Määra sagedus* — lemmikraadiojaamade salvestamiseks. Kui teate raadiojaama sagedust (vahemikus 87,5 MHz ja 108,0 MHz), sisestage sagedus ja vajutage **OK**. Raadiojaama salvestamiseks vajutage**OK** ja valige *Salvesta jaam*.

- *Kustuta jaam* salvestatud jaamade kustutamiseks. Salvestatud raadiojaama kustutamiseks leidke see jaam, vajutage Kustuta ja kinnitage valik.
- Muuda nimi uue nime valimiseks salvestatud raadiojaamale. Sisestage uus nimi ja vajutage OK.
- *Kõlar* või *Peakomplekt* raadio kuulamiseks valjuhääldis (või peakomplektis). Kontrollige, et peakomplekt oleks telefoniga ühendatud. Peakomplekti juhe toimib raadioantennina.
- Mono või Stereo raadio kuulamiseks monorežiimis (või stereorežiimis).

Kõne ajaks lülitub raadio helitugevus välja. Kui te kõne lõpetate, hakkab raadio mängima eelnevalt valitud helitugevusega.

Näpunäide: Funktsiooni Määra sagedus kiirvalimiseks vajutage menüüs Raadio 🐑 klahvi.

#### Meedia

Pidage meeles, et kui mõni rakendus kasutab andmete saatmiseks või vastuvõtmiseks (E)GPRS- või HSCSD-ühendust, võib see raadiovastuvõttu häirida.

## Diktofon

Teil on võimalik salvestada 3 minuti jooksul inimese kõnet, muid helisid või telefonikõnet. Diktofoniga on mugav salvestada inimese nime ja telefoninumbrit, et need hiljem üles märkida. Salvestise võib seada ka telefonihelinaks. Salvestit (diktofoni) ei saa kasutada andmesidekõne või GPRS-ühenduse ajal.

#### **Helide salvestamine**

- 1. Vajutage **Menüü** ja valige *Meedia* → *Diktofon*.
- 2. Salvestuse käivitamiseks valige *Lindista*. Kõne salvestamiseks vajutage **Valikud** ja valige *Lindista*. Kõne salvestamisel hoidke telefoni tavalises asendis kõrva juures. Kõne osapooled kuulevad iga viie sekundi järel vaikset piiksu.
- Salvestuse lõpetamiseks vajutage Stopp. Salvestis salvestatakse menüü *Galerii* kausta *Lindistused*.
   Viimase salvestise kuulamiseks valige *Esita viimati salv*..
   Salvestise saatmiseks multimeediasõnumis või infrapunaga, valige *Saada*.

#### Salvestiste kuulamine

- 1. Salvestiste kuulamiseks vajutage Menüü ja valige Meedia → Diktofon → Lindistused. Avaneb Galerii kaustade loend.
- 2. Avage kaust *Lindistused* ja salvestis, mida soovite kuulata. Salvestusvalikute kohta vaadake <u>Vt Galeriifailide funktsioonid</u> <u>leheküljel 42.</u>

## **12. PTT**

PTT (Push to talk) on GSM/GPRS mobiilsidevõrgu raadiosaatja-vastuvõtja teenus. PTT abil saate PTT-klahvile vajutades otseühenduse inimesega, kellega soovite rääkida.

PTT-d saab kasutada kõnelemiseks ühe inimesega või siis inimeste grupiga. Nende inimeste seadmd peavad omavahel ühilduma. Teie kõne ühendamisel ei pea inimene või grupp, kellele helistasite, telefonile vastama. Lisaks GPRS-loendurile registreerib telefon ainult üksühesed PTT-kõned, mida kuvatakse viimaste kõnede loendis *Kõneregister*. Osalejad peaksid võimaluse korral teate kättesaamise kinnitama, kuna muidu ei saa helistaja kuidagi teada, kas kõnet teises otsas kuuldi või mitte.

Teenuse kasutatavuse, hindade ja tellimise kohta saate teavet võrguoperaatorilt või teenusepakkujalt. Pange tähele, et tavakõnedega võrreldes on PTT-kõnede kasutamine rändlusvõrkudes (roaming) piiratum.

Enne PTT-teenuse kasutamist tuleb häälestada PTT-seaded.

PTT-teenusega ühenduses olles saab kasutada telefoni teisi funktsioone. Mobiilsidevõrgu PTT-kõnet ei edastata tavalise sidesüsteemi kaudu ning seetõttu ei ole paljud tavakõne puhul rakendatavad funktsioonid siin kasutusel (nt kõnepost).

### PTT-menüü avamine

Vajutage Menüü ja valige Push to talk. Avaneb PTT-menüü valikloend.

- PTT-teenusega ühendumiseks või ühenduse katkestamiseks valige Lülita PTT sisse või Lülita PTT välja.
- Vastuvõetud tagasihelistamispäringute vaatamiseks valige Helista tagasi.
- PTT-gruppide vaatamiseks valige Grupiloend.

Näpunäide: Loendi *Grupiloend* kiireks avamiseks ooterežiimist vajutage D.

- Selleks, et vaadata kontakte, kellele olete lisanud PTT-aadressi, valige Kontaktide loend.
- Uue PTT-grupi salvestamiseks valige *Lisa grupp*.
- PTT-funktsiooni seadete häälestamiseks valige Seaded.
- Brauseri avamiseks ja teenusepakkuja PTT-võrguportaaliga ühendumiseks valige Teenused.

### PTT-seaded

201

PTT-seaded on kahesugused: kasutusseaded ja teenuseseaded.

#### Kasutusseaded

Vajutage **Menüü** ja valige *Push to talk*  $\rightarrow$  *Seaded*  $\rightarrow$  *PTT-seaded*.

- Et võimaldada telefonil üksüheste PTT-kõnede vastuvõtmist, valige *Privaatkõned* → *Sisse*. Kui valite *Välja*, saate üksüheseid kõnesid ise algatada, kuid ei saa neid vastu võtta. Pidage meeles, et teenusepakkuja võib pakkuda teenuseid, mis need seaded ümber kehtestavad. Kui soovite, et telefon annaks teile sissetulnud üksühesest kõnest enne vastuvõtmist märku, valige *Privaatkõned* → *Tegvita*.
- Kuulatavate gruppide aktiveerimiseks valige *Kuulatavad grupid* → *Sisse*.
- Kui soovite, et telefon ühenduks pärast sisselülitamist automaatselt PTT-teenusega, valige PTT olek sisselülitamisel → Jah.
- Enda PTT-aadressi varjamiseks nii grupi- kui üksüheste kõnede puhul valige Saada minu PTT-aadress → Ei.
- PTT-toonide seadeid saab valida ka menüüst *Tooni seaded*. Selleks, et määrata, kas telefon kasutab PTT-kõnede puhul valjuhääldit või kuularit, valige *Tooni seaded* → *PTT-seaded* → *Kõnevalikud* → *Kõlar* või *Peakomplekt*. Kui valite *Mitte häirida*, ei saa PTT-kõnesid teha ega vastu võtta.

#### **PTT-teenuseseaded**

PTT-teenuseseadete saamiseks võtke ühendust võrguoperaatori või teenusepakkujaga. Seadeid saab vastu võtta ka võrgu vahendusel. <u>Vt Seaded võrgu vahendusel leheküljel 14.</u>

#### Seadete muutmine ja aktiveerimine

- 1. Vajutage **Menüü** ja valige *Push to talk*  $\rightarrow$  *Seaded*.
- 2. Seadete sisestamiseks valige *Aktiivsed teenuse seaded*, leidke seadekomplekt, mille soovite aktiveerida, ja vajutage **Aktiveeri**.
- 3. Valige *Muuda aktiivseid teenuse seadeid*. Valige ükshaaval seadevalikuid ja sisestage võrguoperaatorilt või teenusepakkujalt saadud seaded. Pidage meeles, et nõutavad ühendusseaded on alammenüüs Ühenduse seaded.

#### Ühenduse loomine ja katkestamine PTT-teenusega

PTT-teenusega ühendumiseks vajutage Menüü ja valige Push to talk → Lülita PTT sisse. PTT-ühendust tähistab ).
 näitab, et teenus ei ole hetkel kasutatav. Telefon üritab teenusega ühendust taastada seni, kuni annate käsu ühenduse

РТТ

katkestamiseks. Kui olete salvestanud gruppe (grupi), ühineb telefon automaatselt aktiivse grupiga (*Vaikimisi* või *Kuulatav*) ning ooterežiimi ekraanil kuvatakse vaikegrupi nime.

• Ühenduse katkestamiseks PTT-teenusega valige Lülita PTT välja.

## Väljuvad ja sisenevad PTT-kõned

Valige, kas telefon kasutab PTT-kõnede puhul valjuhääldit või kuularit. Kui valitud on kuular, tõstke telefon nagu tavaliselt kõrva äärde.

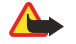

### **Hoiatus**:

Kui kasutate valjuhääldit, ärge hoidke seadet kõrva ääres, kuna sellest võib kosta väga tugev heli.

## Grupikõne

Grupikõne algatamiseks või vastuvõtmiseks ühenduge PTT-teenusega.

Vaikegrupile helistamiseks vajutage PTT-klahvi. Kui telefon sai grupiga ühenduse, kostab toon ja ekraanile ilmub teie varjunimi ja grupinimi.

Selleks, et helistada grupile, mis ei ole vaikimisi valitav grupp, valige PTT-menüüst *Grupiloend*, leidke vajalik grupp ja vajutage PTT-klahvi.

Rääkimise ajal hodike PTT-klahvi all, telefoni aga hoidke enda ees, et näeksite ekraani. Kui lõpetasite rääkimise, laske PTTklahv lahti. PTT-kõnede puhul kehtib n-ö "esimese rääkija eesõigus". Kui üks kõneleja lõpetab, saab rääkida see, kes esimesena PTT-klahvi vajutab.

## Üksühese kõne algatamine

Üksühene kõne on kõne kindlale inimesele, mitte grupile.

- Kui ühendus PTT-teenusega on loodud, on üksühese kõne algatamiseks mitu moodust. Üksühese kõne algatamiseks kontaktide loendi kontaktiga, kellele olete lisanud teenusepakkujalt saadud PTT-aadressi, valige *Kontaktide loend*. Leidke kontakt ja vajutage PTT-klahvi. Kontakti saab valida ka menüüst *Kontaktid*.
- Üksühese kõne algatamiseks PTT-gruppide loendist valige *Grupiloend* ja leidke grupp. Vajutage Valikud, valige *Aktiivsed liikmed*, leidke vajalik kontakt ja vajutage PTT-klahvi.
- Üksühese kõne algatamiseks saabunud tagasihelistamispäringute loendist valige *Helista tagasi*. Leidke vajalik varjunimi ja vajutage PTT-klahvi.

### Grupi- või üksühese kõne vastuvõtmine

Telefon annab sissetulnud üksühesest või grupikõnest helisignaaliga märku. Kui telefon võttis vastu grupikõne, kuvatakse grupinimi ja helistaja varjunimi. Kui telefon võttis vastu üksühese kõne inimeselt, kelle andmed on salvestatud menüüsse *Kontaktid*, ning telefon tundis selle ära, kuvatakse selle inimese nimi, muidu kuvatakse ainult varjunimi.

Kui valisite, et telefon annaks enne kõne ühendamist üksühesest kõnest märku, saate valida, kas kõne võetakse vastu või mitte.

Kui vajutate teise inimese rääkimise ajal PTT-klahvi, et grupikõnele vastata, kuulete tooni ning seni, kuni PTT-klahvi all hoiate, kuvatakse teade *Järjekorras*. Hoidke PTT-klahvi all ja oodake, kuni rääkija lõpetab, siis rääkige.

## Tagasihelistamispäring

### Tagasihelistamispäringu saatmine

Kui tegite üksühese kõne, kuid ei saanud mingit tagasisidet, võite saata sellele inimesele tagasihelistamisnõude.

- Tagasihelistamispäringu saatmiseks on mitu moodust. Päringu saatmiseks menüü *Push to talk* loendist valige *Kontaktide loend*. Leidke kontakt, vajutage **Valikud** ja valige *Jäta teade: helista*.
- Päringu saatmiseks menüüst *Kontaktid* vajutage ooterežiimis 💬 ning leidke vajalik kontakt. Vajutage **Andmed**, leidke PTT-aadress, vajutage **Valikud** ja valige *Jäta teade: helista*.
- Päringu saatmiseks menüü Push to talk grupiloendist valige Grupiloend ja leidke vajalik grupp. Vajutage Valikud, valige Aktiivsed liikmed, leidke vajalik kontakt, vajutage Valikud ja valige Jäta teade: helista.
- Päringu saatmiseks menüü Push to talk tagasihelistamispäringute loendist valige Helista tagasi. Leidke kontakt, vajutage Valikud ja valige Jäta teade: helista.

## Vastamine tagasihelistamispäringule

Kui teile saadeti tagasihelistamispäring, ilmub ooterežiimi ekraanile Tagasihelista- mise teade vastu võetud.

- 1. Menüü Helista tagasi avamiseks vajutage Vaata. Kuvatakse saatja varjunimi.
- 2. Üksühese kõne algatamiseks vajutage PTT-klahvi.
- 3. Päringu tagasisaatmiseks vajutage **Valikud** ja valige *Jäta teade: helista*. Päringu kustutamiseks vajutage **Kustuta**.

#### РТТ

#### Päringu saatja andmete salvestamine

Kui teile saatis päringu inimene, kes ei ole teie kontaktide loendisse salvestatud, võite salvestada selle inimese andmed.

- 1. Menüü Helista tagasi avamiseks vajutage Vaata. Kuvatakse saatja varjunimi.
- 2. Saatja PTT-aadressi vaatamiseks vajutage Valikud ja valige Vaata PTT-aadr..

Uue kontakti salvestamiseks või PTT-aadressi lisamiseks kontaktile vajutage **Valikud** ja valige *Salvesta nimega* või *Lisa kontaktile*.

## Üksüheste kontaktide lisamine

- Võite salvestada nende inimeste kontaktandmed, kellele teete tihti üksüheseid kõnesid. PTT-aadressi lisamiseks menüüsse *Kontaktid* salvestatud nimele: Vajutage ooterežiimis →, leidke vajalik kontakt ja vajutage Andmed → Valikud. Valige *Lisa andmed* → *PTT-aadress*.
- Kontakti lisamiseks PTT-kontaktide loendisse: PTT-kontakti lisamiseks avage PTT-menüü ja valige *Kontaktide loend*. Vajutage Valikud ja valige *Lisa kontakt*.
- Kontakti lisamiseks grupiloendist: kui PTT-teenusega on loodud ühendus, valige *Grupiloend*, leidke vajalik grupp ja vajutage Valikud. Valige *Aktiivsed liikmed*, leidke kontakt, kelle kontaktandmed te soovite salvestada, vajutage Valikud ja valige *Salvesta nimega*.

## Gruppide koostamine ja häälestamine

Kui te helistate grupile, kuulevad kõik grupiga liitunud inimesed üheaegselt teie kõnet.

Igal grupi liikmel on teenusepakkuja määratud kasutajanimi. Erinevate gruppide jaoks saavad grupi liikmed valida endale ise varjunimed, mida näidatakse teistele grupiliikmetele.

Grupid registreeritakse URL-aadressiga. Üks kasutajatest registreerib võrgus grupi URL-aadressi, ühinedes esmakordselt grupiseansiga.

PTT-gruppe on kolm tüüpi:

- Suletud grupid on kinnised grupid, mille liikmeskonna määrab teenusepakkuja.
- Ad hoc ehk otstarbegrupid on grupid, mida kasutajad saavad ise koostada. Koostage grupp ja kutsuge selle liikmed osalema.
- Ad hoc pro gruppide puhul saate koostada ise uusi gruppe suletud grupi liikmete põhjal. Näiteks võib firmal olla üks suletud grupp ning selle sees veel mitu omaette gruppi kindlate äriülesannete jaoks.

### Grupi lisamine

- **1**. Vajutage **Menüü** ja valige *Push to talk*  $\rightarrow$  *Lisa grupp*  $\rightarrow$  *Juhendatult*.
- 2. Grupi turvataseme määramiseks valige Avatud grupp või Kinnine grupp.
- Kui valite *Kinnine grupp*, šifreerib telefon automaatselt grupiaadressi, nii et liitumiskutse saanud grupiliikmed ei näe seda aadressi. Kaitstud gruppi saab liikmeid lisada ainult grupi looja.
- 3. Sisestage grupi nimetus ja vajutage OK.
- 4. Valige grupi olek: Vaikimisi, Kuulatav või Mitteaktiivne. Telefon näitab, et grupp salvestati ja kuvab selle oleku. Vaikimisi ja Kuulatav on aktiivsed grupid. Kui vajutate grupikõne algatamiseks PTT-klahvi ega ole liikunud mõne teise grupi või kontakti juurde, helistab telefon vaikimisi valitavale grupile.
- 5. Ühinemiskutse saatmiseks grupile vajutage **Jah**. Kutse võib edastada nii tekstsõnumi kui infrapuna vahendusel. Avatud gruppi kutsutud liikmed saavad omakorda gruppi uusi liikmeid lisada.

#### Kutse vastuvõtmine

Kui teile saadeti grupiga liitumise kutse tekstsõnumi vahendusel, kuvatakse ekraanil teade Vastu võetud kutse grupilt:.

- 1. Selleks, et vaadata kutse saatja varjunime ja grupi aadressi (kui tegemist ei ole kaitstud grupiga), vajutage Vaata.
- 2. Grupi salvestamiseks vajutage Salvesta ning grupi oleku valimiseks Vaikimisi, Kuulatav või Mitteaktiivne.

Kutse tagasilükkamiseks vajutage Välju → Jah, või vajutage Vaata → Loobu → Jah.

## 13. Märkmik

## Äratuskell

#### Äratuse kellaaja ja äratussignaali määramine

Äratus töötab ka siis, kui telefon on aku tühjenemise tõttu ennast välja lülitanud.

- 1. Äratuse määramiseks vajutage Menüü ja valige Märkmik → Äratuskell → Äratuse aeg.
- 2. Äratussignaali valimiseks valige Äratuse toon.

Kui soovite kasutate äratuseks raadiot, ühendage telefoniga peakomplekt. Telefon kasutab äratamiseks viimatikuulatud raadiojaama. Isegi siis, kui telefoniga on ühendatud peakomplekt, kostab raadio äratussignaal valjuhääldist. Kui peakomplekt on eraldatud, asendub raadio äratussignaal vaikimisi valitava äratussignaaliga.

#### Kui äratuse kellaaeg on kätte jõudnud

Kui äratuse kellaajal on seade välja lülitatud, lülitub seade automaatselt sisse ja annab äratussignaali. Kui vajutate **Stopp**, küsib seade, kas soovite seadme kõnedeks sisse lülitada. Seadme väljalülitamiseks vajutage **Ei**, helistamiseks ja kõnede vastuvõtmiseks **Jah**. Kui mobiiltelefoni kasutamine võib tekitada häireid või on ohtlik, ärge vajutage **Jah**.

Kui äratuse kellaajal on telefon sisse lülitatud, vilgub ekraanil teade *Äratus!* ja kellaaeg. Äratuse väljalülitamiseks vajutage **Stopp**. Selleks, et äratus kümneks minutiks edasi lükata, vajutage **Kordus** või ükskõik millist klahvi, välja arvatud **Stopp**.

## Kalender

Kalender aitab teil meeles pidada oma kohtumisi, koosolekuid, sünni- ja tähtpäevi ning muid sündmusi. Meeldetuletuseks saab kasutada kalendri helisignaali.

Vajutage Menüü ja valige *Märkmik* → *Kalender*. Leidke vajalik päev. Tänane päev on ümbritsetud kastikesega. Kui sellel päeval on sissekandeid, on päev rasvases kirjas.

- Päeva sissekannete vaatamiseks vajutage Vaata. Konkreetse sissekande vaatamiseks vajutage Vaata. Kui sissekandele on lisatud helisignaal, näete a tähist. Kui päeval ei ole ühtegi sissekannet, vajutage kande lisamiseks Lisa.
- Terve nädala vaatamiseks vajutage Valikud ja valige Nädala esitus.
- Uue sissekande salvestamiseks vajutage Valikud ja valige Märgi üles.
- Kuupäeva ja kellaaja ning nädala alguspäeva määramiseks vajutage Valikud ja valige Seaded. Selleks, et aegunud kanded määratud aja möödudes automaatselt kustuks valige Autom. kustutus. Korduvaid kandeid, näiteks sünnipäevi, ei kustutata.

Kui telefon annab kalendri meeldetuletussignaali, vajutage **Vaata** ning te näete märget ekraanil. Kui telefon tuletab meelde helistamist mainta helistamiseks terretariseks terretarisek

## Ülesanded

Teil on võimalik salvestada ülesande meelespea, määrata ülesande prioriteet ning märkida lõpetatud ülesanded. Ülesandeid saab järjestada prioriteedi ja kuupäeva alusel.

Vajutage **Menüü** ja valige *Märkmik* → *Ülesanded*.

- Kui ülesannete loend on tühi, vajutage uue ülesande salvestamiseks Lisa. Kui see ei ole tühi, vajutage Valikud ja valige Lisa. Sisestage märge ja vajutage Salvesta. Valige ülesande prioriteet: Väga tähtis, Tähtis või Vähetähtis. Telefon määrab automaatselt ülesande tähtaja, kuid ei sea helisignaali. Tähtaja muutmiseks avage märge ning valige tähtaja määramise funktsioon.
- Märkme vaatamiseks liikuge sellele ja vajutage Vaata. Märkmete loendis saab märkmeid redigeerida, muuta nende tähtaega ja prioriteeti ning märgistada tehtud ülesandeid. Avatud märkme muutmiseks vajutage Muuda.

Vajutage Valikud ja valige näiteks valitud märkme kustutamine või kõigi märkmete kustutamine. Märkmeid saab järjestada prioriteedi või tähtaja alusel, saata teisele telefonile, salvestada kalendermärkmena, samuti võite selles funktsioonis avada kalendri.

## Märkmed

Te saate kirjutada märkmeid ja saata neid infrapuna-, tekstsõnumi või multimeediaõnumiga teisele ühilduvale seadmele. Vajutage **Menüü** ja valige *Märkmik* → *Märkmed*.

- Kui märkmete loend on tühi, vajutage uue märkme koostamiseks Märgi. Kui loendis on salvestatud märkmeid, vajutage Valikud, valige Märgi üles, sisestage märge ja salvestage see.
- Selleks, et lisada sisestatavale märkmele kuupäev ja kellaaeg, vajutage Valikud ja valige Lisa aeg ja kuup..

Märkmik

## Sünkroonimine

Kui salvestate andmeid ühilduvasse Interneti-serverisse, saate sünkroonida telefoni salvestatud andmeid. Sünkroonimine käivitatakse telefonist. Andmete sünkroonimine kaugserveriga on võrguteenus. Telefoni kontakt- ja kalendriandmeid võib sünkroonida arvutis olevate andmetega, sünkroonimine käivitatakse arvutist. SIM-kaardi kontaktandmeid ei sünkroonita. Pidage meeles, et sissetulnud kõne vastuvõtmine katkestab sünkroonimise ning see tuleb uuesti käivitada.

### Sünkroonimise käivitamine telefonist

Enne sünkroonimist:

- 1. tellige sünkroonimisteenus. Info ja sünkroonimisseadete saamiseks pöörduge võrguoperaatori või teenusepakkuja poole.
- 2. võtke vastu võrguoperaatori või teenusepakkuja saadetud sünkroonimisseaded. Vt Sünkroonimisseaded leheküljel 50.
- 3. aktiveerige sünkroonimiseks vajalikud ühendusseaded. <u>Vt Teenuse ühendusseadete salvestamine leheküljel 57.</u>

Sünkroonimise käivitamine telefonist:

- 1. aktiveerige sünkroonimiseks vajalikud ühendusseaded. <u>Vt Teenuse ühendusseadete salvestamine leheküljel 57.</u>
- Vajutage Menüü ja valige Märkmik → Sünkroniseeri → Seaded → Aktiivsed interneti sünkron. seaded. Leidke seadekogum, millele soovite aktiveerida, ja vajutage Aktiveeri. Võite markeerida sünkroonitavad andmed. <u>Vt Sünkroonimisseaded leheküljel 50.</u>
- 3. Vajutage **Menüü** ja valige *Märkmik* → *Sünkroniseeri*.
- 4. Pärast kinnitamist sünkroonitakse aktiivse seadekomplekti markeeritud andmed.
- Pidage meeles, et kui kalender ja kontaktid on täis, võib esmakordne sünkroonimine või katkestatud sünkroonimine kesta kuni 30 minutit.

### Sünkroonimisseaded

Mõnikord saadab võrguoperaator või teenusepakkuja teile sünkroonimisseaded sõnumina võrgu vahendusel. <u>Vt Seaded võrgu vahendusel leheküljel 14.</u>

#### Seadete sisestamine käsitsi

- **1.** Vajutage **Menüü** ja valige *Märkmik*  $\rightarrow$  *Sünkroniseeri*  $\rightarrow$  *Seaded*  $\rightarrow$  *Aktiivsed interneti sünkron. seaded.*
- 2. Leidke seadekomplekt, millele soovite aktiveerida, ja vajutage Aktiveeri.
  - Seadete salvestamiseks tuleb vastav seadekomplekt aktiveerida. Seadekomplekt on teenusega ühenduse saamiseks vajalik seadete hulk.
- 3. Valige Muuda akt. Inter- neti sünk. seadeid. Valige ja sisestage ükshaaval kõik vajalikud seaded.
  - Seadete nimi Sisestage komplekti nimetus ja vajutage OK.
  - *Sünkroniseeri- tavad andmed* Markeerige sünkroonitavad andmed, näiteks *Kontaktid*, *Kalender* või*Märkmed* ja vajutage **Valmis**.
  - Andmebaasi aadressid Valige muutmisele kuuluv Kontaktide andmebaas, Kalendri andmebaas võiMärkmete andmebaas. Sisestage andmebaasi nimetus ja vajutage **OK**.
  - Kasutajanimi Sisestage kasutajanimi ja vajutage OK.
  - *Parool* Sisestage parool ja vajutage **OK**.
  - *Sünkronisatsiooni server* Sisestage serveri nimetus ja vajutage **OK**.
  - Ühenduse seaded Määrake sünkroonimise ühendusseaded. <u>Vt Seadete sisestamine käsitsi leheküljel 29.</u>

Valige ja sisestage ükshaaval kõik vajalikud seaded. Seaded annab võrguoperaator või teenusepakkuja.

Serveriteadetega sünkroonimise kasutajanime ja parooli sisestamiseks valige PC sünkroni- seerimise seaded.

Telefonis ja arvutis tuleb kasutada sama kasutajanime ja parooli.

### Sünkroonimine ühilduvast arvutist

Kontaktide ja kalendri sünkroonimiseks ühilduvast arvutis kasutatakse infrapuna- või kaabelühendust. Arvutisse tuleb eelnevalt installida programm "PC Suite". Käivitage sünkroonimine arvuti "PC Suite" programmist.

## Rahakott

Menüüsse *Rahakott* saab salvestada salajasi andmeid, näiteks krediitkaardi numbreid, kasutajanimesid ja paroole. Rahakotti salvestatud andmeid saab kasutada küsitlusväljade automaatseks täitmiseks näiteks ostu sooritamisel.

Rahakotti salvestatud andmeid kaitseb kood, mis genereeritakse rahakoti esmakordsel avamisel.

- 1. Kui ekraanile ilmub Loo rahakotile kood:, sisestage vabalt valitav kood (4 kuni 10 numbrit) ja vajutage OK.
- 2. Kui ekraanile ilmub Korda rahakoti koodi:, sisestage kood veel kord ja vajutage OK.
- Rahakotikoodi ja rahakoti sisu kustutamiseks sisestage ooterežiimis \*#7370925538# (tähtedes \*#res wallet#). Telefon küsib ka turvakoodi.

#### Märkmik

- Andmete lisamiseks või muutmiseks avage rahakotimenüü.
- Rahakotti salvestatud andmete kasutamiseks avage brauseris Rahakott.

#### Rahakotifunktsiooni avamine

Menüü *Rahakott* avamiseks vajutage Menüü ja valige *Märkmik* → *Rahakott*. Sisestage rahakotikood, vajutage OK ja valige:

- Rahak. profiilid kaardikombinatsioonide koostamiseks erinevate teenuste tarbeks.
   Rahakotiprofiili on mõttekas kasutada, kui tuleb sisestada palju erinevaid andmeid. Mitmete kaartide valimise asemel valige siis lihtsalt vastav rahakotiprofiil.
- Kaardid kaardiandmete salvestamiseks.
- *Piletid* märkemete salvestamiseks soetatud e-piletite kohta. Piletite vaatamiseks vajutage**Valikud** ja valige *Vaata*.
- Kviitungid ostutšekkide salvestamiseks.
- Isiklikud märkmed muude salajaste andmete salvestamiseks, mida soovite kaitsta rahakoti PIN-koodiga.
- Seaded rahakotikoodi muutmiseks ja RFID-koodi (radio frequency identification) määramiseks.

#### Kaardi andmete salvestamine

- 1. Vajutage **Menüü**, valige *Märkmik* → *Rahakott*, sisestage rahakotikood, vajutage **OK** ja valige *Kaardid*.
- 2. Valige kaardi tüüp.
  - *Maksekaart* krediit- ja deebetkaardi puhul
  - Kliendikaart kliendikaardi puhul
  - Pääsukaart Interneti-teenuse kasutajanimede ja paroolide jaoks
  - *Kasutajaandmete kaart* Interneti-teenuste personaalsete eelistuste jaoks
  - Aadressikaardid kontaktandmete, näiteks elukoha aadressi salvestamiseks
- 3. Kui eelnevalt ei ole ütegi kaarti salvestatud, vajutage uue kaardi lisamiseks Lisa uus; muul juhul vajutage Valikud ja valige *Lisa uus*. Täitke andmeväljad.

Teenusepakkuja toetuse korral saab kaardi andmeid vastu võtta ka võrgu vahendusel. Eelnevalt teatatakse kaardi tüüp. Salvestage saabunud kaart või keelduge sellest. Kaarti saab vaadata ja ümber nimetada, kuid selle andmeid ei saa muuta. Teabe saamiseks pöörduge teenusepakkuja poole.

#### Isiklikud märkmed

Te saate salvestada ka muid salajasi andmeid, näiteks kontonumbreid, koode, märkmeid jms.

- Uue märkme salvestamiseks avage rahakott ja valige *Isiklikud märkmed*. Kui eelnevalt ei ole märkemid salvestatud, vajutage Lisa uus; muul juhul vajutageValikud ja valige *Lisa uus*.
- Märkme vaatamiseks liikuge sellele ja vajutage Vaata.
- Avatud märkme muutmiseks vajutage Muuda.

Kui märge on avatud, vajutage Valikud ja valige:

- Saada tekstina märkme saatmiseks tekstsõnumis.
- Kopeeri kalend. märkme salvestamiseks meelespeana telefoni kalendrisse.
- Kasuta andmeid numbrite, e-posti aadresside ja veebiaadresside eraldamiseks märkmest.
- Kustuta märkme kustutamiseks.

Kui kaardi andmed on salvestatud, saab koostada rahakotiprofiile. Rahakotiprofiile kasutatakse veebilehe andmeväljade täitmiseks erinevate kaartide andmete alusel.

#### Rahakotiprofiili koostamine

Kui kaardi andmed on salvestatud, saab nende andmete baasil koostada rahakotiprofiile. Erinevate kaartide rahakotiandmete väljaotsimiseks veebilehel kasutage vastavat profiili.

- 1. Avage rahakott ja valige *Rahak. profiilid*.
- 2. Kui eelnevalt ei ole salvestatud ühtegi profiili, vajutage uue rahakotiprofiili koostamiseks Lisa uus; muul juhul vajutage Valikud ja valige *Lisa uus*.
- 3. Valige kaartidelt vajalikud andmed.
  - Järgmisena vali maksekaart maksekaartide loendist.
  - Järgmisena vali kliendikaart kliendikaartide loendist.
  - Järgmisena vali pääsukaart pääsukaartide loendist.
  - Järgmisena vali kasutaja- andmete kaart kasutajakaartide loendist.
  - Järgmisena vali arve aadress aadresskaartide loendist.
  - Järgmisena vali saatmise aadress aadresskaartide loendist.
  - Järgmisena vali kviitungi saatmise aadress aadresskaartide loendist.

#### Märkmik

- Järgmisena vali kviitungi saatmisviis valige Telefoninumbrile või E-maili aadressile.
- *Rahakoti profiili nimi:* sisestage profiilile nimi.

### Rahakotiseaded

Rahakotiseadete muutmiseks avage rahakott ja valige *Seaded*.

- Rahakotikoodi muutmiseks valige *Muuda kood*.
- RFID-koodi (radio frequency identification) määramiseks valige *RFID*.

## 14. Rakendused

## Mängud

Selles menüüs saab kasutada ja hallata telefoni installitud Java-mänge.

Vajutage **Menüü** ja valige *Rakendused* → *Mängud*.

- Vajutage Valikud ja valige mängu allalaadimiseks Lingid, või Raken. seaded, et valida mängude helisignaalide, valgustuse ja vibro seadeid.
- Mängu valimiseks ja avamiseks leidke vastav mäng või mängude sari ja vajutage Ava või vajutage 🕥 . Vajutage Valikud ja valige valikloendist funktsioon.

Pidage meeles, et mängude mängimisel võib aku kiiremini tühjeneda. Telefon tuleks laadijaga ühendada.

## Kogu

Selles menüüs saab kasutada ja hallata telefoni installitud Java-rakendusi.

### **Rakenduste haldamine**

Rakenduste vaatamiseks vajutage **Menüü** ja valige *Rakendused*  $\rightarrow$  *Kogu*.

- Vajutage Valikud ja valige rakenduse allalaadimiseks *Lingid* → *Rakenduslingid*, või *Raken. seaded*, et valida rakenduste helisignaalide, valgustuse ja vibro seadeid.

Pidage meeles, et mängude mängimisel tühjeneb telefoni aku kiiremini kui tavaliselt ning telefon tuleks laadijaga ühendada.

### Rakenduse või rakenduste sarja valikud

- Kustuta rakenduse või rakenduste sarja kustutamiseks.
- *Rak. ühendus* et keelata rakendusel sideühenduse loomine.
- Uuenda versiooni (võrguteenus) et kontrollida menüüst Teenused, kas saadaval on rakenduse uuem versioon.
- *Veebileht* et otsida Internetist rakenduse kohta täiendavat infot ja andmeid. Funktsioon on kasutatav võrgutoetuse olemasolul. Valikloendis kuvatakse seda funktsiooni vaid siis, kui rakenduse juures on veebiaadress.
- Ühenda läbi et telefon kasutaks erilisi ühendusseadeid, kui rakendus seda nõuab. Vaikimisi kasutab telefon brauseri ühendusseadeid.
- Andmed et saada rakenduse kohta täiendavat teavet.

### Rakenduse või mängu allalaadimine

NB!

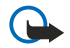

Installeerige vaid selliseid rakendusi, mis pärinevad ohtliku tarkvara eest piisavalt kaitstud allikaist.

Mõnikord on seadmesse salvestatud järjehoidjaid, mis ei kuulu Nokia veebilehtede rühma. Neil veebilehtedel pole Nokia garantiid ega toetust. Selliste lehtede avamisel tuleb turvalisuse ja sisu osas rakendada samasuguseid meetmeid kui mis tahes Interneti-lehe avamisel.

- Telefon toetab J2ME-funktsiooni Java-rakendused. Enne mängu või rakenduse allalaadimist kontrollige, kas rakendus teie telefoniga ühildub. Java-mängude või -rakenduste allalaadimiseks on mitmeid võimalusi: Vajutage Menüü, valige *Rakendused* → *Mängud*, vajutage Valikud ja valige *Lingid* → *Mängulingid* või *Rakendused* → *Kogu*, vajutage Valikud ja valige Lingid → Rakenduslingid. Järjehoidjate avamiseks menüüst *Teenused* valige *Veel järjehoidjaid*. Veebilehele avamiseks valige vastav järjehoidja. Kui ühenduse saamine ebaõnnestub, võib põhjus olla selles, et hetkel telefoni jaoks aktiveeritud ühendusseadetega ei ole võimalik antud lehele ligi pääseda. Sel juhul avage menüü *Teenused* ja aktiveerige mõni teine ühendusseadete komplekt. Proovige uuesti lehega ühendust saada. Pöörduge võrguoperaatori ja/või teenusepakkuja poole ja küsige teavet teenuste kasutatavuse, hindade ja tariifide kohta.
- Vajutage Menüü ja valige Teenused → Allalaadimise lingid. Valige vajalik rakendus või mäng, mille kavatsete alla laadida.
- Rakenduste laadimiseks telefoni kasutage "PC Suite'i" Nokia rakenduste installiprogrammi.

### Treener

Treener on interaktiivne programm, mille abil saab parandada enda sportlikku vormi ja treenida tugevust ning vastupidavust. Treeninguplaanide koostamisel arvestatakse teie isiklikke andmeid ning ka seda, kas treeningud toimuvad ruumis või õues.

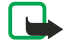

**Märkus:** Treeningpäevik sisaldab üldisi andmeid teie füüsilise vormi kohta. Selle olemasolu üksi ei taga veel tulemusi. Enne treeningprogrammi alustamist, kontsulteerige arstiga.

Programmi *Treener* kasutamiseks vajutage **Menüü** ja valige *Rakendused*  $\rightarrow$  *Kogu*  $\rightarrow$  *Vali rakendus*  $\rightarrow$  *Treener*. Vajutage **Ava**.

#### Rakendused

Lugege lahtiütlust ja valige Oma vastutusega nõustuti või Oma vastutusest keelduti.

Funktsiooni *Treener* esmakordsel kasutamisel sisestage enda isiklikud andmed: sugu, sünniaeg, kasutatav mõõdustik, enda pikkus, kaal ning vastupidavus- ja tugevusaste. Lisaandmetena saab sisestada südame löögisageduse maksimaalkoormusel ja puhkeseisundis.

Valige *Kavandaja* ning koostage treeningplaan ja seadke eesmärgid. Teine võimalus: valige *Kiirstart* ja asuge kasutama teie enda profiili alusel koostatud programmi.

Valige põhimenüüst järgmised valikud:

- *Kiirstart* saate kiiresti valida treeningtüübi, spordiala, treeningseansi aja ja raskusastme.
- *Kavandaja* saate koostada isikliku treeningprogrammi, seada eesmärke ning valida iga eesmärgi jaoks ala, määrata treeningnädala, treeningseansi aja ja programmi ketuse nädalates.
- Tänane trenn saate treeningprogrammiga kohe algust teha või selle programmi kustutada ja uue koostada.
- Sünkroniseeri lubab funktsioonide Vormimõõtja ja Treeningpäevik sünkroonimist.
- *Treeningpäevik* jälgib teie treenimist menüüst *Vormimõõtja*.

Funktsioonides *Kiirstart* ja *Kavandaja* saab seada eesmärke ning valida alasid ja harjutusi nende eesmärkide saavutamiseks. Valik *Kiirstart* võimaldab alustada treenimist, valides *Tervisekeskus*, *Õues* või *Ujumine*.

Valikuga Kavandaja saab seada treeningu eesmärke, näiteks Vastupidavus, Tugevus või Hea vorm.

Kui valisite *Vastupidavus*, valige spordiala: *Jalgrattasõit, Jooksmine, Sõudmine, Step* või *Ujumine*. Vajutage **Vali, Valikud** ja **OK**. Programmi koostamise lõppjärgus valige eesmärk, nädala treeningpäevad ja treeningprogrammi kestus nädalates.

Kui valisite *Tugevus*, valige spordivahend, eesmärk, treeningpäevad ja programmi kestus nädalates.

Kui valisite *Hea vorm*, valige spordiala: *Jalgrattasõit*, *Jooksmine*, *Sõudmine* või *Step*. Vajutage **Vali**, **Valikud** ja **OK**. Programmi koostamise lõppjärgus valige eesmärk, nädala treeningpäevad ja treeningprogrammi kestus nädalates.

## Lisad

#### Kalkulaator

Kalkulaatorit saab kasutada arvude liitmiseks, lahutamiseks, korrutamiseks ja jagamiseks, ruudu ja ruutjuure arvutamiseks ning valuuta teisendamiseks.

#### Arvutamine

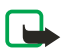

#### Märkus:

Kuna kalkulaatori täpsus pole kuigi suur, on see mõeldud lihtsamate arvutuste jaoks.

- 1. Vajutage **Menüü** ja valige *Rakendused*  $\rightarrow$  *Lisad*  $\rightarrow$  *Kalkulaator*.
- 2. Kui ekraanil on "0", sisestage tehte esimene arv. Koma sisestamiseks vajutage 🖉.
- 3. Vajutage Valikud ja valige *Liida, Lahuta, Korruta, Jaga, Ruut, Ruutjuur* või *Muuda märki*. Teine võimalus: vajutage liitmiseks, lahutamiseks, korrutamiseks ja jagamiseks korduvalt 🐑 klahvi.
- 4. Sisestage tehte teine arv.
- Tulemuse saamiseks vajutage Võrdub.
- 5. Enne järgmist tehet hoidke all Kustuta klahvi.

#### Valuuta teisendamine

- 1. Vahetuskursi salvestamiseks vajutageValikud ja valige Vahetuskurss.
- Sisestage vahetuskurss (koma sisestamiseks vajutage sejärel vajutage OK. Salvestatud kurss kehtib niikauaks, kuni salvestate uue vahetuskursi.
- 3. Valuuta teisendamiseks sisestage teisendatav summa ja vajutage Valikud.
- 4. Valige teisenduse suund: *Oma rahas* või *Valuutas*.
- Näpunäide: Valuutasid saab teisendada ka ooterežiimis. Sisestage konverteeritav summa, vajutage *Valikud* ja valige *Oma rahas* või *Valuutas*.

#### **Digitaalne kompass**

Telefonis on digitaalne kompass, mis näitab ilmakaari nii graafiliselt kui ka numbriliselt.

Kompass peab olema õigesti kalibreeritud. Kompassi täpsust võib mõjutada elektromagnetväli, suured metallesemed ja muud välistingimused. Ärge kunagi üksens telefoni kompassile lootma jääge.

Kompass tuleb kalibreerida magnetilise põhjapooluse järgi ning määrata enda asukohale vastav deklinatsioon. Deklinatsioon on magnetilise põhjapooluse ja geograafilise põhjasuuna hälbetase. Kompass täpsustab suunad määratud väärtuse alusel.

#### Rakendused

Deklinatsiooniväärtused leiate spetsiaalsetelt kaartidelt või asukohaloenditest. Pange tähele, et deklinatsiooniväärtused sõltuvad nii asukohast kui kellaajast. Seetõttu peaksite aeg-ajalt neid väärtuseid ajakohastest allikatest kontrollima ning määrama deklinatsiooniastme vastavalt sellele kohale, kus te kompassi kasutate. Deklinatsiooni kohta leiate täpsemat teavet aadressil www.nokia.com/phones/5140/compass.

Kompassi kasutamisel hoidke telefoni horisontaalasendis ja kasutage telefoni ülemises vasakus nurgas asuvat vesiloodi. Energia kokkuhoiu mõttes lülitub kompass kindla aja järel välja ja telefon läheb ooterežiimi. Kompassi taas-aktiveerimiseks vajutage **Jätka**. Kui soovite kompassi väljalülitumist vältida, vajutage iga paari minuti järel mõnda numbriklahvi.

Kui kompass on aktiivne, saab kasutada taskulampi.

#### Kompassi kalibreerimine

- 1. Vajutage **Menüü** ja valige *Rakendused* → *Lisad* → *Kompass*.
- 2. Kui telefon palub kompassi kalibreerida, ilmub ekraanile *Kompass tuleb kõigepealt kalibreerida*. Muul juhul vajutage **Valikud** ja valige *Kalibreerimine*. Kui sihtpunkti suund on juba määratud, vajutage selle nullimiseks **Nulli**.
- Kalibreerimiseks vajutage Jah. Asetage telefon horisontaalsele tasasele pinnale ja pöörake seda ettevaatlikult, või hoidke telefoni horisontaalselt käes ja pöörake seda aeglaselt ringi. Jälgige ekraani pööramisgraafikult pööramiskiirust. Kui kompass on kalibreeritud, ilmub ekraanile teade Kompass kalibreeritud.

#### Deklinatsiooni määramine

- 1. Vajutage **Menüü** ja valige *Rakendused* → *Lisad* → *Kompass*.
- Vajutage Valikud ja valige deklinatsiooni määramiseks Seaded → Deklinatsioon → Määra deklinat..
   Viimase deklinaatsiooniväärtuse aktiveerimiseks valige Sisse.
- 3. Sisestage deklinatsiooniväärtus 0 kuni 180 kraadi ja vajutage OK.
- 4. Valige deklinatsioonisuund: *Itta* (+) või*Läände* (-). Ekraanile ilmub *Deklinatsioon sees*.

#### Suuna määramine ja nullimine

1. Vajutage **Menüü** ja valige *Rakendused*  $\rightarrow$  *Lisad*  $\rightarrow$  *Kompass*.

Ekraani ülemisse vasakusse nurka ilmub kraadides (põhjapooluse suhtes) telefoni suund. Kui sihtpunkti suund on määratud, näidatakse seda ekraani ülemises paremas nurgas.

- 2. Sihtkoha suuna nullimiseks vajutage Nulli ja Jah. Suunake telefon sihtkoha suunas ja vajutage Suund.
- 3. Nool näitab määratud sihtpunkti suunas ja ekraani ülemises paremas nurgas kuvatakse numbriline väärtus. Kui nool osutab ekraanil üles, on telefoni suund õige. Telefoni liikudes nool pöörleb.

Õige suuna hoidmiseks peab nool ekraanil üles osutama.

#### Taimer

Taimeri käivitamiseks vajutage **Menüü**, valige *Rakendused*  $\rightarrow$  *Lisad*  $\rightarrow$  *Taimer*, and press *Vali*. Sisestage aeg ja vajutage **OK**. Soovi korral kirjutage märge, mida telefon etteantud aja lõppedes ekraanil kuvab.

Taimeriaja muutmiseks valige Muuda aeg; taimeri väljalülitamiseks valige Peata taimer.

Kui taimeriaja lõppedes on telefon ooterežiimis, kostab helisignaal ja ekraanil vilgub teie koostatud tekst või teade *Taimeri aeg läbi*. Helisignaali vaigistamiseks vajutage suvalist klahvi. Kui te 30 sekundi jooksul ühtegi klahvi ei vajuta, lülitub helisignaal välja. Helisignaali lõpetamiseks ja märkme kustutamiseks ekraanilt vajutage **Välju**. Taimeri taaskäivitamiseks vajutage **Uuesti**.

#### Stopper

Stopperi kasutamine või selle töötamine taustal, kui kasutate samal ajal seadme muid funktsioone, suurendab energiatarvet ning lühendab aku kasutusaega.

Mõõtmise ajal saab kasutada kõiki teisi funktsioone. Kui soovite stopperi ajamõõtmise taustale seada, vajutage 🕖.

#### Vaheaegade mõõtmine

- 1. Vajutage **Menüü** ja valige *Rakendused* → *Lisad* → *Stopper* → *Vaheaeg*. Taustale seatud stopperi ajamõõtmise vaatamiseks vajutage **Jätka**.
- 2. Mõõtmise käivitamiseks vajutage Alusta. Vaheaegade salvestamiseks vajutage igal vaheetapil Vaheaeg. Vaheaegu näidatakse ekraanil jooksva aja all.
- 3. Mõõtmise lõpetamiseks vajutage Stopp.
- 4. Aja salvestamiseks vajutage Salvesta. Sisestage näidu nimetus ja vajutage OK. Kui te nimetust ei määra, kasutab telefon näitude vaikenime.
- Mõõtmise taaskäivitamiseks vajutage Valikud ja valige Start. Mõõdetud aeg lisandub eelmisele näidule. Näidu nullimiseks ilma salvestuseta valige Nulli.

#### Rakendused

#### Ringiaegade mõõtmine

- 1. Ringiaja mõõtmiseks vajutage **Menüü** ja valige *Rakendused* → *Lisad* → *Stopper* → *Ringiaeg*.
- Mõõtmise alustamiseks vajutage Alusta. Ringiaja märkimiseks vajutage Ring. Ringiaegade mõõtmise lõpetamiseks vajutage Stopp. Ringiaja salvestamiseks vajutage Salvesta.
- 3. Vajutage Valikud. Mõõtmise taaskäivitamiseks valige *Start*. Ringiaja nullimiseks ilma näitu salvestamata valige *Nulli*.

#### Näitude vaatamine ja kustutamine

- 1. Mõõdetud näitude vaatamiseks vajutage **Menüü** ja valige *Rakendused*  $\rightarrow$  *Lisad*  $\rightarrow$  *Stopper*.
- Kui stopperit ei ole nullitud, valige viimase mõõdetud näidu vaatamiseks Näita viimast. Nimede või lõplike näitude loendi kuvamiseks vajutage Vaata aegu. Valige näitude loend, mida soovite vaadata.
   Näidu kustutamiseks vajutage Kustuta.
- 3. Salvestatud näitude kustutamiseks valige *Kustuta ajad*. Valige *Kustuta kõik* ja vajutage **Jah**; või valige *Ükshaaval*, leidke kustutatavad näidud ja vajutage **Kustuta** ning **Jah**.

#### Müramõõtur

Te saate muuta ümbruskonna mürataset.

Müramõõturi mõõdetud näidud on ligilähedased ja mõeldud isiklikuks kasutamiseks ning võivad erineda teaduslikest mõõtmistulemustest.

Pidage meeles, et mürataset ei saa muuta kõne ajal ning kui telefoniga on ühendatud peakomplekt.

Mürataseme mõõtmiseks vajutage **Menüü** ja valige *Rakendused*  $\rightarrow$  *Lisad*  $\rightarrow$  *Müramõõtur*.

Mõõdik näitab mürataset graafilisel kujul, kuvatakse ka maksimaalne nivoo. Ülemine number näitab maksimaalset müratset ja alumine raamis olev number praegust mürataset.

Valikloendi avamiseks vajutage Valikud.

- Nulli maksimum maksimaalväärtuse nullimine.
- Ainult maksimum näitab müramõõturi funktsioonis mõõdetud maksimaalset helitugevust.
- *Dünaamiline* näitab 5 sekundi vältel maksimaalset helitugevust, seejärel nullib näidu.
- Müra reguleerim. et müramõõturi häälestus välja lülitada (Väljas), või aktiveerida kõrgete helide häälestus (Tugev müra) või madalate helide häälestus (Nõrk müra).

#### Termomeeter

Termomeeter mõõdab temperatuuri nii Celsiuse kui Fahrenheiti skaalas. Te saate määrata, et telefon näitaks õhutemperatuuri ooterežiimi ekraanil. Termomeeter aitab teil otsustada, mida näiteks välja minnes selga panna, kuid pole mõeldud kasutamiseks täppismõõteriistana .

Termomeetri mõõdetud näidud on ligilähedased ja mõeldud isiklikuks kasutamiseks ning võivad erineda teaduslikest mõõtmistulemustest.

#### Vajutage **Menüü** ja valige *Rakendused* $\rightarrow$ *Lisad* $\rightarrow$ *Termomeeter*.

- Selleks, et kuvada (või varjata) temperatuuri näit ooterežiimi ekraanil, valige Näita termom. (või Peida termom.).
- Selleks, et valida, kas telefon näitab temperatuuri Celsiuse või Fahrenheiti järgi, valige Temperat. skaala.

## 15. Teenused

Brauseriga pääseb ligi erinevatele teenustele. Need teenused hõlmavad näiteks ilmateateid, uudiseid, lennukite sõiduplaane ning finantsteavet.

Pöörduge oma võrguoperaatori või konkreetse teenusepakkuja poole ja küsige informatsiooni teenuste kasutatavuse, hindade ja tariifide kohta. Teenusepakkuja annab ka juhiseid pakutavate teenuste kasutamiseks.

Telefonibrauseriga saab vaadata lehti, mille märgistuskeel on Wireless Markup Language (WML) või HyperText Mark-up Language (XHTML). Telefoni ekraani suhteline väiksus võib mõjutada veebilehe esitusviisi. Mõned detailid võivad ekraanil puududa.

## ■ Juhised teenustele ligipääsemiseks ja teenuste kasutamiseks

- 1. Salvestage huvipakkuva teenuse ühendusseaded.
- 2. Looge teenusega ühendus.
- 3. Sirvige teenuse lehekülgi.
- 4. Kui olete sirvimise lõpetanud, katkestage teenusega sideühendus.

### Teenuse ühendusseadete salvestamine

Vajalikud ühendusseaded võite saada võrguoperaatorilt või konkreetselt teenusepakkujalt sõnumiga võrgu vahendusel. Seaded võib sisestada ka käsitsi või salvestada ja muuta "PC Suite" programmi abil.

Lisainformatsiooni seadete kohta annab võrguoperaator või konkreetse teenuse pakkuja. Teenuseseadeid saab vastu võtta võrgu vahendusel. <u>Vt Seaded võrgu vahendusel leheküljel 14.</u>

#### Seadete sisestamine käsitsi

- 1. Vajutage Menüü ja valige Teenused → Seaded → Ühenduse seaded.
- 2. Valige *Aktiivsed teenuse seaded*. Leidke ühenduse seadekomplekt, millele soovite aktiveerida, ja vajutage **Aktiveeri**. Seadekomplekt on teenusega ühenduse saamiseks vajalik seadete hulk.
- 3. Valige Muuda aktiivseid teenuse seadeid.
- 4. Valige ükshaaval seadevalikuid ja sisestage võrguoperaatorilt või teenusepakkujalt saadud seaded. Pange tähele, et kõik andmekandjaga seotud seaded on menüüs *Andmekandja seaded*.

## Ühenduse loomine teenusega

1. Kontrollige, kas antud teenuse ühendusseaded on aktiveeritud.

Seadete aktiveerimiseks vajutage **Menüü** ja valige *Teenused*  $\rightarrow$  *Seaded*  $\rightarrow$  *Ühenduse seaded*  $\rightarrow$  *Aktiivsed teenuse seaded*. Leidke ühenduse seadekomplekt, millele soovite aktiveerida, ja vajutage **Aktiveeri**.

- 2. Looge teenusega ühendus. Ühenduse loomiseks on mitu moodust:

  - Järjehoidja avamiseks vajutage Menüü, avage Teenused → Järjehoidjad ja valige järjehoidja. Kui see järjehoidja aktiveeritud seadekogumis ei toimi, aktiveerige mõni teine seadekogum ja proovige uuesti.
  - Teenuse veebiaadressi sisestamiseks vajutage Menüü ja valige Teenused → Ava aadress.

### ■ Lehtede sirvimine

Kui teenusega on loodud ühendus, saate hakata teenuse lehekülgi sirvima. Erinevates teenustes võivad telefoni klahvide funktsioonid muutuda, järgige ekraanile ilmuvaid juhiseid. Lisateavet saate teenusepakkujalt.

Pange tähele, et kui andmekandjaks on valitud GPRS, kuvatakse lehtede sirvimisel 🖻 tähis. Kui teile saabub (E)GPRSühenduse ajal kõne või tekstsõnum, või kui helistate ise telefonilt välja, ilmub ekraanile 🔀 tähis, mis näitab, et (E)GPRSühendus on ootel. Pärast kõnet üritab telefon (E)GPRS-ühendust taastada.

#### Klahvikasutus sirvimisel

- Sirvimisel kasutage sirvimisklahve.
- Markeeritud elemendi valimiseks vajutage 🕥 . Lingi avamiseks vajutageAva.
- Tähtede ja numbrite sisestamiseks tekstiredaktorisse vajutage klahve 🖭 📖 . Erisümboli sisestamiseks vajutage 🐑 klahvi.

#### Sirvimisfunktsioonid

Järgmiste funktsioonide kasutamiseks vajutage Valikud. Teenusepakkuja võib pakkuda ka omapoolseid lisafunktsioone.

• Otseteed — avab uue, ainult sellele lehele omaste funktsioonide loendi.

#### Teenused

- Avaleht pöördub tagasi teenusepakkuja kodulehele.
- *Lisa järjehoidja* salvestab lehe järjehoidja.
- Salvesta kausta salvestab lehe valitud kausta.
- Muud valikud avab lisafunktsioonide loendi, võib näidata näiteks turbevalikuid.
- Laadi uuesti laeb avatud lehe uuesti sisse.
- *Lõpeta* lõpetab sirvimise ja katkestab ühenduse.

## Ühenduse katkestamine teenusega

Sirvimise lõpetamiseks ja ühenduse katkestamiseks vajutage **Valikud** ja valige *Lõpeta*. Kui ekraanile ilmub *Lõpetan sirvimise*?, vajutage **Jah**. Teine võimalus: vajutage kaks korda *D* või hoidke all *D* klahvi.

## Brauseri esitusviisi seaded

Te saate muuta lehtede veebilehtede esitusviisi. Vajutage sirvimisel **Valikud** ja valige *Muud valikud*  $\rightarrow$  *Esitusviisi seaded*, või vajutage ooterežiimis **Menüü** ja valige *Teenused*  $\rightarrow$  *Seaded*  $\rightarrow$  *Esitusviisi seaded*.

- Selleks, et valida teksti mähitakse või mitte, valige *Teksti ümber- kujundamine*. Kui soovite, et tekst paigutuks mitmele reale, valige *Sees*, kui tahate, et et tekst kuvataks lühendatult, valige *Väljas*.
- Täheuuruse määramiseks valige *Kirjasuurus* ja siis *Väike*, *Tavaline*, or *Suur*.
- Kui te ei soovi, et telefon kuvaks lehtedel olevaid pilte, valige Näita pilte → Ei. Kui lehel on palju pilte, võib see sirvimist oluliselt kiirendada.
- Kui soovite, et telefon annaks märku, kui turvaline ühendus muutub ebaturvaliseks, valige Märguanded → Ebaturval. ühen- duse märguanne → Jah., valige Kui soovite, et telefon annaks märku, kui turvalisel lehel on ebaturvaline objekt, valige Ebaturval. elemen- tide märguanne → Jah.
- Veebilehel oleva sisu kodeeringu määramiseks valige *Märkide kodeering* → *Sisu kodeering*. Kui soovite, et telefon saadaks veebilehtde aadresse UTF-8-kodeeringus, valige *Unicode (UTF-8) veebiaadressid* → *Sees*.

## Järjehoidjad

Mõnikord on seadmesse salvestatud järjehoidjaid, mis ei kuulu Nokia veebilehtede rühma. Neil veebilehtedel pole Nokia garantiid ega toetust. Selliste lehtede avamisel tuleb turvalisuse ja sisu osas rakendada samasuguseid meetmeid kui mis tahes Interneti-lehe avamisel.

Te saate salvestada veebilehtede järjehoidjaid telefoni mällu.

### Järjehoidja valimine

- 1. Vajutage sirvimisel **Valikud** ja valige *Järjehoidjad*, või vajutage ooterežiimis **Menüü** ja valige *Teenused* → *Järjehoidjad*.
- Leidke vajalik järjehoidja ja vajutage selle järjehoidjaga seotud lehe avamiseks Vali või kajutage Valikud ja valige järjehoidja vaatamine, muutmine, kustutamine või saatmine.

### Järjehoidja vastuvõtmine

Kui telefon võtab vastu järjehoidja (saadeti järjehoidjana), ilmub ekraanile teade *1 järjehoidja vastu võetud*. Vajutage **Näita** ja siis järjehoija salvestamiseks**Salvesta**. Vajutage**Valikud** ja valige järjehoidja vaatamiseks *Vaata* ja kustutamiseks *Kustuta*.

## Allalaadimine

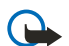

## NB!

Installeerige vaid selliseid rakendusi, mis pärinevad ohtliku tarkvara eest piisavalt kaitstud allikaist.

Brauseriga saab laadida telefoni helinaid, pilte, mänge ja rakendusi. Vajutage **Valikud**, valige *Allalaadimise lingid* ja siis *Helinalingid*, *Pildilingid*, *Mängulingid* või *Rakenduslingid*.

## Teatesõnumite postkast

Telefon võtab vastu teenusepakkuja teatesõnumeid (pushed messages). Teatesõnumid on lühiteateid, näiteks uudiste juhtkirjad, tekstsõnumid või teenuste aadressid.

#### Teatesõnumite vaatamine

- Saabunud teatesõnumi vaatamiseks vajutage **Näita**. Kui vajutate **Välju**, salvestatakse teade kausta *Vastuv. teenused*. Kausta *Vastuv. teenused* avamiseks hiljem, vajutage **Menüü** ja valige *Teenused* → *Vastuv. teenused*.
- Teatesõnumi haldamiseks sirvimisel vautage **Valikud** ja valige *Muud valikud* → *Vastuv. teenused*. Leidke vajalik sõnum ja vajutage markeeritud sisu allalaadimiseks **Laadi**, või vajutage **Valikud** ja valige *Andmed* või *Kustuta*.

#### Teenuseteadete postkasti seaded

• Teenuseteadate seadete valimiseks vajutage **Menüü** ja valige *Teenused* → *Seaded* → *Vastuv. teenuste kausta seaded.* Selleks, et valida, kas telefon võtab teenuseteateid vastu või mitte, valige *Teenussõnumid* ja *Sees* (või*Väljas*).

#### Teenused

- Et telefon võtaks teenusetaeteid vastu ainult teenusepakkuja poolt tunnustatud sisutarnijatelt, valige Sõnumi filter → Sees. Tunnustatud sisutarnijate vaatamiseks valige Turvalised kanalid.
- Selleks, et ooterežiimis olev telefon aktiveeriks teenuseteadete saabudes automaatselt brauseri, kui teadete vastuvõtt on lubatud, valige Automaatne ühendus → Automaatne ühendus kasutusel. Kui valite Automaatne ühendus väljas, aktiveerib telefon brauseri, kui valite teenuseteate saabudes Laadi.

## Vahemälu

Vahemälu on puhvermälu, kuhu salvestatakse ajutist informatsiooni. Kui olete pääsenud juurde paroolkaitsega salajastele andmetele või üritanud seda teha, tühjendage pärast seda alati vahemälu. Vahemälus hoitakse viimatikasutatud teenuseid või informatsiooni.

- Vahemälu tühjendamiseks sirvimisel vajutage **Valikud** ja valige *Muud valikud* → *Tühjen. vahemälu*.
- Vahemälu tühjendamiseks ooterežiimis vajutage **Menüü** ja valige *Teenused* → *Tühjen. vahemälu*.

## Präänikud

"Präänik" salvestub lehelt telefoni brauseri vahemällu. "Präänikuks" võivad olla näiteks teie kasutajaandmed või sirvimiseelistused. "Präänikud" jäävad vahemällu seniks, kuni vahemälu kustutakse. <u>Vt Vahemälu leheküljel 59.</u>

Te saate "präänikute" vastuvõtmist lubada või keelata.

- 1. Vajutage sirvimisel **Valikud** ja valige *Muud valikud* → *Turvalisus* → *Präänikud*, või vajutage ooterežiimis **Menüü** ja valige *Teenused* → *Seaded* → *Turvaseaded* → *Präänikud*.
- 2. Valige *Luba* või *Keeldu*.

## **Sirvimise turvalisus**

Teatud teenuste puhul, näiteks pangateenuste kasutamisel ja ostude sooritamisel, tuleb rakendada turvameetmeid. Selliste sideühenduste korral kasutatakse turvasertifikaate ja mõnikord ka turvamoodulit, mis võivad olla salvestatud teie SIM-kaardile. Informatsiooni saamiseks pöörduge teenusepakkuja poole.

#### Turvamoodul

Turvamoodul parandab brauserirakenduste turvalisust ning võimaldada digitaal-allkirja kasutamist. Turvamoodul võib sisaldada sertifikaate ning isiklikke ja avalikke võtmeid. Sertifikaadid salvestatakse teenusepakkuja poolt turvamoodulisse.

Turvamooduli seadete muutmiseks vajutage Menüü ja valige Teenused  $\rightarrow$  Seaded  $\rightarrow$  Turvamooduli seaded.

- *Turvamooduli andmed* et vaadata turvamooduli nime, olekut, tootjat ja seerianumbrit.
- Mooduli PINi küsimine et telefon küsiks turvamooduli teenuste kasutamisel mooduli PIN-koodi.
- Muuda mooduli PIN mooduli PIN-koodi muutmiseks, kui turvamoodul seda võimaldab. Sisestage kehtiv mooduli PIN, seejärel sisestage kaks korda uus PIN.
- Muuda allkirja PIN allkirja PIN-koodi muutmiseks. Valige allkirja PIN, mida soovite muuta. Sisestage kehtiv PIN ning siis kaks korda uus PIN.

Vt Kasutuskoodid leheküljel 10.

### Sertifikaadid

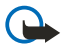

## NB!

Pidage meeles, et kuigi sertifikaatide olemasolu vähendab tunduvalt allalaadimise ja tarkvara installimisega seotud riske, tagab turvalisuse siiski vaid sertifikaatide korrektne kasutamine. Üksnes sertifikaadi olemasolu ei taga veel mingit turvalisust. Turvalisuse parandamiseks peab sertifikaatide haldur sisaldama korrektseid ja autentseid sertifikaate või volitussertifikaate. Sertifikaatidel on piiratud kasutusaeg. Kui sertifikaat loetakse kehtetuks või see ei ole veel kehtima hakanud, kuigi peaks olema kehtiv, kontrollige oma seadme kuupäeva- ja kellaajanäitu.

Enne seadete muutmist peate olema veendunud, et sertifikaadi omanik on usaldusväärne ning et sertifikaat kuulub nimetatud omanikule.

Sertifikaate on kolme tüüpi: serverisertifikaadid, volitussertifikaadid ja kasutajasertifikaadid.

- Serverisertifikaate kasutatakse turvalise sideühenduse loomiseks telefoni ja sisuserveri vahel. Enne ühenduse loomist saab telefon sisuserverist serverisertifikaadi, mille kehtivust kontrollitakse telefoni salvestatud volitussertifikaadi abil.
   Serverisertifikaate ei salvestata. Turvatunnuse C olemasolu ei garanteeri lüüsi ja sisuserveri (või koha, kus talletatakse teie päringule vastavat infot) vahel edastatavate andmete kaitstust. Lüüsi ja sisuserveri vahelise andmeturbe eest vastutab teenusepakkuja.
- Kasutajasertifikaadid antakse kasutajatele sertifikaadi väljastajate poolt. Kasutajasertifikaate läheb vaja digitaal-allkirja andmisel, iga kasutaja seotakse sellele ainuomase isikliku võtmega, mis salvestatakse turvamoodulisse.

#### Teenused

Kasutajasertifikaatide vaatamiseks vajutage **Menüü** ja valige *Teenused*  $\rightarrow$  *Seaded*  $\rightarrow$  *Turvaseaded*  $\rightarrow$  *Kasutaja sertifikaadid*  $\rightarrow$  *Sertifikaatide loetelu*.

- Teatud teenused, näiteks pangateenused, kasutavad sertifikaatide kontrollimiseks volitussertifikaate. Volitussertifikaadid salvestatakse teenusepakkuja poolt turvamoodulisse, kuid te saate need ka ise veebilehelt alla laadida, kui teenus toetab sertifikaatide kasutamist.
- Volitussertifikaatide vaatamiseks vajutage **Menüü** ja valige *Teenused*  $\rightarrow$  *Seaded*  $\rightarrow$  *Turvaseaded*  $\rightarrow$  *Turva-sertifikaadid*
- → Sertifikaatide loetelu.

## Digitaal-allkirjad

Telefon toetab digitaal-allkirja funktsiooni. Allkirja jälje kontrollimine toimub turvamooduli isikliku võtme ning kasutajasertifikaadi alusel, mida allkirja andmisel kasutati. Teie digitaalne allkiri on samaväärne allkirjaga, millega tavaliselt signeerite oma arveid, lepinguid ja muid dokumente.

Digitaal-allkirja andmiseks valige leheküljel vastav link, näiteks selle raamatu pealkiri ja hind, mida soovite osta. Ekraanile ilmub allkirjastatav tekst (milleks võib olla näiteks ostu maksumus ja kuupäev).

Kontrollige, kas päiserea tekst on *Loe* ning kas ekraanil on digitaal-allkirja tähis **A** 

Kui digitaal-allkirja tähist ei ole, on tekkinud turvaauk ning te ei tohiks mingeid andmeid, sealhulgas oma allkirja PIN-koodi sisestada.

Allkirjastamiseks lugege kõigepealt kogu tekst läbi ja valige siis Allkiri.

Tekst ei pruugi täies ulatuses ekraanile mahtuda. Sirvige ja lugege enne allkirja andmist kogu tekst lõpuni läbi.

Valige sertifikaat, mida soovite kasutada. Sisestage allkirja PIN-kood ja vajutage **OK**. Digitaal-allkirja tähis kaob ning telefon võib kuvada teadet ostu sooritamisest.

## 16. SIM-teenused

Telefoni funktsioonide kõrval võib lisavõimalusi pakkuda ka teie SIM-kaart. See menüü on kasutatav vaid siis, kui teie SIM-kaart seda toetab. Menüü nimetus ja sisu sõltuvad olemasolevatest teenustest.

Selleks, et kuvada kuvatakse SIM-kaardi teenuste kasutamisel ka telefoni ja võrgu vaheline infovahetus, vajutage Menüü ja valige Seaded  $\rightarrow$  Telefoni seaded  $\rightarrow$  SIM-rakenduste kinnitamine  $\rightarrow$  Jah.

Nimetatud teenuste kasutamiseks tuleb saata üldjuhul tasuline tekstsõnum (SMS).

## 17. Ühendamine PC-arvutiga

Te võite ühendada oma telefoni infrapunaliidese või kaabelühenduse varal arvutiga ning kasutada telefoni modemit Interneti-ühenduse saamiseks arvutilt ning e-kirjade saatmiseks ja vastuvõtmiseks. Telefon toetab paljusid PC-arvuti võrguja andmesiderakendusi. "PC Suite" võimaldab näiteks kontaktide, kalendrikirjete ja ülesannete sünkroonimist telefoni ja arvuti vahel

Täiendav info ja allalaetavad failid on saadaval Nokia veebilehel aadressil www.nokia.com/pcsuite.

### PC Suite

"PC Suite" sisaldab järgmisi rakendusi:

- "Nokia Application Installer" Java-rakenduste laadimiseks arvutist telefoni või rakenduste kustutamiseks telefonist.
- "Nokia Content Copier" andmete varundamiseks arvutisse ning nende taastamiseks telefonis. "Nokia Content Copier" toetab ka andmete ülekandmist ühest telefonist teise.
- "Nokia Image Converter", mille abil saab konverteerida pildi sobivasse vormingusse, edastada telefoni ja kasutada seda multimeediasõnumites, ekraani taustpildina või portreepildina kontaktides.
- "Nokia Modem Options" sisaldab HSCSD ja GPRS-i ühendusseadeid.
- "Nokia Multimedia Player" multimeediasõnumite ja audio-, pildi- ja videofailide esitamiseks. Multimeediafailide põhjal saab koostada ka esitusloendeid.
- "Nokia PC Sync" telefoni ja arvuti kontaktide, kalendrite, märkmete ja ülesannete sünkroonimiseks.
- "Nokia Phone Browser", et vaadata arvutist telefoni galerii ja kontaktide kausta sisu. Te saate vaadata kontakte, pilte, audiofaile ja videoklippe, modifitseerida telefoni mälus faile ning edastada neid telefonist arvutisse ja vastupidi.
- "Nokia Phone Editor" tekstisõnumite saatmiseks ning telefoni kontaktide haldamiseks.
- "Nokia Sound Converter" polüfooniliste helinate konvertimiseks vormingusse, mida telefon toetab ning helinate ülekandmiseks telefoni.

## ■ EGPRS, GPRS, HSCSD ja CSD

Telefon toetab EGPRS-i (enhanced GPRS), GPRS-i (general packet radio service), HSCSD-d (high speed circuit switched data) ja CSD-d (circuit-switched data, *GSM andmeside*).

Andmesideteenuse tellimiseks ja info saamiseks pöörduge võrguoperaatori või teenusepakkuja poole.

Pidage meeles, et HSCSD kasutamine tühjendab telefoni akut kiiremini kui tavaline telefoni- või andmesidekõne. Telefon tuleks andmeedastuse ajaks laadijaga ühendada.

## Andmesiderakenduste kasutamine

Täiendava info andmesiderakenduste kohta leiate rakenduse juurde kuuluvatest materjalidest.

Ajal, mil telefon on arvutiga ühendatud, ei ole soovitav telefoniga helistada ega kõnesid vastu võtta, kuna see võib seadmete tööd häirida.

## Akuteave

Seadme toiteallikaks on korduvlaetav aku. Uus aku saavutab täismahtuvuse alles pärast kahte-kolme täielikku täis- ja tühjakslaadimise tsüklit. Akut võib täis ja tühjaks laadida sadu kordi, kuid lõpuks muutub see siiski kasutuskõlbmatuks. Kui kõne- ja ooteaeg on märgatavalt lühenenud, on aeg osta uus aku. Kasutage üksnes Nokia heakskiiduga akusid ning laadige akut Nokia heakskiiduga laadijatega, mis on mõeldud käesolevale seadmele.

Kui aku on täis laetud, eraldage laadija vooluvõrgust ja seadmest. Ärge unustage laadijat akust lahti ühendada. Ülelaadimine võib lühendada aku tööiga. Täielikult laetud aku, mida ei kasutata, laeb ennast aja jooksul ise tühjaks. Äärmuslikud temperatuurid mõjutavad aku laadimisvõimet.

Kasutage akut ainult selleks ettenähtud otstarbel. Ärge kunagi kasutage katkist akut ega laadijat.

Ärge lühistage akut. Juhuslik lühis võib tekkida, kui mõni metallese (nt münt, kirjaklamber või pastapliiats) tekitab lühiühenduse aku "+" ja "-" klemmide vahel. (Klemmid on aku metallribad.) See võib juhtuda näiteks siis, kui kannate varuakut taskus või kotis. Klemmidevaheline lühis võib kahjustada akut või lühistavat eset.

Kui jätate aku liiga kuuma või külma kohta, näiteks kinnisesse autosse suvel või talvel, vähendab see aku tööiga ja mahtuvust. Püüdke hoida akut temperatuurivahemikus 15°C kuni 25°C (59°F kuni 77°F). Kui aku on liiga kuum või külm, võib seade isegi täielikult laetud aku korral ajutiselt töötamast lakata. Miinuskraadidel pole aku töökindlus garanteeritud.

Ärge hävitage akut põletamise teel! Aku hävitamisel järgige kohalikust seadusandlusest tulenevaid nõudeid. Kui võimalik, viige see ohtlike jäätmete kogumispunkti. Ärge visake akut olmeprügi hulka.

## **HOOLDUS JA KORRASHOID**

Teie seade on hoolikalt disainitud ja viimistletud, seetõttu tuleb seda ka korralikult hoida. Alltoodud juhised aitavad teil säilitada seadmele antud garantiid.

- Hoidke seade kuiv. Sademed, niiskus ja vedelikud sisaldavad mineraale, mis võivad korrodeerida elektronskeeme. Kui seade saab märjaks, eemaldage aku ja laske seadmel täielikult kuivada, seejärel pange aku tagasi.
- Ärge kasutage ega hoidke seadet tolmustes ja määrdunud kohtades. See võib kahjustada liikuvaid osi ja elektroonikaelemente.
- Ärge hoidke seadet kuumas. Kõrge temperatuur võib lühendada elektronseadmete eluiga, kahjustada akut ning sulatada või deformeerida plastmassdetaile.
- Ärge hoidke seadet külmas. Seni, kuni seade normaaltemperatuurini soojeneb, võib selle sees tekkida kondensaatniiskus, mis kahjustab elektronskeeme.
- Seadme avamine on lubatud vaid käesolevas juhendis toodud juhiste järgi.
- Ärge raputage, koputage ega pillake seadet maha. Seadmega hoolimatult ümber käies võite kahjustada sisemisi elektronskeeme ja mehaanikat.
- Ärge kasutage seadme puhastamiseks tugevatoimelisi kemikaale ega puhastus- või pesemisvahendeid.
- Ärge seadet värvige. Värv võib valguda seadme liikuvate osade vahele ja takistada selle korralikku funktsioneerimist.
- Optiliste läätsede (kaamera objektiiv, kaugusandur ja valgusandur) puhastamiseks kasutage pehmet, puhast ja kuiva riidelappi.
- Kasutage ainult tootja heakskiiduga või komplektis olevat vahetusantenni. Teiste antennide, modifikatsioonide ja lisade kasutamine võib seadme rikkuda ja olla vastuolus raadioaparatuurile kehtestatud normidega.

Kõik ülaltoodud näpunäited kehtivad võrdselt nii mobiilsidevahendi kui aku, laadija ja teiste lisaseadmete kohta. Kui mis tahes nimetatud seadme töös esineb häireid, pöörduge lähima volitatud teenindusfirma poole.

## Täiendavad ohutusnõuded

## Kasutuskeskkond

Ärge unustage järgida piirkonnas kehtestatud erinõudeid ja lülitage seade alati välja, kui selle kasutamine on keelatud või kui see võib tekitada häireid või põhjustada ohtlikke olukordi. Kasutage seadet ainult normaalasendis. Selleks, et mitte ületada raadiosagedusliku välja piirnorme, kasutage ainult Nokia heakskiiduga ning antud seadme jaoks mõeldud lisaseadmeid. Kui kannate sisselülitatud seadet vööl või kaelas, kasutage Nokia heakskiiduga hoidikut või kotti.

## Meditsiiniline aparatuur

Mobiiltelefonid ja teised raadiolaineid edastavad seadmed võivad tekitada häireid ebapiisavalt varjestatud meditsiinilise aparatuuri töös. Konsulteerige arsti või meditsiinilise aparatuuri tootjaga. Kui terviseasutuse siseeeskiri seda nõuab, lülitage seade välja. Haiglates ja terviseasutustes kasutatav aparatuur võib olla raadiosignaalidele tundlik.

#### Südamestimulaatorid

Südamestimulaatori võimaliku häire vältimiseks soovitavad stimulaatorite tootjad hoida mobiiltelefoni südamestimulaatorist vähemalt 15,3 cm kaugusel. Antud soovitus on kooskõlas firma Wireless Technology Research spetsiaalsete uuringute tulemustega. Südamestimulaatoriga inimesed:

- peaksite hoidma sisselülitatud seadet vähemalt 15,3 cm kaugusel südamestimulaatorist;
- ärge kandke seadet rinnataskus;
- helistamisel peaksite hoidma seadet stimulaatorist kaugemale jääva kõrva ääres.
- Kui täheldate stimulaatori töös häireid, lülitage seade viivitamatult välja.

#### Kuuldeaparaadid

Mõned digitaalsed mobiilsidevahendid võivad tekitada häireid kuuldeaparaatide töös. Häirete korral võtke ühendust teenusepakkujaga.

## Sõidukid

Raadiosignaalid võivad häirida valesti paigaldatud või ebapiisavalt varjestatud elektroonikasüsteemide tööd mootorsõidukeis (näiteks elektrooniline kütuse sissepritsesüsteem, ABS-pidurisüsteem, kiirusregulaator, turvapadi). Täiendavat teavet saate sõiduki või sõidukisse paigaldatud lisavarustuse tootjalt või tootja esindajalt.

Laske seadet remontida ja autosse paigaldada vaid kvalifitseeritud spetsialistil. Vale paigaldus või remont võib olla ohtlik ning tühistada seadmele antud garantii. Kontrollige regulaarselt, et kõik mobiilsidevahendi lisaseadmed autos oleksid kindlalt paigas ja töökorras. Ärge vedage ega hoidke mobiilsidevahendi, selle osade või lisaseadmetega ühes autoosas lenduvaid gaase, vedelikke ega plahvatusohtlikke aineid. Turvapadjaga sõidukeis pidage silmas, et turvapadi avaneb suure jõuga. Ärge asetage esemeid, sealhulgas autosse monteeritud või monteerimata mobiilsidevahendit või selle lisaseadmeid turvapadja avanemispiirkonda. Kui seade on autosse valesti paigaldatud, võib see turvapadja avanemisel tekitada tõsiseid vigastusi.

Seadme kasutamine lennusõidu ajal on keelatud. Lennuki pardale astudes lülitage seade välja. Mobiilsidevahendi kasutamine lennukis võib ohustada lennuturvalisust, häirida mobiilsidevõrgu tööd ning võib olla ka seadusega keelatud.

## Plahvatusohtlik piirkond

Plahvatusohtlikus piirkonnas lülitage seade alati välja ning järgige vastavaid hoiatussilte ja juhiseid. Plahvatusohtlike piirkondade hulka kuuluvad kõik kohad, kus üldjuhul soovitatakse auto mootor välja lülitada. Sellises piirkonnas võib säde esile kutsuda plahvatuse või tulekahju, mille tagajärgedeks võivad olla kehavigastused või isegi surm. Tanklas, eriti bensiinipumpade läheduses, lülitage seade välja. Järgige mobiiltelefonide kasutamisele seatud piiranguid kütusehoidlates, kütusemahutite ja kütuse jaotussüsteemide lähedal, keemiatehastes ja lõhkamistööde piirkonnas. Plahvatusohtlikud piirkonnad on tavaliselt, kuid mitte alati, selgelt tähistatud. Nende hulka kuuluvad laevade autodekid, kemikaalide transpordi ja hoiustamisega tegelevad asutused, vedelgaasil (propaan, butaan) töötavad sõidukid ning piirkonnad, kus õhk sisaldab kemikaale või aineosakesi, näiteks teravilja- ja tolmuosakesi või metallitolmu.

## Hädaabikõned

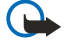

**NB!** Nagu kõik mobiiltelefonid, kasutab ka see seade töötamiseks raadiolaineid, mobiilsidevõrku, traatsidevõrku ning kasutaja aktiveeritud funktsioone. Sellest tulenevalt ei ole ühenduse saamine igas olukorras garanteeritud. Seepärast ärge lootke väga kriitilistes olukordades, näiteks meditsiiniliste hädaabijuhtude korral ainuüksi mobiiltelefoni olemasolule.

#### Hädaabi väljakutse

1. Kui seade on välja lülitatud, lülitage see sisse. Kontrollige signaali tugevust.

Mõni võrk võib nõuda, et seadmesse oleks õigesti paigaldatud kehtiv SIM-kaart.

- 2. Ekraani tühjendamiseks ja seadme viimiseks helistamisrežiimi vajutage vajalik arv kordi klahvile 🕖.
- 3. Sisestage piirkonnas kehtiv hädaabinumber. Hädaabi telefoninumbrid on piirkonniti erinevad.
- 4. Vajutage klahvile 🕥.

Kui seadmel on aktiveeritud teatud funktsioonid, on võib-olla vajalik need enne hädaabinumbrile helistamist välja lülitada. Kui seade on autonoomses või lennurežiimis, tuleb hädaabi väljakutsumiseks aktiveerida telefonirežiim, milleks vahetage profiili. Täiendava teabe saamiseks tutvuge käesoleva kasutusjuhendiga või võtke ühendust teenusepakkujaga.

Hädaabi väljakutset tehes kirjeldage olukorda võimalikult täpselt. Teie mobiiltelefon võib olla ainuke sidevahend õnnetuspaigal. Ärge katkestage kõnet enne, kui selleks on luba antud.

## Sertifitseerimisinfo (SAR)

#### KÄESOLEV SEADE VASTAB RAHVUSVAHELISTELE RAADIOSAGEDUSLIKU KIIRGUSE PIIRNORMIDELE

Teie mobiilsidevahend on raadiosaatja ja -vastuvõtja. Seadme konstrueerimisel ja tootmisel on arvestatud rahvusvaheliselt kehtestatud raadiosagedusliku kiirguse piirnorme (ICNIRP). Nimetatud piirnormid on osa ulatuslikust määrustikust, mis määrab raadiosagedusliku kiirguse piirnormi elanikkonnale. Antud määrustiku koostamisel osalesid pikema aja vältel mitmed sõltumatud teadusasutused. Kehtestatud piirnormid sisaldavad märkimisväärset turvamarginaali, mis tagab kõikide inimeste turvalisuse vanusest ja tervislikust seisundist sõltumata.

Mobiilsidevahendi raadiosagedusliku kiirguse mõõtühikuks on SAR (Specific Absorption Rate, erineelduvuskiirus). Rahvusvaheliste määruste kohaselt on SAR-i piirnormiks 2,0 W/kg\*. Seadme SAR-i mõõtmisel on seade normaalasendis ja töötab kõikidel testitud sagedusaladel oma suurimal kinnitatud võimsusastmel. Kuna SAR-i mõõdetakse seadme suurimal kinnitatud võimsusastmel, võib telefoni tegelik SAR töötamisel olla maksimaalsest tunduvalt väiksem. Mobiiltelefon võib töötada erinevatel võimsustasemetel, kuid kasutab alati vaid sellist võimsust, mis on hetkel vajalik võrgu leidmiseks. Mida lähemal viibite mobiilsidevõrgu tugijaama antennile, seda väiksem on seadme väljundvõimsus.

Käesoleva seadme suurim mõõdetud SAR-i väärtus kõrva ääres on 0,77 W/kg.

Seadme kasutamisel normaalasendis või seadme kasutamisel kehast vähemalt kaugusel ei ületa seadme raadiosageduslik kiirgus lubatud piirmäära. Kui kannate seadet enda küljes mobiiltelefoni kotis, vööklambris või hoidikus, ei tohiks kandevarustus sisaldada metalli ning see peaks asetsema kehast vähemalt 1,5 cm kaugusel.

Andmefailide ja sõnumite edastamine seadmelt eeldab väga head võrguühendust. Mõnikord lükatakse andmefailide või sõnumite saatmine seniks edasi, kuni seade on saanud parema võrguühenduse. Kogu edastuse vältel jälgige, et seade ei asetseks kehale lähemal, kui ülaltoodud juhised seda lubavad.

\* Tavalisele tarbijale suunatud mobiiltelefonide SAR piirmäär on 2,0 vatti kilogrammi kohta (W/kg), keskmiselt 10 grammi kehamassi kohta. Kehtestatud piirnormid sisaldavad märkimisväärset turvamarginaali, mis tagab inimeste täieliku ohutuse ning arvestab ka võimalikke mõõtmishälbeid. SAR-väärtused sõltuvad riiklikest nõuetest ja võrgu sagedusalast. Piirkondlike SAR-väärtuste kohta vaadake palun tooteinfot aadressil www.nokia.com.